## **BECKHOFF** DNP3 Master/Slave Driver User Manual

## V3 RC24

### 27 August 2022

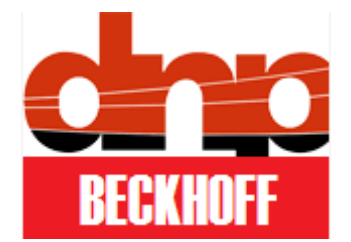

www.pbsControl.com

| 1 | Kamjoo bayat | Create Ver 1.0 document      | Q1 - 2014  |
|---|--------------|------------------------------|------------|
| 2 | Kamjoo Bayat | Adding SYS , WDT Tags to     | Q4 - 2014  |
|   |              | kernel and make it non block |            |
|   |              | operation Ver 1.3            |            |
| 3 | Kamjoo bayat | Adding Multi Master          | May - 2015 |

|    |               | Functionality to driver ,      |               |
|----|---------------|--------------------------------|---------------|
|    |               | adding driver boot delay       |               |
| 4  | Kamjoo Bayat  | Adding RTU Restart when No     | August 2016   |
|    |               | communication between TC       |               |
|    |               | and DNP Kernel                 |               |
| 5  | Kamjoo Bayat  | Adding Some notes about TC     | March 2017    |
|    |               | Routers setting in Manual      |               |
|    |               |                                |               |
| 6  | Kamioo Bayat  | Adding DNP3 Master             | lan 2019      |
| 0  | Ranjoo Bayat  | Functionality                  | 5011 2015     |
|    |               | Release of V3 RC5              |               |
|    |               |                                |               |
| 7  | Kamjoo Bayat  | Adding Data logging based on   | March 2019    |
|    |               | SQLite database – Adding       |               |
|    |               | Time Label and Flag to Signals |               |
|    |               | , increasing number of DNP     |               |
|    |               | slave to 7 instance , RC15     |               |
| 8  | Kamjoo Bayat  | Adding DNP Tag Status to       | August 2019   |
|    |               | DNP3 Slave Driver , DNP        |               |
|    |               | Master Enhancement , Fixing    |               |
|    |               | ADS Lost Connection with       |               |
| 0  | Kamioo Bayat  | Adding Direct DNR Tag          | Son 2010      |
| 9  | Kanijuu Bayat | Manning from Master to         | 3ep 2019      |
|    |               | Slave Kernels                  |               |
| 10 | Kamioo Bavat  | Adding mse event gathering     | Oct 2019      |
|    |               | from ADS                       |               |
| 11 | Kamjoo Bayat  | Multi drop RS485 master        | Nov 2019      |
|    |               | driver mode is included        |               |
| 12 | Kamjoo Bayat  | Adding Multifragment to APP    | FEB2020       |
|    |               | Layer                          |               |
| 13 | Kamjoo Bayat  | Fixing Time Label Bug in DIE   | DEC 2020      |
| 14 | Kamjoo Bayat  | Develop new FB for DIE         | 1 Jan 2021    |
|    |               | Transfer                       |               |
| 15 | Kamjoo Bayat  | Adding KepwareEX               | 24 April 2021 |
|    |               | Connection to Manual           |               |

| 16 | Kamjoo Bayat | Fixing problem regarding UTC | 27 August 2022 |
|----|--------------|------------------------------|----------------|
|    |              | Time                         |                |

### Table of content

- <u>1 Introduction</u>
- 2 Driver Structure and Installation
- **<u>3- Driver Configuration (Slave)</u>**
- <u>4 TwinCat programming</u>
- <u>5 System Tags</u>
- <u>6 DNP Master Configuration</u>
- 7 DNP Master Operation
- 8 millisecond Digital Input Gathering from ADS
- <u>9 KepwareEx DNP Connection Guide</u>
- <u>10 DNP Master Specification</u>
- <u>11 UTC Time Operation</u>

### 1 – Introduction

pbsControl company developed DNP3 Master/Slave driver for BECKHOFF CX Series Controllers . DNP3 Driver is compatible with WinCE5.0, WinCE6.0 and Win32 .Please refer to <u>www.beckhoff.com</u> for detail information about CX Series Controllers.

DNP3 Driver is developed by C Language and gets small resources of Controller. So it is running smoothly on CX8000 and CX9000 controllers.

For technical support please contact <a href="https://www.kb@pbscontrol.com">kb@pbscontrol.com</a>

Driver license is linked to MACID of controller. Driver is running for 30 min without license as demo purpose. For each Controller you need to purchase separate license. License files for Slave and Master are separate.

Driver is tested with TwinCat 2 and TwinCat 3.

### 2 – Driver Structure and installation

DNP3 Driver has following components:

- Configurator utility which is running on windows operating system.
   Configurator is developed by DotNet4. So you need to have DotNet 4 runtime engine on Configuration PC. (pbsWin32DNP3SCfg.exe)
- DNP3 Runtime kernel is running on CX9000/CX8000/CX1000 Controllers. (pbsBecDNP3SV3.exe) .Runtime kernel is developed by C for WindowsCE/win32 operating system and should run in CX Controller. Runtime Kernel is communicating with Twincat Kernel With ADS protocol for reading/Writing TwinCat variables and from the other side is communicating with DNP3 Master/Slave Driver.

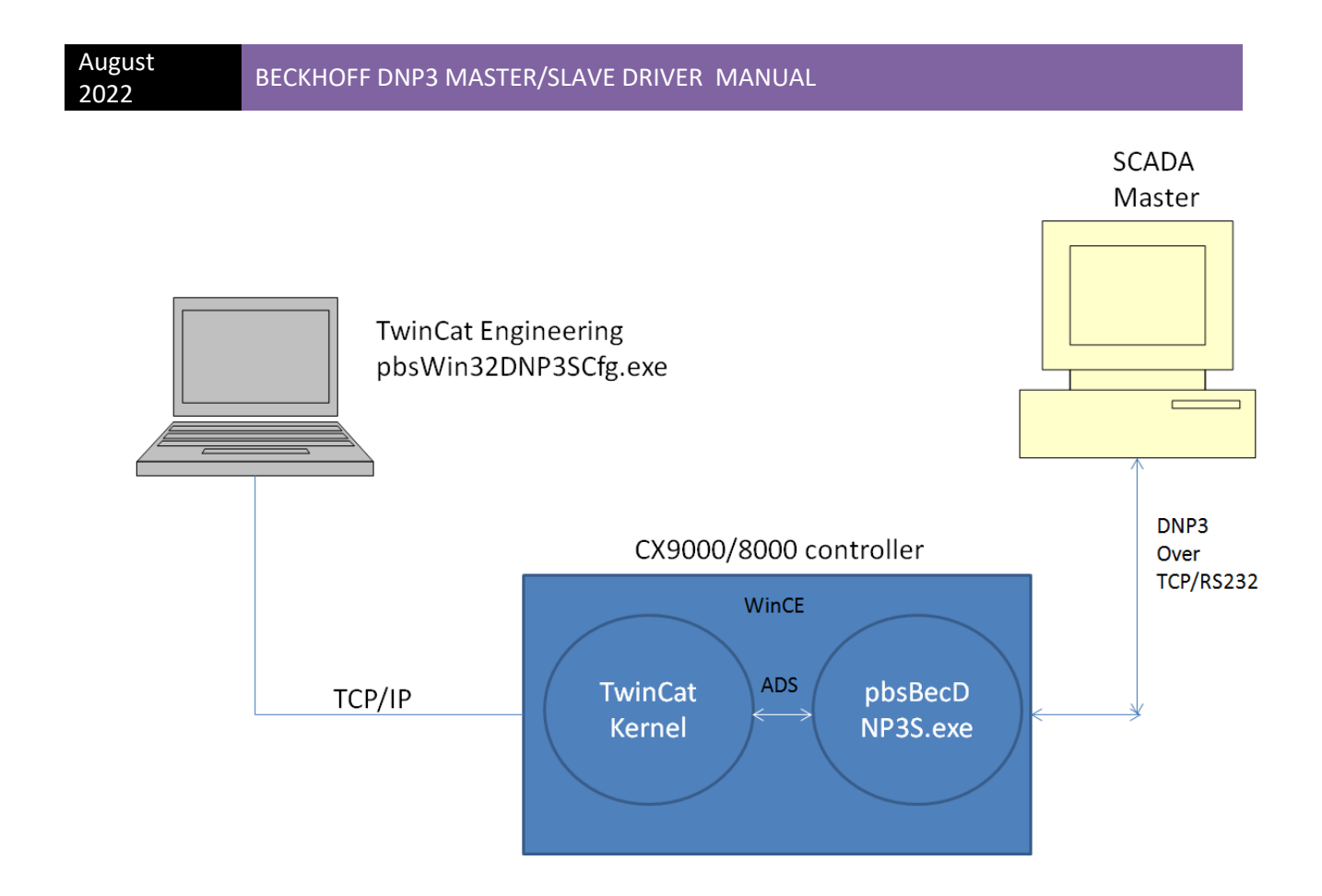

Download DNP3 Slave Configurator utility from <u>www.pbscontrol.com</u> and unzip it at any path in configuration PC.

You can see following files:

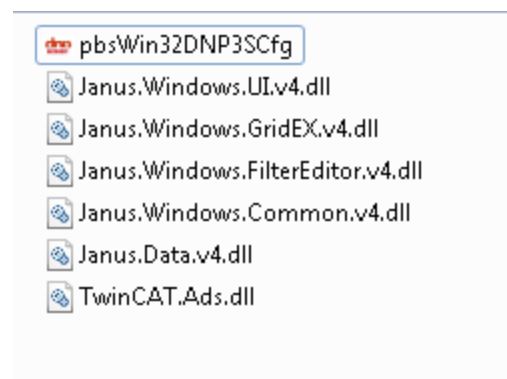

- pbsWin32DNP3SCfg.exe main utility for DNP3 slave Configuration.
- JanusXXXX user interface library (MUST be here)

TwinCat.Ads.dll TwinCat Library for reading tags from CX Controller (MUST be here)

Download and unzip runtime kernel for CX9000/8000/1000/Win32 from www.pbscontrol.com

Make a new directory at CX controller and copy runtime kernel to this directory.

🗟 atice300.dll

- 🗾 dnpscnfg.xml
- 📧 GenMacID.exe
- 🔏 ITaskMgr\_arm.exe
- 📧 pbsBecDNP3SV3.exe
- 🚳 pbsDNPMCe.dll
- 🚳 pbsDnpSCeV3.dll
- 📄 Readme.txt
- sqllog.db
- 🗟 TcAdsDllCe.dll
- 🚳 TcScriptCe.dll

Put pbsBecDNP3sV3.exe at WinCE Startup. Search "Automatic Start of CE Applications" in Beckhoff Information system.

For win32 runtime kernel put pbsBecDNP3SWin32V3.exe kernel at windows auto startup folder.

For proper running of kernel you should have following files at root of driver folder :

- pbsBecDnp3sV3.exe main application
- pbsDnpMCe.dll DNP3 Master library
- pbsDnpSCeV3.dll DNP3 Slave Library
- sqllog.db SQLite data base for logging DNP3 Master driver Tags
- dnpscfg.xml configuration file .

other folders are made automatically based on your configuration on the RTU by pbsBecDnp3sv3.exe application .

Run "Beckhoff CX Configuration Tool" inside controller and do following settings at FTP tab:

Server Active: checked

Allow anonymous: checked

Allow anonymous upload: checked

Use Authentication: Uncheck

Default Directory: Set to DNP3 slave runtime kernel directory

Restart controller. Now you are ready for DNP3 configuration.

| <u>F</u> ile   | <u>V</u> iew |            |                |             |                      |             |                |                  |          | ? ×  |
|----------------|--------------|------------|----------------|-------------|----------------------|-------------|----------------|------------------|----------|------|
|                |              |            |                |             | 6                    | , E         | 3              | F                | Éø       |      |
| Beck           | khoff C      | X Configu  | ration Toc     | bl          |                      |             |                |                  |          | ОК   |
| G              | eneral       | RAS Contr  | ol Display S   | ettings FTI | P TwinCAT S          | ettings   F | irewall   Mi   | scellaneous      | 5]       |      |
|                | 🔽 Serv       | er active  | 🔽 Allow a      | nonymous    | I I Allow and upload | nymous      | Allow<br>Vroot | ' anonymoi<br>ts | JS       |      |
|                | Use<br>Auth  | entication | Default        | Directory : | \Hard Disk\ft        | p\          |                |                  |          |      |
|                |              |            |                |             |                      |             |                |                  |          | _    |
|                | NTLM         | User       |                |             |                      |             |                |                  | Enabled  | - 11 |
|                | gaose        |            |                |             |                      |             |                |                  | ~        |      |
|                |              |            |                |             |                      |             |                |                  |          |      |
|                |              |            |                |             |                      |             |                |                  |          |      |
|                |              |            |                |             |                      |             |                |                  |          |      |
|                | ,            |            |                |             |                      |             |                |                  |          |      |
|                |              |            |                |             |                      |             |                |                  |          |      |
|                |              |            |                |             | 0                    | <           | Can            | el               | Appl     | У    |
|                |              |            |                |             |                      |             |                |                  |          |      |
| <b>A</b> = 1   |              |            |                |             |                      |             |                | <u> </u>         |          |      |
| <b>xi</b> Star | rt   ⊘f      | tp         | الطخير المسالم | ontrol Pane | I Beckhot            | ff CX Confi |                | 🖄 🕹 EN           | 12:00 PM |      |

We are using FTP for transferring Configuration and license file to controller. If you transfer configuration and license files by simple copy /Paste, it will work.

Dnpsi1 : first instance of DNP3 slave driver .

Dnpsi2 : second instance of DNP3 slave driver .

Dnpsi7 : seventh instance of DNP3 slave driver .

You can configure maximum 7 dnps slave instance on CX controller for communication with 7 DNP3 Master Software at the same time.

Dnpscfg.xml is configuration file which is making by configurator utility.if you want to copy /paste configuration file manually , you need to change name of your configuration ( which is made by pbsWin32DNP3SCfg.exe) to dnpscfg.xml

License.lic driver license file which is linked to mac ID of controller. Without license file, driver will work for 30 Min for test and demonstration.

Licensem.lic license file for DNP3 Master Driver .

You can easily transfer files and Edit files by Filezilla client and Notepad++ utility. Please download and install them on Eng PC.

#### Working with FileZilla

You can use FileZilla client utility to explore and edit RTU Files and directories.

Download filezilla from <a href="https://filezilla-project.org/">https://filezilla-project.org/</a>

Run filezilla client you will see following page :

| August<br>2022                                                                                                    | BECKHOFF DNP                                                                                                    | 3 MASTER/SL                                                                                                    | ٩V | e driver manual                                                                                           |                                                                                                    |                                                                                                    |                                              |
|----------------------------------------------------------------------------------------------------|----------------------------------------------------------------------------------------------------|----------------------------------------------------------------------------------------------------|----|----------------------------------------------------------------------------------------------------|----------------------------------------------------------------------------------------------------|----------------------------------------------------------------------------------------------------|----------------------------------------------|
| root@192.168.233.136 - FileZil File Edit View Transfer St     vew Transfer St     vew Transfer St | lla<br>erver Bookmarks Help<br>I R S I R I R I R I R<br>marne: root Passwor<br>root" successful<br>sting of "/"<br>successful                                                                                                    | 5 🔥<br>d: 🚥 Port: [                                                                                                    |    | Quickconnect                                                                                              |                                                                                                    | - 0                                                                                                    | ×                                            |
| Local site: C:\PIP2012\pbsSoft                                                                                                    | .ogic/PSLE(target\pbs2008RTUV2RC8\<br>pbs2008RTUV2RC8<br>pbs2008RTUV2RC8_1<br>pbs2008RTUV2RC8_2<br>pbs2008RUV2RC8_2<br>pbs2008UV2RC8_2<br>pbs2008UV2RC8_2<br>pbs2008UV2RC8_2<br>pbs2008UV2RC8_2<br>pbs2008UV2RC8_2<br>pbs2008UV2RC8_2<br>pbs2008RTUV2RC8_2<br>pbs2008RTU |                                                                                                    | ~  | Remate site: / /<br>? bin<br>-? boot<br>-? dev<br>-? etc<br>-?, home<br>-? home<br>-? initrd.img          |                                                                                                    |                                                                                                    | ~                                            |
| Filename<br><br>gspdata<br>pbsLX<br>sqlynclog<br>sqlsynclog2<br>Chat-Module-UC15-connect<br>interfaces.default                                                                                                    | ity<br>£                                                                                                    | Filesize Filetype<br>File folder<br>File folder<br>File folder<br>File folder<br>File folder<br>File folder<br>190 File<br>698 DEFAULT File | ~  | Filename<br>bin<br>bin<br>boot<br>dev<br>etc<br>home<br>µ initrd.img<br>lost-found<br>media<br>mnt<br>opt | Filesize Filetype<br>File folder<br>File folder<br>File folder<br>File folder<br>File folder<br>File folder<br>File folder<br>File folder<br>File folder<br>File folder<br>File folder | Last modified<br>12/2/2016 2:07:00 A<br>12/2/2016 2:10:00 A<br>1/11/2017 12:52:00 f<br>1/11/2017 12:52:00 f<br>12/202016 6:43:00 1<br>12/2/2016 1:53:00 A<br>12/2/2016 1:52:00 A<br>12/2/2016 1:52:00 A | M<br>M<br>PM<br>PM<br>M<br>M<br>M<br>M<br>AM |
| 3 files and 5 directories. Total size<br>Server/Local file<br><                                                                                                    | : 1,298 bytes<br>Direction Remote file                                                                                                    |                                                                                                    |    | 21 directories                                                                                            | Size Priority                                                                                                    |                                                                                                    | Stat<br>>                                    |
| Queued files Failed transfers                                                                                                    | Successful transfers                                                                                                    | E 💿 🔯 🖻 🖤                                                                                                    |    |                                                                                                    | 0100<br>0001 @                                                                                                    | Queue: empty<br>~ ENG 8:06 AM                                                                                                    | ••                                           |

Type RTU IP at host field. Type root and root password in user name and password fields .for beckhoff RTU put user name and password blank and just click on quickconnect button .

RTU directories are showing at right panels and your PC directories at left s panels.

By default Filezilla is showing CX FTP folder that is set before to DNP kernel folder at right panel .

August 2022

| Filename            | Filesize | Filetype        |
|---------------------|----------|-----------------|
| <u>}</u>            |          |                 |
| 鷆 dnpsi1            |          | File folder     |
| dnpscfg.xml         | 21,411   | XML File        |
| 💷 pbsBecDNP3SV3.exe | 39,936   | Application     |
| 🚳 pbsDNPMCe.dll     | 621,568  | Application ext |
| 🚳 pbsDnpSCeV3.dll   | 181,248  | Application ext |
| Readme.txt          | 316      | TXT File        |
| 🚳 sqllog.db         | 17,408   | Data Base File  |
|                     |          |                 |
|                     |          |                 |

Note : for transferring files between Windows and Linux /WinCE Systems , always set Transfer File Type to Binary. you can find this option in Edit Menu , Setting menu and Transfers Segment .

| Settings                                                                                                    | ;                                                                                                    | × |
|----------------------------------------------------------------------------------------------------|----------------------------------------------------------------------------------------------------|---|
| Select page:<br>Connection<br>FTP<br>Active mode<br>Passive mode<br>FTP Proxy<br>SFTP<br>Generic proxy<br>File exists action<br>Interface<br>Themes<br>Date/time format<br>File lists<br>Language<br>File editing<br>File diting<br>File diting<br>Debug | Default transfer type:<br>Auto<br>Auto<br>ASCII<br>Binary<br>Automatic file type classification<br>Treat the following filetypes as ASCII files:<br>am<br>Add<br>C<br>c<br>c<br>c<br>c<br>c<br>c<br>c<br>c<br>filetypes, those files may get<br>corrupted when transferred.<br>Bat<br>C<br>c<br>c<br>filetypes, those files may get<br>corrupted when transferred.<br>Treat files without extension as ASCII file<br>Treat dotfiles as ASCII files<br>Dotfiles are filenames starting with a dot, e.ghtaccess |   |
| OK<br>Cancel                                                                                                    |                                                                                                    |   |

By default it is set to "Auto" that is damaging Linux files at transfer time from Windows to RTU.

For editing RTU configuration files in windows you need to use NotePad++ Editor to not damage Text file format when transfer to windows System .

Install NotePad++ utility from <a href="https://notepad-plus-plus.org/">https://notepad-plus-plus.org/</a>

At first time that you View/Edit any Linux Configuration file , Filezilla will ask you for Custom Editor .

In this Stage set Nodepad++ as default editor in Filezilla . This will change File Editing Option in Setting page as following :

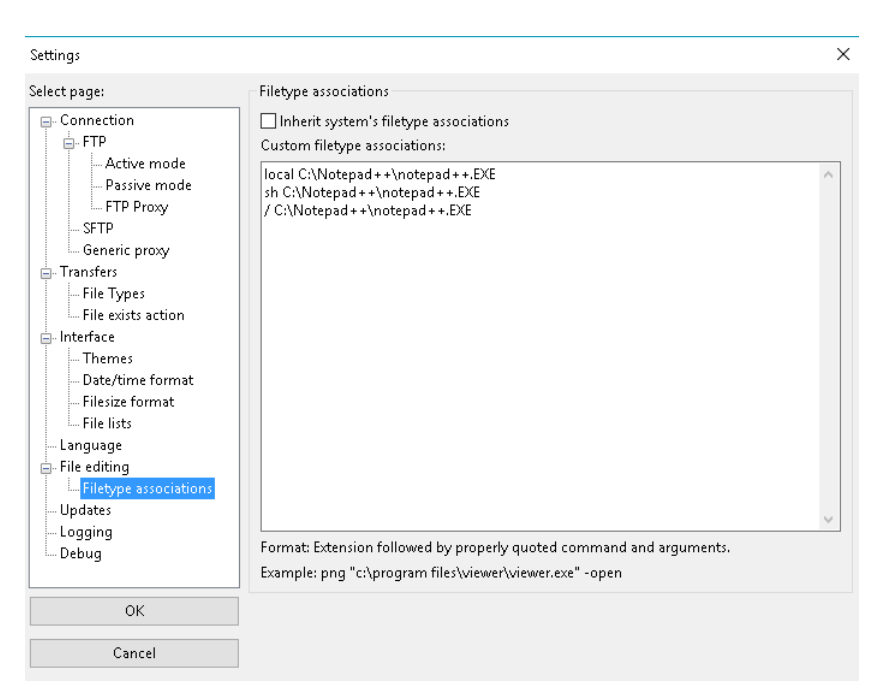

### 3- Driver Configuration (Slave)

Run pbsWin32DNP3SCfg.exe utility. You will see following page:

| DNP3 Master/Slave configurator for Beckhoff CX controller Ver 3.0.0 RC22                                                                | 29 <u>—</u> 93 | × |
|----------------------------------------------------------------------------------------------------|----------------|---|
| Controller DNP Slave DNP Master About                                                                                                   |                |   |
| Controller CX Controller IP Address 192.168.3.127 CX AMS netID 5.20.167.14.1.1                                                          |                |   |
| Configuration Name                                                                                                    |                |   |
| TC PLC Port No     801     ▼     TC2 = 801, TC3 = 851     Master Enable     Use I       Master RS485 Gateway Mode     Gateway Wait msec | JTC            |   |
| Start Kernel with delay(Sec) 5                                                                                                    |                |   |
| TC Writes Change signals every 100 msec to DNP3 Kernel                                                                                  |                |   |
|                                                                                                    |                |   |
|                                                                                                    |                |   |
|                                                                                                    |                |   |
|                                                                                                    |                |   |
|                                                                                                    |                |   |
|                                                                                                    |                |   |
|                                                                                                    |                |   |
|                                                                                                    |                |   |
|                                                                                                    |                |   |
|                                                                                                    |                |   |

Set CX controller IP address and AMS netID for communication with CX Controller. IP address is using for transferring configuration file to controller by FTP and AMS netID is used for reading twinCat Tags from controller. TC PLC Port number : TwinCat Port number for communication. For TC Version 2 , use 801 and for TwinCat Version 3 use 851 .

Master Enable :for Enabling DNP3 Master Driver . If DNP3 Master is Enable you need to have License file for Master Driver . "Licensem.lic" otherwise kernel will stop after 30 Min

Use UTC :Time zone of DNP3 Master and CX controller should be same or both using UTC . Otherwise you will not get events and only class0 tags ( current value of tags without time label) will move to DNP3 Master .

Start Kernel with Delay(Sec) : When Driver is starting , it will wait for this time (normally considered for proper loading of TwinCat Kernel) before connect to TwinCat Kernel.

TC Write Change Signals every msec to DNP3 Kernel : This parameter shows TwinCat time resolution for writing changes to DNP3 Kernel .

Master RS485 Gateway Mode: RS485 Gateway Mode is used for multi drop RS485 master driver. Please refer to DNP Master configuration for detail information.

**DNP Slave Configuration:** 

You can connect CX RTU to 7 master SCADA at the same time. For each Instance you can set following parameters. First Instance (Slave1) is always enabling. But you can August 2022

# Enable/Disable other instances. Select DNP Slave Tab. you will see following page:

| 🎰 DNP3 N   | Master/Slave c  | onfigurator for E | eckhoff CX    | controller   | Ver 3.0.0 F | .C23          |         |                  |        |  |
|------------|-----------------|-------------------|---------------|--------------|-------------|---------------|---------|------------------|--------|--|
| File       |                 |                   |               |              |             |               |         |                  |        |  |
|            |                 |                   |               |              |             |               |         |                  |        |  |
| Controller | DNP Slave       | DNP Master        | About         |              |             |               |         |                  |        |  |
| Slave1     | Slave2 Sla      | ave3 Slave4       | Slave5        | Slave6       | Slave7      | Digital -Vari | iations | Analog Variation | s Tags |  |
|            |                 |                   |               |              |             |               |         |                  |        |  |
|            |                 |                   |               |              |             |               |         |                  |        |  |
|            |                 |                   |               |              |             |               |         |                  |        |  |
| P          | hysical Layer   |                   | Diagno        | stic         |             |               |         |                  |        |  |
| T          | CD              | _                 | <b>D</b> : 11 |              | -           |               |         |                  |        |  |
|            | LF              | •                 | Disable       | : •          |             |               |         |                  |        |  |
| S          | erial Port      |                   | 1             |              |             |               |         |                  |        |  |
|            | 41-             |                   | 19200         |              |             |               |         |                  |        |  |
| B          | audrate         |                   | 13200         |              |             |               |         |                  |        |  |
| Т          | CP Port         |                   | 20000         |              |             |               |         |                  |        |  |
| м          | aster åddress   |                   | 1             |              |             |               |         |                  |        |  |
|            |                 |                   |               |              |             |               |         |                  |        |  |
| C          | X Slave Addr    | ess               | 3             |              |             |               |         |                  |        |  |
| м          | aster IP Addr   | ess               |               |              |             |               |         |                  |        |  |
|            |                 |                   |               |              |             |               |         |                  |        |  |
| м          | ax Application  | n Frame size      | 1024          |              |             |               |         |                  |        |  |
| SI         | BO Timeout(S    | ec)               | 5             |              |             |               |         |                  |        |  |
|            |                 |                   | 0             |              |             | 0 = Disable   |         |                  |        |  |
| LI         | nk Status ( Si  | ecj               | U             |              |             |               |         |                  |        |  |
| C          | lose-Trip Mod   | e                 | CloseT        | rip in Diffe | ernet Addr  | ess 🔻         |         |                  |        |  |
| C          | lass A Qualifir | e                 | 0x28          | •            |             |               |         |                  |        |  |
| C.         |                 | 0                 | SALO          |              |             |               |         |                  |        |  |
|            |                 |                   |               |              |             |               |         |                  |        |  |

Select physical layer TCP or RS232. You can select TCP or RS232 for each instance.

Serial Port: Port Number for communication in RS232 Mode .No affect in TCP Mode.

Baudrate : communication Baud Rate for RS232 Mode.

TCP Port : TCP Communication port number for TCP Port. By Default DNP3 port number is 20000.you should set different TCP Port number for each DNP Slave driver .

Master Address: DNP3 master SCADA address .Ask from master SCADA Administrator.

CX Slave address: DNP3 slave Address for CX Controller.

Master IP Address: DNP3 master SCADA IP address . If set to blank any IP can be connect to RTU .

Maximum application Frame size: Based on DNP3 protocol, maximum application frame size is 2048 bytes, but some masters could not handle 2048 bytes. Ask Master SCADA administrator for this parameter. We advise to use fewer values than maximum application frame size for this parameter. For example if Master supports 1024 bytes as maximum application frame size, set 1000 for this parameter. From version 3.RC23 Multi fragment application layer is supported and by default DNP Slave driver can transfer up to 2048 DNP Tags

SBO timeout (Sec): select before Operation time out for AOB and DOB tags.

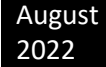

Link Status (sec): This parameter is used in TCP /RS232 Mode. If master is not sending any request to RTU before No Communication timeout, then DNP3 driver will close connection and wait for a new master SCADA Connection. Link Status is linked to keep alive timer in master SCADA. Suppose Keep alive timer is 60 sec in master SCADA, then Master SCADA will send Link status command to RTU every 60 sec .In DNP3 slave driver you should set Link Status more than keep alive timer .For above sample you can set 80 sec.

If Link Status is set to 0, Link Status functionality is disabling and DNP3 Driver is not checking master communication request timeout.

Diagnostic : If you want to see DNP Frame on Beckhoff Screen for diagnostic purpose , you can use this parameter . you can see physical layer , Data Link Layer , Transport Layer and application layer messages by this parameter . Set this Parameter to disable in normal operation of RTU.

Close –Trip Mode : When DNP Master Send Trip or close command to RTU , for protection purpose , you can consider separate Digital Output Commands for Close and Trip operation . When you use different address for close –trip commands , then DNP slave driver is only accept Close command on even DNP Address and Trip on Odd DNP Address .

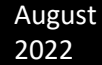

At Close-Trip in Same Address Mode , DNP Slave driver is not checking Even or Odd for DNP Address . So Master can send Trip and close command on Same DNP3 Address .

ClassO Qualifier: You can Set DNP3 Qualifier for answering to classO by this option. This is used only for classO reading .

Qualifier 0x00 : one byte is used for start address , one byte is used for end address and after that Group Data with variation without address is transferred . For example suppose RTU wants to transfer 10 DI from address 100 to 110 by Q 0x00 , then data will transfer as following :

1-2-100 – 110- DI Value 100 - ..... DIValue110

In this mode, there is no any address with Data Points.

For Q 0x00 because one byte is considered for point address , so you can only transfer tags with dnp address less than 255 .

Qualifier 0x01 :Two bytes is used for start address, two bytes is used for end address and after that Group Data with variation without address is transferred. For example suppose RTU wants to transfer 10 DI from address 100 to 110 by Q 0x01, then data will transfer as following :

1 -2-100-0–110-0-DI Value 100 - ..... DIValue110

In this mode, there is no any address with Data Points.

For Q 0x01 because two bytes is considered for point address, so you can transfer tags address up to DNP Standard (65535)

Qualifier 0x17 : one byte is used for Number of Tags , and each data point has one byte for DNP Address . For example suppose RTU wants to transfer 10 DI from address 100 to 110 by Q 0x17 , then data will transfer as following :

1-2-10–100- DI Value 100 -101- DI Value 101- ..... -110-DIValue110

Qualifier 0x28 : two bytes is used for Number of Tags , and each data point has two bytes for DNP Address . For example suppose RTU wants to transfer 10 DI from address 100 to 110 by Q 0x17 , then data will transfer as following :

1-2-10–0-100-0- DI Value 100 -101-0- DI Value 101- ..... -110-0-DIValue110

Note : if your DNP address are in different range it is better to use Q 0x17 or 0x28 .

If you have different address range for Tags and you must use Q0x00 or 0x01 then DNP Slave driver is automatically detected tags with same address range and make grouping based on tags address range .

August 2022

For events only Q 0x28 is used for transferring events and unsolicited communication .

#### Basic DNP3 Concepts

Before describing Other DNP3 Slave parameters we need to review some DNP Concepts:

In DNP3 main data types are Digital(Binary) Input, Analog Input, Double Bit Binary Input, Counter, Frozen Counter, Digital(Binary) Outputs Status, Analog Output Status, Digital Output Command and Analog Output Command.

Any DNP3 Tag has current value (ClassO) and buffered value (Class 1, 2, 3). Based on DNP3 Standard there is no priority for different class 1, 2 and 3.

When a DNP3 tag has class0, it means tag value changes will not buffer with proper time label.

When DNP3 tag has class 1, 2 or 3, it mean tag value changes will buffer inside RTU with proper time of change.

In DNP3 for separating Static value of tags and event value (Buffered Data), Tag Group concepts will use.

The most common Groups are as following:

Group 1 is Static value of Digital Input Tag

### Group 2 is event buffer of Digital Input Tag

Notice that these two groups refer to same DI tag. Group 1 shows current value and Group 2 shows event buffered.

Group 3 is Double Bit Binary Input Current value

Group 4 is Event Buffer of Double Bit Binary Input.

Double Bit Binary Input from DNP3 Document:

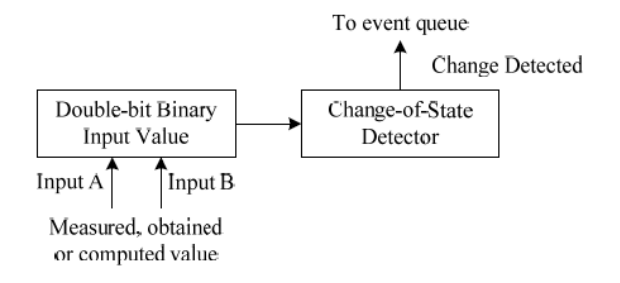

Figure 11-8—Double-bit binary input model

A double-bit binary input point is modeled as two single-bit binary inputs that are indivisibly linked together.

The four input states are defined in Table 11-14.

Table 11-14—Double-bit binary input states

| State<br>value<br>(UINT2) | State name     | Description                          | Corresponding state if<br>a single-bit binary<br>input were used<br>instead |
|---------------------------|----------------|--------------------------------------|-----------------------------------------------------------------------------|
| 0                         | INTERMEDIATE   | Transitioning between end conditions | —                                                                           |
| 1                         | DETERMINED_OFF | End condition, determined to be OFF  | 0                                                                           |
| 2                         | DETERMINED_ON  | End condition, determined to be ON   | 1                                                                           |
| 3                         | INDETERMINATE  | Abnormal or custom condition         | —                                                                           |

Group 10 is Digital Output Status current value.

Group 11 is Digital Output Event Buffer.

Group 12 is Digital Output Command.

- Group 20 is Counter static value.
- Group 21 is Frozen Counter Static Value.
- Group 22: event buffered of Counters
- Group 23: Event buffered of Frozen Counters.
- Group 30 is Static value of Analog Input
- Group 32 is Event Buffer of Analog Input
- Group 40 is Static value of Analog Outputs Status
- Group 41 is Analog Output Command.
- Group 42 Event Buffer of Analog Output
- Group 50 is Data Time.
- Group 80 is Internal Indication.
- Internal Indication Concept: at any DNP3 Frame from Slave to master direction, There are 2 Bytes called Internal indication. (IIN) IIN is not in frames from Master to salve direction.
- IIN definition is as following:

| Index | Bit    | Name                  |
|-------|--------|-----------------------|
| 0     | IIN1.0 | BROADCAST             |
| 1     | IIN1.1 | CLASS_1_EVENTS        |
| 2     | IIN1.2 | CLASS_2_EVENTS        |
| 3     | IIN1.3 | CLASS_3_EVENTS        |
| 4     | IIN1.4 | NEED_TIME             |
| 5     | IIN1.5 | LOCAL_CONTROL         |
| 6     | IIN1.6 | DEVICE_TROUBLE        |
| 7     | IIN1.7 | DEVICE_RESTART        |
| 8     | IIN2.0 | NO_FUNC_CODE_SUPPORT  |
| 9     | IIN2.1 | OBJECT_UNKNOWN        |
| 10    | IIN2.2 | PARAMETER_ERROR       |
| 11    | IIN2.3 | EVENT_BUFFER_OVERFLOW |
| 12    | IIN2.4 | ALREADY_EXECUTING     |
| 13    | IIN2.5 | CONFIG_CORRUPT        |
| 14    | IIN2.6 | RESERVED_1            |
| 15    | IIN2.7 | RESERVED_2            |

Tag Variation : in DNP3 Master can read data from RTU by different presentations . Suppose in first read ,master wants to read analog Input from address 1 to 100 by 32bit format and in second scan master read same analog input in 16 bit format . So Variations are refer to same tag Group.

Each Group has different variations.

Group 1, Static value of Digital Input, Variation is packed format.

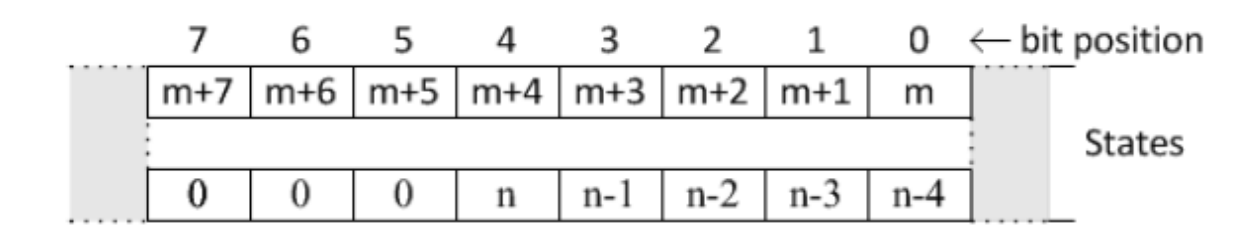

Variation 2 is with flag:

| ug<br>02          | ust<br>2  | BECK   | HOFF [            | ONP3 N  | 1ASTE | ER/SLA        | VE DF | RIVER | MANUAL                                               |  |
|-------------------|-----------|--------|-------------------|---------|-------|---------------|-------|-------|------------------------------------------------------|--|
|                   | 7         | 6      | 5                 | 4       | 3     | 2             | 1     | 0     | $\leftarrow$ bit position                            |  |
|                   | ST        | 0      | CF                | LF      | RF    | CL            | RS    | OL    | State and flag octet                                 |  |
|                   | A.2.2.2.2 | I      | Forma             | l struc | ture  |               |       |       |                                                      |  |
| BSTR8: Flag Octet |           |        |                   |         |       |               |       |       |                                                      |  |
|                   |           | ]      | Bit 0:            |         | ON    | ILINE         |       |       |                                                      |  |
| Bit 1:            |           |        | RE                | RESTART |       |               |       |       |                                                      |  |
|                   |           | ]      | Bit 2:            |         | CC    | MM_I          | OST   |       |                                                      |  |
|                   |           | ]      | Bit 3:            |         | RE    | REMOTE_FORCED |       |       |                                                      |  |
| Bit 4:            |           | LO     | LOCAL_FORCED      |         |       |               |       |       |                                                      |  |
|                   |           | ]      | Bit 5:            |         | CH    | IATTE         | R_FIL | TER   |                                                      |  |
|                   |           | 1      | Bit 6:            |         | Re    | served,       | alway | rs 0  |                                                      |  |
|                   |           | ]<br>1 | Bit 7:<br>logical | input.  | ST    | ATE—          | Has a | value | of 0 or 1, representing the state of the physical or |  |
|                   |           |        |                   |         |       |               |       |       |                                                      |  |

### What is concept of Default variation?

Suppose master wants to read all tags in class 1.in this query master is not determine variation for Slave. Only master is asking for class1 tags. For this type of Master request, default variation should be set in RTU.

For following command default variation will use:

- Master is asking for class 0 tags
- Master is asking for class 1 tags
- Master is asking for class 2 tags
- Master is asking for class 3 tags
- Master is Sending Integrity poll (IP) Means master is asking class 0, 1, 2 and 3 in one request

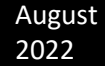

- Master is Sending RBE (Read Events) means Master is asking class 1, 2 and 3 in one request. Master wants to read only tags changes, not static value of all tags.
- Unsolicited communication. When Slave is sending tag changes to master without master request.

In DNP3 Configurator you can set default variation for Slave driver from digital-variation and analog –variation page.

| 🤓 UNP.    | 3 Master/Slav | e contigu  | irator for E | Seckhoff UX | controller | Ver 3.0.0 F | KU IS   |                            |                   |      | _ | Ц | × |
|-----------|---------------|------------|--------------|-------------|------------|-------------|---------|----------------------------|-------------------|------|---|---|---|
| Controlle | er DNP Sla    | ve DNP     | Master       | About       |            |             |         |                            |                   |      |   |   |   |
| Slave1    | Slave2        | Slave3     | Slave4       | Slave5      | Slave6     | Slave7      | Digital | -Variations                | Analog Variations | Tags |   |   |   |
|           |               |            |              |             |            |             |         |                            |                   |      |   |   |   |
|           |               | vistion    |              |             |            |             |         | 2.With Flage               | •                 |      |   |   |   |
|           | Dilays vo     | mauon -    | DNF GIU      | upi         |            |             |         | z- <del>π</del> iai i iags | •                 |      |   | _ |   |
|           | DIEvent T     | ags Vari   | iation - D   | NP Group2   | 2          |             |         | 2-₩ith Absol               | lute Time         |      |   |   |   |
|           |               |            |              |             |            |             |         |                            |                   |      |   |   |   |
|           | DPI - Doubl   | le Bit Ta  | gs Varia     | tion - DNP  | Group3     |             |         | 2-With Flags               | \$                |      | • | • |   |
|           | DPI - Doubl   | le Bit Eve | ent Tags     | Variation   | - DNP Gro  | oup4        |         | 2-With Abso                | lute Time         |      | • | • |   |
|           |               |            |              |             |            |             |         |                            |                   |      |   |   |   |
|           |               |            |              |             |            |             |         |                            |                   |      |   |   |   |
|           | DO Tags V     | ariation · | DNP Gr       | oup10       |            |             |         | 2-With Flags               | \$                |      |   | • |   |
|           | DO Event T    | ags Var    | iation - D   | NP Group1   | 1          |             |         | 2-With Time                | e                 |      | • | • |   |
|           |               |            |              |             |            |             |         |                            |                   |      |   |   |   |
|           | CNT - Cour    | iter Tags  | s Variatio   | on - DNP G  | roup20     |             |         | 1-32 Bit With              | h Flag            |      | • | • |   |
|           | CNT - Cour    | iter- Froz | en Tags      | Variation   | - DNP Gr   | oup21       |         | 5-32 Bit With              | h Flag and Time   |      | • | • |   |
|           | CNT - Cour    | iter-Ever  | nt Tags      | Variation   | DNP Gra    | up22        |         | 5-32 Bit With              | h Flag and Time   |      | • | • |   |
|           | CNT - Cour    | iter- Froz | en - Ever    | nt Tags V   | ariation - | DNP Gro     | up23    | 5-32 Bit With              | h Flag and Time   |      | • | • |   |

| 🍲 DNP3    | Master/S                                                                                                    | àlave co | onfigu   | rator for E | Beckhoff C> | (controller | Ver 3.0.0 R | C15     |              |                   |      | — |   | Х |
|-----------|----------------------------------------------------------------------------------------------------|----------|----------|-------------|-------------|-------------|-------------|---------|--------------|-------------------|------|---|---|---|
| Controlle | DNP 9                                                                                                    | Slave    | DNP      | Master      | About       |             |             |         |              |                   |      |   |   |   |
| Slave1    | Slave2                                                                                                    | ? Sla    | we3      | Slave4      | Slave5      | Slave6      | Slave7      | Digital | -Variations  | Analog Variations | Tags |   |   |   |
|           |                                                                                                    |          |          |             |             |             |             |         |              |                   |      |   |   |   |
|           | Al Tags                                                                                                    | Varial   | tion - I | DNP Gro     | up30        |             |             |         | 2-16 Bit Wit | h Flag            |      | • | • |   |
|           | Slave2 Slave3 Slave4 Slave5 Slave6 Sla<br>Al Tags Variation - DNP Group30<br>Al Event Tags Variation - DNP Group32<br>FI Tags Variation - DNP Group30<br>FI Event Tags Variation - DNP Group32<br>AO Tags Variation - DNP Group40 |          |          |             |             |             |             |         | 4-16 Bit Wit | h Time            |      | • | · |   |
|           |                                                                                                    |          |          |             |             |             |             |         |              |                   |      |   |   |   |
| I         | FI Tags                                                                                                    | Variat   | ion - I  | DNP Gro     | up30        |             |             |         | 5-Floating P | oint with Flag    |      | • | · |   |
| I         | FI Even                                                                                                    | t Tags   | Varia    | ation - DI  | NP Group3   | 2           |             |         | 7-Floating P | oint with Time    |      | • | • |   |
|           |                                                                                                    |          |          |             |             |             |             |         |              |                   |      |   |   |   |
|           | AO Tags                                                                                                    | Varia    | ation -  | DNP Gro     | oup40       |             |             |         | 1-32 Bit Wit | h Flag            |      | • |   |   |
|           | AO Even                                                                                                    | it Tags  | s Vari   | ation - D   | NP Group4   | 12          |             |         | 4-16 Bit Wit | h Time            |      | • | • |   |
|           |                                                                                                    |          |          |             |             |             |             |         |              |                   |      |   |   |   |
|           |                                                                                                    |          |          |             |             |             |             |         |              |                   |      |   |   |   |

### Reading Tags from RTU :

For Reading Tags from TC, you should do following tasks :

- Connect and define controller to TwinCAT System manager.
- TwinCat Runtime kernel is in runtime mode (Not configuration Mode)
- Write TwinCat PLC program and define DNP3 Variables.
- Compile and load twinCat Program to controller.

For reading TwinCat Tags from controller and configuration of tags for DNP3 protocol, you should use Tags Page.

| DNP3 Ma     | ster/Slave configur | ator for Beckhol | f CX cont  | roller Ver 3.0.0 RC5 |              |          |         |          |            |
|-------------|---------------------|------------------|------------|----------------------|--------------|----------|---------|----------|------------|
| Controller  | DNP Slave DNF       | Master Abou      | t.         |                      |              |          |         |          |            |
| Physical la | yer Parameters      | Digital -Vari    | ations     | Analog Variations    | Tags         |          |         |          |            |
|             |                     |                  |            |                      |              |          |         |          |            |
|             |                     |                  |            |                      |              |          |         |          |            |
|             |                     | riller (Tag r    | idine star |                      |              |          |         |          |            |
|             |                     |                  |            |                      |              |          |         |          |            |
|             |                     |                  |            |                      |              |          |         |          |            |
|             |                     |                  |            |                      |              |          |         |          |            |
|             |                     |                  |            |                      |              |          |         |          |            |
|             |                     |                  |            |                      |              |          |         |          |            |
| Active      | Tag Name            | Tag Comm         | Туре       | Group                | Group Offset | Grouplen | DNPType | DNPClass | DNPAddress |
| ~           | .DNP3_AI1           |                  | DINT       | 61488                | 0            | 4        | AI      | 2        | 1          |
| 1           | .DNP3_AI2           |                  | DINT       | 61488                | 4            | 4        | AI      | 2        | 2          |
| 1           | .DNP3_AI3           |                  | DINT       | 61488                | 8            | 4        | AI      | 2        | 3          |
| 1           | .DNP3_AI4           |                  | DINT       | 61488                | 12           | 4        | AI      | 2        | 4          |
| 1           | .DNP3_AI5           |                  | DINT       | 61488                | 16           | 4        | AI      | 2        | 5          |
| 1           | .DNP3_AI6           |                  | DINT       | 61488                | 20           | 4        | AI      | 2        | 6          |
| 1           | .DNP3_AI7           |                  | DINT       | 61488                | 24           | 4        | AI      | 2        | 7          |
| 1           | .DNP3_AI8           |                  | DINT       | 61488                | 28           | 4        | AI      | 2        | 8          |
| 1           | .DNP3_AI9           |                  | DINT       | 61488                | 32           | 4        | AI      | 2        | 9          |
| <b>V</b>    | .DNP3_AI10          |                  | DINT       | 61488                | 36           | 4        | AI      | 2        | 10         |
| 1           | .DNP3_AO            |                  | DINT       | 61472                | 0            | 4        | AOB     | 1        | 1          |
| 1           | .DNP3_AO            |                  | DINT       | 61472                | 4            | 4        | AOB     | 1        | 2          |
| 1           | .DNP3_AO            |                  | DINT       | 61472                | 8            | 4        | AOB     | 1        | 3          |
| 1           | .DNP3_AO            |                  | DINT       | 61472                | 12           | 4        | AOB     | 1        | 4          |
| 1           | .DNP3_CN            |                  | UDINT      | 16448                | 40           | 4        | CNT     | 1        | 1          |
| 1           | .DNP3_CN            |                  | UDINT      | 16448                | 44           | 4        | CNT     | 1        | 2          |
| 1           | .DNP3_CN            |                  | UDINT      | 16448                | 48           | 4        | CNT     | 1        | 3          |
| 1           | .DNP3_CN            |                  | UDINT      | 16448                | 52           | 4        | CNT     | 1        | 4          |
| 1           | .DNP3_CN            |                  | UDINT      | 16448                | 56           | 4        | CNT     | 1        | 5          |
| 1           | .DNP3_CN            |                  | UDINT      | 16448                | 60           | 4        | CNT     | 1        | 6          |
| 1           | .DNP3_CN            |                  | UDINT      | 16448                | 64           | 4        | CNT     | 1        | 7          |
| 1           | .DNP3_CN            |                  | UDINT      | 16448                | 68           | 4        | CNT     | 1        | 8          |
| 1           | .DNP3_CN            |                  | UDINT      | 16448                | 72           | 4        | CNT     | 1        | 9          |
| 1           | .DNP3_CN            |                  | UDINT      | 16448                | 76           | 4        | CNT     | 1        | 10         |
| <b>V</b>    | .DNP3_DI1           |                  | BOOL       | 61489                | 640          | 1        | DI      | 1        | 1          |
|             | DNP3 DI2            |                  | BOOL       | 61489                | 641          | 1        | DI      | 1        | 2          |

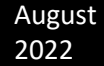

For reading tags from CX Controller, right click on Tags page and execute read tags from controller. It will read all TwinCat Tags from controller that start with Filter field. Because there are many systematic tags inside CX Controllers, so it is better to define DNP3 tags for your logic and start them with DNP3 name, then you can read just DNP3 tags by configurator and make setting for each tag.

Important Point: you should Install TC ADS Utility in engineering station and add Controller AMSID in to router table of engineering station. Otherwise you will get Timeout when you want to read tags from controller.

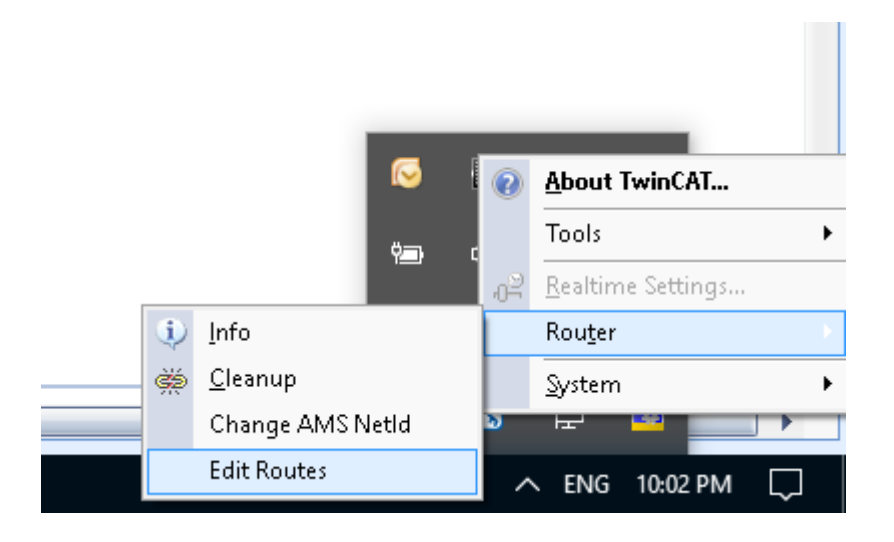

When you run Edit Routers and click on add Button you will see following figure :

August 2022

| Add Route Dialog         |           |         |           |                  |            | ×                |
|--------------------------|-----------|---------|-----------|------------------|------------|------------------|
| Enter Host Name / IP:    |           |         | ]         | Refresh Status   | ;          | Broadcast Search |
| Host Name                | Connected | Address | AMS NetId | TwinCAT          | OS Version | Comment          |
|                          |           |         |           |                  |            |                  |
| Route Name (Target):     |           |         | ]         | Route Name (Remo | te): KA    | MJOOT420         |
| AmsNetId:                |           |         | ]         | Target Route     | Re         | emote Route      |
| Transport Type:          | TCP_IP    | ~       | ]         | Project  Chabia  |            | ) None           |
| Address Info:            |           |         | ]         | Temporary        |            | ) Temporary      |
| ◉ Host Name 🛛 I          | P Address |         |           |                  |            |                  |
| Connection Timeout (s):  | 5         | *<br>*  | ]         |                  |            |                  |
| Max Fragment Size (kByte | ): 0      | •       |           | Add Route        |            | Close            |
| Edit Koutor              |           |         |           |                  |            |                  |

Normally it is better to set Address Info on IP Address and click on Broadcast search as following :

| Add Route Dialog         |           |               |             |           |              |            | ×        |
|--------------------------|-----------|---------------|-------------|-----------|--------------|------------|----------|
| Enter Host Name / IP:    |           |               |             | Refres    | sh Status    | Broadcas   | t Search |
| Host Name                | Connected | Address       | AMS NetId   |           | TwinCAT      | OS Version | Comment  |
| baran-pc                 |           | 192,168,1,202 | 192,168,1,2 | 202.1.1   | 3.1.4020     | Windows (1 |          |
|                          |           |               |             |           |              |            |          |
|                          |           |               |             |           |              |            |          |
|                          |           |               |             |           |              |            |          |
|                          |           |               |             |           |              |            |          |
|                          |           |               |             |           |              |            |          |
| <                        |           |               |             |           |              |            | >        |
|                          |           |               |             |           |              |            |          |
| Route Name (Target):     | baran-po  |               |             | Route Nam | ie (Remote): | KAMJOOT42  | 0        |
| AmsNetId:                | 192.168.  | 1.202.1.1     |             | Target Ro | ute          | Remote Rou | ite      |
| Transport Type:          | TCP_IP    | ~             |             | O Projec  | t            | O None     |          |
| Address Info:            | 192,168,  | 1.202         |             | Static    |              | Static     |          |
| O Host Name III III      | P Address | 11202         |             |           | orary        | OTempora   | ary      |
| Connection Timesut (s)   | 5         |               |             |           |              |            |          |
| connection (meout (s):   |           | <b></b>       |             |           |              |            |          |
| Max Fragment Size (kByte | ); [0     |               |             | Add       | Route        | Clo        | se       |

Click on Add Route, you need to enter User name and password of the target with administrator right:

If route is add properly, you will see X sign in Connected part:

| A | u | g | u | S | t |
|---|---|---|---|---|---|
| 2 | 0 | 2 | 2 |   |   |

| Enter Host Name / IP:                                                                                                    |                                                            |                           | Re                                           | resh Status                                       | Broadca                                            | st Search        |
|----------------------------------------------------------------------------------------------------|------------------------------------------------------------|---------------------------|----------------------------------------------|---------------------------------------------------|----------------------------------------------------|------------------|
| Host Name                                                                                                    | Connected                                                  | Address                   | AMS NetId                                    | TwinCAT                                           | OS Version                                         | Commer           |
| paran-pc                                                                                                    | x                                                          | 192.168.1.202             | 192.168.1.202.1.1                            | 3.1.4020                                          | Windows (1                                         |                  |
|                                                                                                    |                                                            |                           |                                              |                                                   |                                                    |                  |
|                                                                                                    |                                                            |                           |                                              |                                                   |                                                    |                  |
| C                                                                                                    | baran-ng                                                   | ]                         | Doute N                                      | lame (Demote):                                    | KAMIOOTA'                                          | 20               |
| <pre>vulte Name (Target): vulte Name (Target): vult</pre> | baran-po                                                   |                           | Route N                                      | lame (Remote):                                    | KAMJOOT42                                          | 20               |
| oute Name (Target):<br>msNetId:                                                                                                    | baran-po<br>192.168                                        | .1.202.1.1                | Route N<br>Target                            | lame (Remote):<br>Route                           | KAMJOOT42                                          | 20<br>ute        |
| <pre>vulte Name (Target): msNetId: vansport Type:</pre>                                                                                                    | baran-po<br>192.168<br>TCP_IP                              | .1.202.1.1                | Route N<br>Target<br>Pro                     | lame (Remote):<br>Route<br>ject<br>tir            | KAMJOOT42<br>Remote Ro<br>None                     | 20<br>ute        |
| <pre>oute Name (Target): msNetId: ransport Type: ddress Info:</pre>                                                                                                    | baran-po<br>192.168<br>TCP_IP<br>192.168                   | :<br>.1.202.1.1<br>.1.202 | Route M<br>Target<br>O Pro<br>I Sta<br>O Ter | lame (Remote):<br>Route<br>ject<br>tic<br>nporary | KAMJOOT42<br>Remote Ro<br>None<br>Static           | 20<br>ute        |
| <ul> <li>oute Name (Target):<br/>msNetId:<br/>ansport Type:<br/>ddress Info:<br/>O Host Name IF</li> </ul>                                                                                                    | baran-po<br>192.168<br>TCP_IP<br>192.168<br>Address        | :<br>.1.202.1.1<br>.1.202 | Route M<br>Target<br>O Pro<br>I Sta<br>O Ter | lame (Remote):<br>Route<br>ject<br>tic<br>nporary | KAMJOOT42<br>Remote Ro<br>None<br>Static<br>Tempor | 20<br>ute<br>ary |
| <pre>vute Name (Target): msNetId: ansport Type: ddress Info:</pre>                                                                                                    | baran-po<br>192.168<br>TCP_IP<br>192.168<br>9 Address<br>5 | :<br>.1.202.1.1<br>.1.202 | Route M<br>Target<br>O Pro<br>Sta<br>O Ter   | lame (Remote):<br>Route<br>ject<br>tic<br>nporary | KAMJOOT4:<br>Remote Ro<br>None<br>Static<br>Tempor | 20<br>ute        |

Now you can run DNP3 Configurator and read tags from Controller.

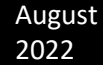

DNP3 Tag Type: We support following types:

- DI : Digital input Read By Master with different variations , DNP Group1 , 2
- AI : Analog input Read By Master with different variations , DNP Group 30,31,32,33
- CNT : Counter Read By Master with different variations
   DNP Group 20,21,22,23
- FI : Float Input : DNP Group 32 , Variation 5
- DOB : Digital Output Block Write by master with different mode DNP Group 12,13
- AOB : Analog Output Block Write by master with different mode , DNP Group 41
- DO: DO Status Read By Master with different variations , DNP Group 10,11
- AO : AO Status Read By Master with different variations , DNP Group 40
- DPI : Double Bit Binary Read By Master with different variations , DNP Group 3,4
- FOB : Float Output Block , Group 41
- SYS: System Tag for monitoring Master Connection status for TCP connection. When you have two master , first SYS tag will link to first driver instance and second SYS tag will link to second driver instance.SYS Tags are using same DNP Address Space like AOB Tags . So you should not have any AOB Tags with Same DNP Address for SYS Tags .

- WDT: System Tag for making watch dog signal for TwinCat runtime.

Class: Based on DNP3 Standard we have class 0,1,2,3

Class 0 means current value of tags without event buffering. So if you put class 0 for a tag, RTU is not buffering tag changes and every time master read tag, RTU will send current value.

Class 1,2,3 there is no different or priority between different classes. So if you put class 1,2,3 for a tag RTU will buffer all tag changes with time and will report to Master SCADA .

There is a cyclic buffer with 10,000 events for each DNP Type in RTU.

Address: DNP3 tag address. AI and FI are using same address range.

DNP3 function codes which are implemented:

- Read class 0,1,2,3
- Integrity command
- Read Event by exception (RBE)
- Time synchronization
- Enable /Disable unsolicited communications (Transfer data from RTU to Master SCADA)
- Dynamic Class assign

- Freezing counters
- Write

**DNP Tag Status:** 

In DNP3 Standard , any tag has status flag byte. Bit 0 shows Tag is online or not . Value 1 shows tag is online ad Value 0 Shows tag is offline . Other bits are as following:

### DI Tag Status Flag:

| ]]    | 7<br>ST | 6<br>0 | 5<br>CF             | 4<br>LF | 3<br>RF | 2<br>CL | 1<br>RS | 0<br>OL | ← bit po     | osition<br>tate and flag | g octet   |                    |
|-------|---------|--------|---------------------|---------|---------|---------|---------|---------|--------------|--------------------------|-----------|--------------------|
| A.2.2 | 2.2.2   |        | Forma               | l struc | ture    |         |         |         |              |                          |           |                    |
|       | BS      | TR8:   | Flag Oo             | ctet    |         |         |         |         |              |                          |           |                    |
|       |         |        | Bit 0:              |         | ON      | LINE    |         |         |              |                          |           |                    |
|       |         |        | Bit 1:              |         | RE      | STAR    | Г       |         |              |                          |           |                    |
|       |         |        | Bit 2:              |         | CO      | MM_L    | OST     |         |              |                          |           |                    |
|       |         |        | Bit 3:              |         | RE      | MOTE    | _FOR    | CED     |              |                          |           |                    |
|       |         |        | Bit 4:              |         | LO      | CAL_I   | FORC    | ED      |              |                          |           |                    |
|       |         |        | Bit 5:              |         | CH      | ATTE    | R_FIL   | TER     |              |                          |           |                    |
|       |         |        | Bit 6:              |         | Res     | served, | alway   | s 0     |              |                          |           |                    |
|       |         |        | Bit 7:<br>logical : | input.  | ST      | ATE—    | Has a   | value   | of 0 or 1, 1 | representing             | the state | of the physical or |
|       |         |        |                     |         |         |         |         |         |              |                          |           |                    |

If you want to set DNP Tag Status Flag for driver you should define DIS , AIS , FIS , CNTS and DPIS Tags .

If did not define Status tag for a DNP Tag , Its Flag value is always 1 .

Suppose you define DNP Tag with type DI and address 10, then if you define DIS Tag with same DNP Address 10, then DIS Tag Value will use as Status flag of DI Tag.

Look at following code in TC :

| 0001 | VAR_GLOBAL                                |
|------|-------------------------------------------|
| 0002 |                                           |
| 0003 | DNP3_AI1 AT <sup>/</sup> Q* : DINT ;      |
| 0004 | DNP3_AI2 AT <sup>X</sup> Q* : DINT ;      |
| 0005 | DNP3_AI3 AT <sup>7</sup> Q* : DINT ;      |
| 0006 | DNP3_AI4 AT <sup>7</sup> Q* : DINT ;      |
| 0007 | DNP3_AI5 AT <sup>7</sup> Q* : DINT ;      |
| 0008 | DNP3_AI6 AT <sup>7</sup> Q* : DINT ;      |
| 0009 | DNP3_AI7 AT <sup>/</sup> Q* : DINT ;      |
| 0010 | DNP3_AI8 AT <sup>7</sup> Q* : DINT ;      |
| 0011 |                                           |
| 0012 | DNP3_AI9 AT <sup>7</sup> Q* : DINT ;      |
| 0013 | DNP3_AI10 AT <sup>7</sup> Q* : DINT ;     |
| 0014 |                                           |
| 0015 |                                           |
| 0016 | DNP3_Al1Status AT <sup>/</sup> Q* : INT ; |
| 0017 | DNP3_AI9Status AT <sup>7</sup> Q* : INT ; |
| 0018 |                                           |

Two Status Tag for DNP3\_AI1 and DNP3AI9 is defined in above sample . DNP Status Flag always has type int for DIS , AIS , FIS , CNTS, DPIS .

In DNP3 Configurator we will do following configuration for Status Tags:

| 1 | .DNP3_AI1STATUS | INT16 | 16448 | 1690 | 2 | AIS | 1 | 1 |
|---|-----------------|-------|-------|------|---|-----|---|---|
| V | .DNP3_AI9STATUS | INT16 | 16448 | 1692 | 2 | AIS | 1 | 9 |

### And Following configuration for DNP Tags :

| ~ | .DNP3_AI1  | DINT | 61488 | 0  | 4 | AI | 1 | 1  |
|---|------------|------|-------|----|---|----|---|----|
| ~ | .DNP3_AI10 | DINT | 61488 | 36 | 4 | AI | 1 | 10 |
| 1 | .DNP3_AI2  | DINT | 61488 | 4  | 4 | Al | 1 | 2  |
| ~ | .DNP3_AI3  | DINT | 61488 | 8  | 4 | Al | 1 | 3  |
| ~ | .DNP3_AI4  | DINT | 61488 | 12 | 4 | Al | 1 | 4  |
| ~ | .DNP3_AI5  | DINT | 61488 | 16 | 4 | Al | 1 | 5  |
| - | .DNP3_AI6  | DINT | 61488 | 20 | 4 | AI | 1 | 6  |
| - | .DNP3_AI7  | DINT | 61488 | 24 | 4 | AI | 1 | 7  |
| 1 | .DNP3_AI8  | DINT | 61488 | 28 | 4 | AI | 1 | 8  |
| ~ | .DNP3_AI9  | DINT | 61488 | 32 | 4 | AI | 1 | 9  |

As it is clear, Status Tags and DNP Tags has same DNP Address.

In TC when you change value of DNP3\_AI1Status , this value will pass to DNP Kernel and will assign for DNP\_AI1 Tag as status flag . When value of Tags (DNP3\_AI1Status or DNP3\_AI1 ) is changed , DNP kernel will make an Event in Kernel .

So when Tag status changed , tag value with new status will report to master SCADA .
## **DNP3 Slave driver Operation:**

1 - Master SCADA will read all Input Signals (DI, AI, FI, DO, AO, DPI)

- You need to write all Input Signals in your logic by TC

2 – Master SCADA will write Output Signals (DOB, AOB, FOB)

- You need to read all Output Tags in your logic by TC

For saving configuration file to a local file on your PC, select Controller page, and right click. You can see following menu:

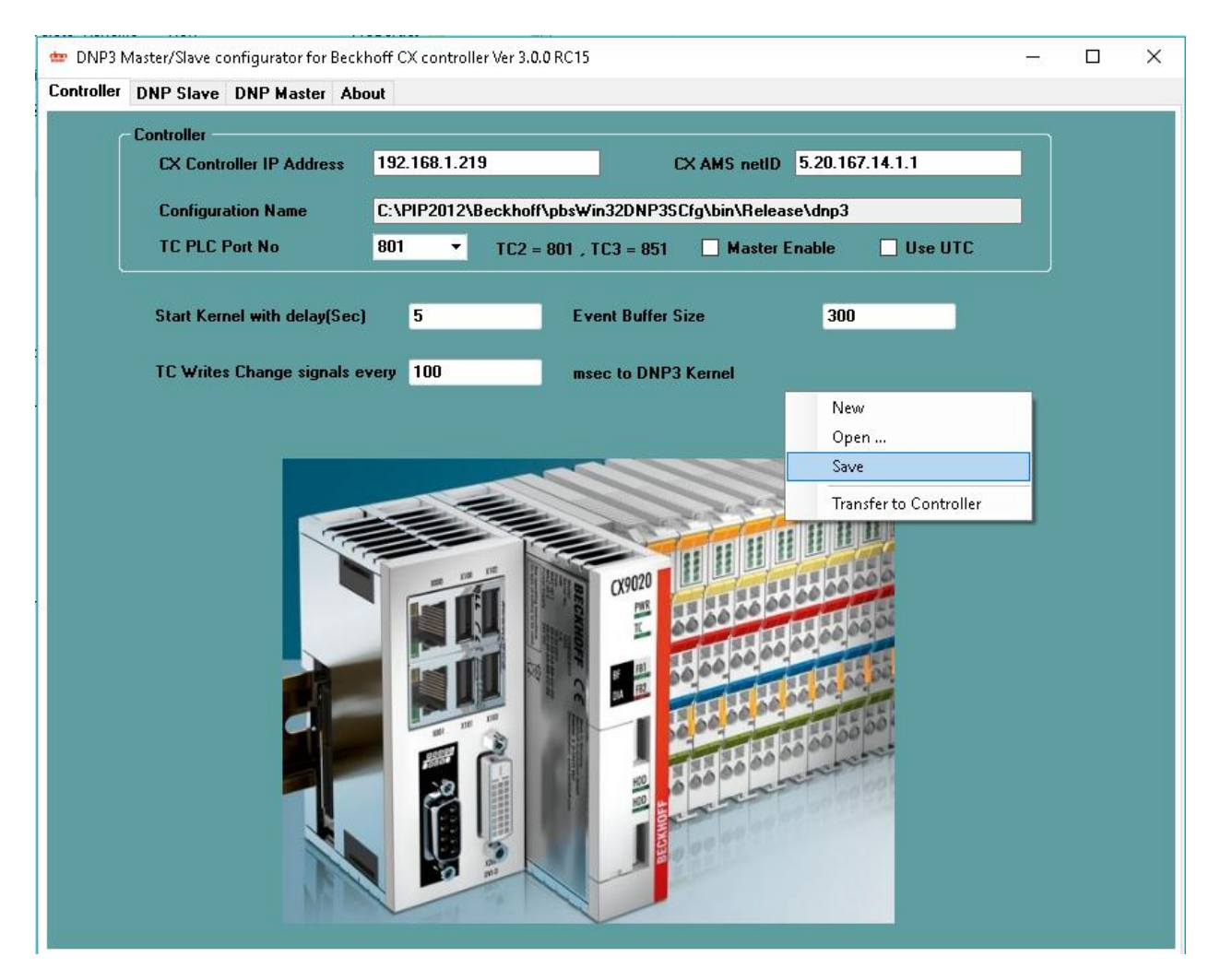

Open ...: open offline configuration file for editing.

Save: save opened configuration file.

Transfer to Controller: Transfer configuration file to controller.

## 4 – TwinCat programming

You need to define DNP3 tags in TwinCat programming environment as following sample. (DNP Slave Tags)

| 0001   | VAR_GLOBAL                            |
|--------|---------------------------------------|
| 0002   | (* AI, DI , FI , CNT Tag Definition*) |
| 0003   | DNP3_Al1 AT %Q*: DINT;                |
| 0004   | DNP3_AI2 AT %Q*: DINT;                |
| 0005   | DNP3_AI3 AT %Q*: DINT;                |
| 0006   |                                       |
| 0007   | DNP3_FI4 AT %Q* : REAL;               |
| 0008   | DNP3_FI5 AT %Q* : REAL;               |
| 0009   | DNP3_FI6 AT %Q* : REAL;               |
| 0010   |                                       |
| 0011   | DNP3_DI1 AT %Q*:BOOL;                 |
| 0012   | DNP3_DI2 AT %Q*: BOOL;                |
| 0013   | DNP3_DI3 AT %Q*: BOOL;                |
| 0014   |                                       |
| 0015   | DNP3_D01 AT %Q*: B00L;                |
| 0016   | DNP3_DO2 AT %Q*: BOOL;                |
| 0017   | DNP3_D03 AT %Q*: B00L;                |
| 0018   |                                       |
| 0019   | DNP3_DPI1 AT %Q*:INT;                 |
| 0020   | DNP3_DPI2 AT %Q*: INT;                |
| 0021   | DNP3_DPI3 AT %Q*: INT;                |
| 0022   |                                       |
| 0023   | DNP3_CNT1 AT %Q*: UDINT;              |
| 0024   | DNP3_CNT2 AT %Q*: UDINT;              |
| 0025   | DNP3_CNT3 AT %Q*: UDINT;              |
| 0026   |                                       |
| 0027   | DNP3_A01 AT %Q*: DINT;                |
| 0028   | DNP3_A02 AT %Q* : DINT;               |
| 0029   | DNP3_A03 AT %Q* : DINT;               |
| 0030   |                                       |
| 0031   | (*AOB , DOB Tag Definition*)          |
| 0032   |                                       |
| 0033   | DNP3_SP1_WAT %I*: DINT;               |
| 0034   | DNP3_SP2_WAT %I*: DINT;               |
| 0035   | DNP3_SP3_WAT %I*: DINT;               |
| 0036   | DNP3_SP4_WAT %I*: DINT;               |
| 0037   |                                       |
| 0038   | DNP3_DOB1_WAT %I*: BOOL;              |
| 0039   | DNP3_DOB2_WAT %I*: BOOL;              |
| 0040   | DNP3_DOB3_WAT %I*: BOOL;              |
| 0041   | DNP3_DOB4_WAT %I*: BOOL;              |
| 0042   | END_VAR                               |
| 100/13 |                                       |

Rule 1: You should update (Write) DI, AI, FI, CNT and DPI Tags in your logic. DNP3 Inputs Tags (DI, AI, FI, CNT, and DPI) should be defining as output variables in TwinCat.

Rule 2: You should read AOB ,DOB,FOB tags in your logic.

AOB is analog Output Block and DOB is digital Output Block. FOB is Float Output Block. AOB and FOB use same address space . When SCADA Master wants to write AO,FO and DO tags to Controller, you should define DNP3 AOB,FOB and DOB Tag type. In TwinCat AOB,FOB and DOB tags should define as input Variables.

Rule 3: It is advised to define DNP3 Variables in TwinCat by DNP3 prefix. Then you can easily read DNP3 variables by DNP3 configurator utility.

Rule 4: you can define maximum 1024 DNP Tags

Rule 5: You should read TwinCat DNP3 Variables by DNP3 configurator utility and set DNP3 Type, Class and address. Please look at following figure as an example.

| Controller | DNP Slave DNP Master About |                    |           |             |                   |          |     |          |            |
|------------|----------------------------|--------------------|-----------|-------------|-------------------|----------|-----|----------|------------|
| Slave1     | Slave2 Slave3 Slave4 Slave | 5 Slave6 Slave     | 7 Digital | -Variations | Analog Variations | Tags     |     |          |            |
|            |                            |                    |           |             |                   | 5        |     |          |            |
|            |                            |                    |           | _           |                   |          |     |          |            |
|            | Filter ( Tag Nar           | ne start with) .DN | P3        |             |                   |          |     |          |            |
|            |                            |                    |           |             |                   |          |     |          |            |
|            |                            |                    |           |             |                   |          |     |          |            |
|            |                            |                    |           |             |                   |          |     |          |            |
|            |                            |                    |           |             |                   |          |     |          |            |
|            |                            |                    |           |             |                   |          |     |          |            |
|            |                            |                    |           |             |                   |          |     |          |            |
| Active     | Tag Name                   | Tag Comment        | Туре      | Group       | Group Offset      | Grouplen |     | DNPClass | DNPAddress |
| <b>v</b>   | .DNP3_DI3                  |                    | BOOL      | 61489       | 642               | 1        | DI  | 1        | 3          |
| <b>v</b>   | .DNP3_DI4                  |                    | BOOL      | 61489       | 643               | 1        | DI  | 1        | 4          |
| 1          | .DNP3_DI5                  |                    | BOOL      | 61489       | 644               | 1        | DI  | 1        | 5          |
| 1          | .DNP3_DI6                  |                    | BOOL      | 61489       | 645               | 1        | DI  | 1        | 6          |
| 1          | .DNP3_DI7                  |                    | BOOL      | 61489       | 646               | 1        | DI  | 1        | 7          |
| 1          | .DNP3_D18                  |                    | BOOL      | 61489       | 647               | 1        | DI  | 1        | 8          |
| 1          | .DNP3_DI9                  |                    | BOOL      | 61489       | 648               | 1        | DI  | 1        | 9          |
| 1          | .DNP3_D01_W                |                    | BOOL      | 61473       | 128               | 1        | DOB | 1        | 1          |
| V          | .DNP3_D02_W                |                    | BOOL      | 61473       | 129               | 1        | DOB | 1        | 2          |
| 1          | .DNP3_D03_W                |                    | BOOL      | 61473       | 130               | 1        | DOB | 1        | 3          |
| 1          | .DNP3_D04_W                |                    | BOOL      | 61473       | 131               | 1        | DOB | 1        | 4          |
| 1          | .DNP3_DPI1                 |                    | INT16     | 61488       | 124               | 2        | DPI | 1        | 1          |
| 1          | .DNP3_DPI10                |                    | INT16     | 61488       | 142               | 2        | DPI | 1        | 10         |
| 1          | .DNP3_DP12                 |                    | INT16     | 61488       | 126               | 2        | DPI | 1        | 2          |
| 1          | .DNP3_DPI3                 |                    | INT16     | 61488       | 128               | 2        | DPI | 1        | 3          |
| 1          | .DNP3_DPI4                 |                    | INT16     | 61488       | 130               | 2        | DPI | 1        | 4          |
| 1          | .DNP3_DPI5                 |                    | INT16     | 61488       | 132               | 2        | DPI | 1        | 5          |
| 1          | .DNP3_DPI6                 |                    | INT16     | 61488       | 134               | 2        | DPI | 1        | 6          |
| 1          | .DNP3_DPI7                 |                    | INT16     | 61488       | 136               | 2        | DPI | 1        | 7          |
| 1          | .DNP3_DP18                 |                    | INT16     | 61488       | 138               | 2        | DPI | 1        | 8          |
| 1          | .DNP3_DPI9                 |                    | INT16     | 61488       | 140               | 2        | DPI | 1        | 9          |
| 1          | .DNP3_FI1                  |                    | REAL      | 61488       | 40                | 4        | FI  | 1        | 11         |
| 1          | .DNP3_FI10                 |                    | REAL      | 61488       | 76                | 4        | FI  | 1        | 20         |
| 1          | .DNP3_FI2                  |                    | REAL      | 61488       | 44                | 4        | FI  | 1        | 12         |
| 1          | .DNP3_FI3                  |                    | REAL      | 61488       | 48                | 4        | Fl  | 1        | 13         |
| 1          | .DNP3_FI4                  |                    | REAL      | 61488       | 52                | 4        | FI  | 1        | 14         |
| 1          | .DNP3_FI5                  |                    | REAL      | 61488       | 56                | 4        | FI  | 1        | 15         |

NOTE: When you change Variables in TC (Add or delete or change Data type), sometimes TC is changing Tags Group – Group Offset and Group Len internally. So you need to refresh Tags in Configurator for proper running of DNP Kernel. Otherwise DNP Tags value will not update in TC.

## 5 – System Tags

SYS: From Version 3 RC23, we changed mechanism for SYS and WDT Tags. SYS tag is showing Connection Status with master SCADA. When Master is connected to Driver, SYS tag value is 1

and when it is disconnect, SYS Tag Value will change to 0.

By SYS tag, twinCat Runtime kernel will find status of connection. When you have two DNP3 master SCADA, you need to define two SYS tag with different DNP3 Address.

DNP3 Address for Instance 1 of DNP Slave driver MUST be 1.

DNP3 Address for Instance 2 of DNP Slave driver MUST be 2.

DNP3 Address for Instance 3 of DNP Slave driver MUST be 3.

DNP3 Address for Instance 4 of DNP Slave driver MUST be 4.

DNP3 Address for Instance 5 of DNP Slave driver MUST be 5.

DNP3 Address for Instance 6 of DNP Slave driver MUST be 6.

DNP3 Address for Instance 7 of DNP Slave driver MUST be 7.

Define an INT Tag in Twincat for SYS as following:

DNP3\_SYS AT %I\*: DINT; DNP3\_WDT AT %I\*:DINT; After transferring configuration to Controller, and restart it, you can see status of DNP3 master connection in DNP3\_SYS tag in Twincat runtime.

WDT: Watch Dog Timer Tag. With WDT Tag, TwinCat Runtime will find healthy status of Driver. WDT Tag makes a permanent 10 Sec Pulse for TwinCat. As TwinCat Runtime is detecting 10 Sec Pulse, DNP3 Driver is working properly. When TwinCat is not getting 10 Sec Pulse Train, Something is happened in Driver and needs to restart Controller by TwinCAT.

WDT Tag is working in TCP and Serial Mode communication and it is independent of Master SCADA Connection.

WDT Tag DNP Address can be any value expect 0 . if it is 0 it is disabled .

Define an INT Tag in Twincat for WDT as following:

DNP3\_SYS AT %I\*: DINT; DNP3\_WDT AT %I\*:DINT;

After transferring configuration to Controller, and restart it, you can see DNP3 Driver start to write a 10 sec permanent pulse train to TwinCAT.

DNP Group 50 (Date Time), 60 (Class), 80 (IIN) are supported in Driver but no need to do any configuration for this Groups.

## ADS Reconnecting

It is possible that ADS connection with DNP Kernel is lost inside CX controller. DNP Kernel will reconnect to ADS at following condition:

- DNP Kernel writes to TC by ADS and it makes error at write time.
- There is no any write from TC to DNP kernel for 3600 Sec.

So we advise to define WDT tag for DNP Kernel for not reconnecting to ADS after 3600 Sec if there is really no write from TC to DNP Kernel.

In Some projects Tags are not changing frequently, so maybe there is no any write from TC to DNP kernel, but ADS connection is not lost with DNP Kernel. For these projects using WDT signal is necessary to stop frequent reconnecting of ADS link with DNP Kernel.

## 6 – DNP Master Configuration

From Version 3 RC5 DNP3 Kernel supports DNP3 Master Protocol. You can connect to DNP3 Slave RTUS over RS232 or TCP and read /Write tags to external RTUS.

Suppose there is an old RTU with DNP3 Slave Functionality over RS232, then you can use CX controller as a gateway to convert it to DNP over TCP.

At Controller page, Enable Master Functionality:

| 🎃 DNP3 Master/Slave configurato         | r for Beckhoff CX controller Ver 3.0.0 RC22                                                         | 3 <del></del> | X |
|-----------------------------------------|----------------------------------------------------------------------------------------------------|---------------|---|
| Controller DNP Slave DNP Ma             | ster About                                                                                          |               |   |
| Controller<br>CX Controller IP A        | Idress 192.168.3.127 CX AMS netID 5.20.167.14.1.1                                                   |               |   |
| TC PLC Port No                          | e<br>801 ▼ TC2 = 801 , TC3 = 851 Master Enable Use U<br>Master RS485 Gateway Mode Gateway Wait msec | пс            |   |
| Start Kernel with d<br>TC Writes Change | slay(Sec) 5<br>signals every 100 msec to DNP3 Kernel                                                |               |   |
|                                         |                                                                                                    |               |   |
|                                         |                                                                                                    |               |   |

# In DNP Master page you can see list of defined DNP3 Slave RTUS :

| P DNP3 Master/Slave configurator for Beckhoff CX controller Ver 3.0.0 RC5 |                  |       |                |              |         |             |           |      |
|---------------------------------------------------------------------------|------------------|-------|----------------|--------------|---------|-------------|-----------|------|
| Controller DNP                                                            | Slave DNP Master | About |                |              |         |             |           |      |
| RTUs New R                                                                | TU               |       |                |              |         |             |           |      |
| RTUName                                                                   | Master ID        | RTUID | Physical Layer | RTUIP        | TCPPort | Serial Port | Baud Rate | Time |
|                                                                           |                  | -     |                |              |         | -           |           |      |
| RTU1                                                                      | 1                | 3     | TCP            | 192.168.1.13 | 20000   | 1           | 19200     | 15   |
| P RIUZ                                                                    |                  | 3     | RSZ3Z          | 192.168.1.14 | 20000   |             | 19200     | 15   |
|                                                                           |                  |       |                |              |         |             |           |      |
|                                                                           |                  |       |                |              |         |             |           |      |
|                                                                           |                  |       |                |              |         |             |           |      |
|                                                                           |                  |       |                |              |         |             |           |      |
|                                                                           |                  |       |                |              |         |             |           |      |
|                                                                           |                  |       |                |              |         |             |           |      |
|                                                                           |                  |       |                |              |         |             |           |      |
|                                                                           |                  |       |                |              |         |             |           |      |
|                                                                           |                  |       |                |              |         |             |           |      |
|                                                                           |                  |       |                |              |         |             |           |      |
|                                                                           |                  |       |                |              |         |             |           |      |
|                                                                           |                  |       |                |              |         |             |           |      |
|                                                                           |                  |       |                |              |         |             |           |      |
|                                                                           |                  |       |                |              |         |             |           |      |
|                                                                           |                  |       |                |              |         |             |           |      |
|                                                                           |                  |       |                |              |         |             |           |      |
|                                                                           |                  |       |                |              |         |             |           |      |
|                                                                           |                  |       |                |              |         |             |           |      |
|                                                                           |                  |       |                |              |         |             |           |      |
|                                                                           |                  |       |                |              |         |             |           |      |
|                                                                           |                  |       |                |              |         |             |           |      |
|                                                                           |                  |       |                |              |         |             |           |      |
|                                                                           |                  |       |                |              |         |             |           |      |
|                                                                           |                  |       |                |              |         |             |           |      |
|                                                                           |                  |       |                |              |         |             |           |      |
| 4                                                                         |                  |       |                |              |         |             |           | •    |

You can edit all RTU parameters from List .

By right click on list you can switch between list or card view for Slave RTU parameters.

# For defining New RTU, it is more easy to go to New RTU Page :

| dan | DNP3 Master/Slave | configurator for | Beckhoff CX | controller Ver 3.0.0 RC22 |
|-----|-------------------|------------------|-------------|---------------------------|
|-----|-------------------|------------------|-------------|---------------------------|

– 🗆 🗙

| Controller DNP S                        | lave DNP Mas                                                    | ter A              | bout                                                     |                       |               |   |  |  |
|-----------------------------------------|-----------------------------------------------------------------|--------------------|----------------------------------------------------------|-----------------------|---------------|---|--|--|
| TUs New RTU                             |                                                                 |                    |                                                          |                       |               |   |  |  |
| 🗌 RTU Enabl                             | e                                                               |                    |                                                          |                       |               |   |  |  |
| RTU Name                                | RTU1                                                            |                    | Should be Unique . TC t                                  | ag Name should conta  | ain RTU Name  |   |  |  |
| Master ID                               | 1                                                               |                    |                                                          |                       |               |   |  |  |
| RTU ID                                  | 3                                                               |                    |                                                          |                       |               |   |  |  |
| Enable Uns                              | olicited Comm                                                   |                    |                                                          |                       |               |   |  |  |
| Application Tir                         | neout (Sec)                                                     | 15                 |                                                          | Diagnostic            | Disable 🔻     |   |  |  |
| Link Status ( S                         | iec)                                                            | 30                 | 0 = Disable                                              | Physical Laver        | TCP 🔻         |   |  |  |
| Integrity Poll P                        | eriod (Min)                                                     | 0                  | 0 = Disable                                              | r nyolodi Edyol       |               |   |  |  |
| RBE Period(Se                           | ec)                                                             | 0                  | 0 = Disable                                              | Serial Port COM       | 1             |   |  |  |
| Time Synch Pe                           | eriod( Hour)                                                    | 0                  | 0 = Disable                                              | Serial BaudRate       | 19200         |   |  |  |
| Freeze Counte                           | rs Period(Min)                                                  | 0                  | 0 = Disable                                              | RTU IP                | 192.168.1.219 |   |  |  |
| Read Class 0                            | Period(Sec)                                                     | 0                  | 0 = Disable                                              | TCP Port              | 20000         | ] |  |  |
| Default Comma                           | and Mode                                                        | Dire               | ct Operate 🔻 🔻                                           |                       |               |   |  |  |
|                                         |                                                                 |                    |                                                          |                       |               |   |  |  |
| Note :<br>1- if you are<br>you can link | using RS232 po<br>one RTU to on                                 | rt for a<br>e port | communication with Slave<br>only . It is peer to peer co | RTU<br>ommunication . |               |   |  |  |
| 2 - Virtual CO                          | )M Port by TC i                                                 | s also             | tested and supported                                     |                       |               |   |  |  |
| 3 - Multi Droj                          | 3 - Multi Drop RS485 network is supported in RS485 Gateway Mode |                    |                                                          |                       |               |   |  |  |
|                                         |                                                                 |                    |                                                          |                       |               |   |  |  |
|                                         |                                                                 |                    |                                                          |                       |               |   |  |  |
|                                         |                                                                 |                    |                                                          |                       |               |   |  |  |

RTU Name : Select a unique Name for RTU . Suppose you select RTU3. Then All Tags in TC for RTU3 should be start with RTU3 . If you are using TC3 , then configurator will look for all TC tags that contains RTU Name .

Master ID : DNP3 Master ID

```
RTU ID : DNP3 Slave ID
```

Enable Unsolicited COMM : If checked when Master Driver Connect to RTU and after Reading Tags by Integrity poll, Will Enable Unsolicited communication in Slave RTU. After that Slave RTU will send all DNP Tag Changes to Master Without Master Request.

If unchecked Master Will Disable Unsolicited Communication in Slave RTU .

Application Timeout (Sec): When Master is in Solicited Mode – Send Request to Slave and wait for answer - Master Driver will wait for above time to get answer, otherwise will move to Idle State and will be ready to handle next request.

Link Status (Sec) : When there is no communication with RTU for Link Status time, Master Will Send Link Status Command to RTU to check status of connection. If not get ACK, Master will disconnect connection with Slave and reconnect again. If 0, it is Disabled.

Integrity Poll Period (Min) : Shows Sending IP command period to Slave in min . If 0, it is Disable . If value is -1, Master Driver is not send IP to Slave RTU at connection time

**RBE Period (Sec)**: Shows Sending RBE Command period to RTU in Sec . If 0, it is Disable .

Time Synch Period (Hour): Shows Sending Time Synch Command to RTU in Hour. If 0, it is Disabled .if -1, DNP Master is not send Time Synch to RTU at connection time .

**Freeze Counter Period (Min):** Shows Sending Freeze Counters Command period to Slave RTU in Min. If 0, it is Disable .

Default Command Mode: Shows Default mode for DOB and AOB commands. Direct Operate or Select Before Operate .

Physical layer: Select TCP or RS232 . This is physical layer connection with Slave RTU.

For RS232 Connection you can only link one RTU to one Serial Port. Multi drop RS485 is supported but you need to Enable Master RS485 Gateway Mode.

Serial Port (COM) : This is COM number on Beckhoff CPU Module . Serial Ports that are connected by KBUS or EBUS are supported if you use proper TC driver for Virtual COM Port . Any COM port that is operating as Standard Serial port in WinCE can be used .

Baud rate : Serial Baud Rate for connection with RTU in RS232 Mode .

**RTU IP** : if you select TCP as communication layer you need to put RTU IP here .

TCP Port : if you select TCP as communication layer you need to put RTU TCP Port here . DNP Port is 20000

Diagnostic : if you want to analyze DNP Frames between CX Controller and Slave RTU, you can use this parameter . you can select from Disable, Physical Layer, Data Link Layer, Transport Layer and Application Layer options.

When Disable no DNP log File will generate.

When Set to Physical layer: only Physical layer Frames will log in a text file in CX \Temp \ Folder with name RTUDnpLog\_{RTUID}

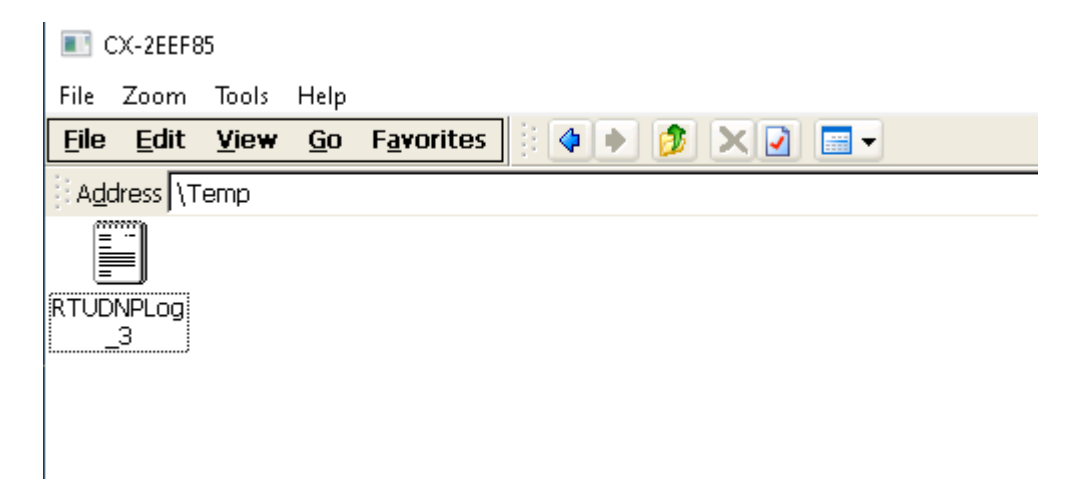

In following figure you can see one sample DNP Log file that is generated by DNP Master Driver:

```
physcial layer :Write To RTU:2019-12-24 3:58:59
,5 ,64 ,5 ,c0 ,3 ,0 ,1 ,0 ,76 ,9b
physcial layer :Read From RTU:2019-12-24 3:58:59
,5 ,64 ,5 ,0 ,1 ,0 ,3 ,0 ,f4 ,19
 DLL Layer :GET from Physical:2019-12-24 3:58:59
5 64 5 0 1 0 3 0 f4 19
Transport Layer :GET From APP:2019-12-24 3:58:59
c0 2 32 1 7 1 fa d6 e 36 6f 1
 DLL Layer :GET From Transport:2019-12-24 3:58:59
c0 c0 2 32 1 7 1 fa d6 e 36 6f 1
physcial layer :Write To RTU:2019-12-24 3:58:59
physcial layer :Read From RTU:2019-12-24 3:59:0
,5 ,64 ,a ,44 ,1 ,0 ,3 ,0 ,b4 ,e1 ,c0 ,c0 ,81 ,2 ,0 ,79 ,f3
 DLL Layer :GET from Physical:2019-12-24 3:59:0
5 64 a 44 1 0 3 0 b4 e1 c0 c0 81 2 0 79 f3
 Transport Layer :GET From DLL:2019-12-24 3:59:0
c0 c0 81 2 0
```

When you set Diagnostic to Data link layer , it will log physical and data link layer frames .

When you set Diagnostic to Transport layer , it will log physical , data link and transport layer frames .

When you set Diagnostic to Application layer , it will log all frames and all tags that is gathered from Application layer frame.

# In following sample you can see frames with application layer Diagnostic option:

| physcial layer :Read From RTU:2019-12-24 4:21:36                                                                                                    |
|----------------------------------------------------------------------------------------------------|
| 0, 0, 0, 1, 0, 8, 0, 0, 0, 0, 1, 0, 2, 0, 0, 0, 0, 0, 1, 0, a, 82, 1, 44, 76, 76, 0, 0, 0, 1, 0, 9, 0, 0, 0, 1, 0, 8, 0, 0, 32, 79, 0, 0, 1, 0, 7, 0, 0, 0, 0, 0, 0, 0, 0, 0, 0, 0, 0, 0, |
| DLL Layer :GET from Physical:2019-12-24 4:21:36                                                                                                    |
| 0 0 0 7 0 1 0 0 97 3c 0 0 8 0 1 0 0 0 0 9 0 1 0 0 0 0 67 b4 14 1 28 a 0 1 0 1 0 0 0 0 2 0 1 0 e8 f7 0 0 0 3 0 1 0 0 0 0 4 0 1 0 0 0 ba 87 0 5 0 1 0 0 0 0 6 0 1 0 0 0 7 d4 '              |
| Transport Layer :GET From DLL:2019-12-24 4:21:36                                                                                                    |
| 40 e3 81 0 0 2 2 28 3 0 1 0 81 44 12 9b 38 6f 1 1 0 1 ed 25 9b 38 6f 1 1 0 81 95 39 9b 38 6f 1 1 2 28 1d 0 1 0 81 2 0 1 3 0 1 4 0 1 5 0 1 6 0 1 7 0 1 8 0 1 9 0 1 e 0 1 b 0 1             |
| Transport Layer :GET From DLL:2019-12-24 4:21:36                                                                                                    |
| 81 1 0 0 0 0 4 0 1 0 0 0 0 5 0 1 0 0 0 0 6 0 1 0 0 0 0 7 0 1 0 0 0 0 8 0 1 0 0 0 0 9 0 1 0 0 0 0 0 14 1 28 a 0 1 0 1 0 0 0 0 2 0 1 0 0 0 0 3 0 1 0 0 0 0 4 0 1 0 0 0 0 5 0 1 0 +          |
| App Layer :GET From Transport:2019-12-24 4:21:36                                                                                                    |
| e3 81 0 0 2 2 28 3 0 1 0 81 44 12 9b 38 6f 1 1 0 1 ed 25 9b 38 6f 1 1 0 81 95 39 9b 38 6f 1 1 2 28 1d 0 1 0 81 2 0 1 3 0 1 4 0 1 5 0 1 6 0 1 7 0 1 8 0 1 9 0 1 e 0 1 b 0 1 c 1            |
| Transport Layer :GET From APP:2019-12-24 4:21:36<br>c3 0                                                                                                    |
| TmpTagType = 1 ,Gr = 2 ,Var=2 ,Add =1 ,Val=1.000000 ,TL=1577202684 ,TLms=484                                                                                                    |
| TmpTagType = 1 ,Gr = 2 ,Var-2 ,Add =1 ,Val=0.000000 ,TL=1577202689 ,TLms=517                                                                                                    |
| TmpTagType = 1 ,Gr = 2 ,Var=2 ,Add =1 ,Val=1.000000 ,TL=1577202694 ,TLms=549                                                                                                    |
| TmpTagType = 1 ,Gr = 1 ,Var=2 ,Add =1 ,Val=1.000000 ,TL=0 ,TLms=0                                                                                                    |
| ThmpTagType = 1 ,Gr = 1 ,Var=2 ,Add =2 ,Val=0.000000 ,TL=0 ,TLms=0                                                                                                    |
| ThmpTagType = 1 ,Gr = 1 ,Var=2 ,Add =3 ,Val=0.000000 ,TL=0 ,TLms=0                                                                                                    |
| TmpTagType = 1 ,Gr = 1 ,Var=2 ,Add =4 ,Val=0.000000 ,TL=0 ,TLms=0                                                                                                    |
| TmpTadTvpe = 1 .6r = 1 .Var=2 .Add =5 .Val=0.000000 .TL=0 .TLms=0                                                                                                    |

Always set Diagnostic to Disable for normal operation of Master Driver.

After setting above parameter right click on page and add RTU to list .

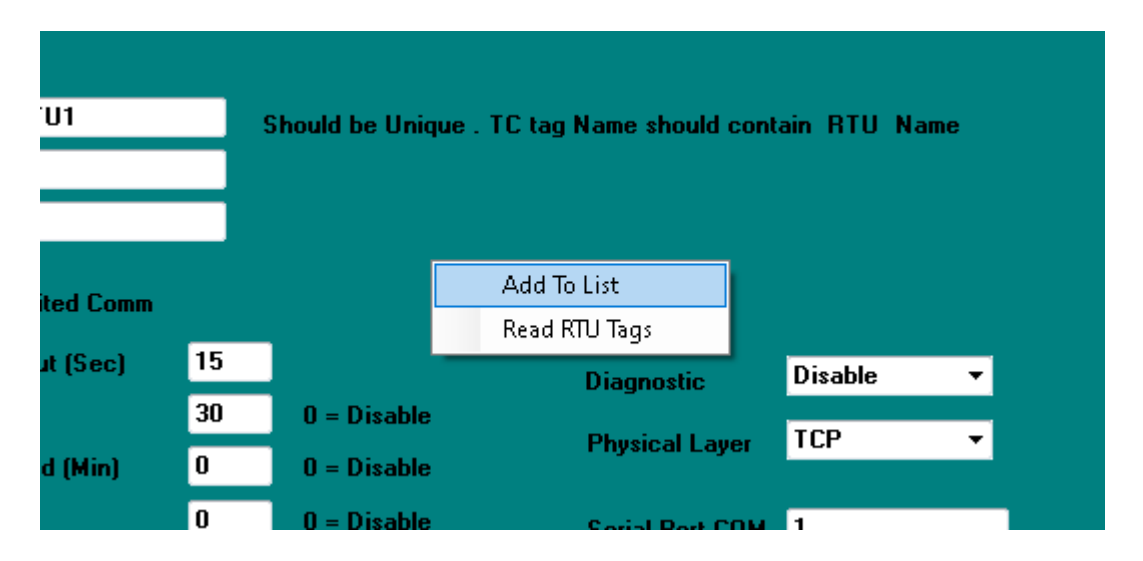

After adding RTU to List, if name of RTU is unique, it will add to RTU list. If you want to change above parameter, directly change on List.

RTU Tags in TC : you should define DNP3 master RTU tags in TC as following Sample :

| 🎉 TwinCAT PLC Control - pl | c.pro - [Global_Variables]                                                                                                    |
|----------------------------|----------------------------------------------------------------------------------------------------|
| 🥦 File Edit Project Ins    | ert Extras Online Window Help                                                                                                    |
| 🖹 🗲 🖬 📲 🚳 🛷 🕇              |                                                                                                    |
| POUs<br>Image: MAIN (PRG)  | Image: Second Second |
| ▤… ~५… !!!… ↓              |                                                                                                    |

| 🌠 TwinCAT PLC Control - plc | pro - [Global_Variables]                                                                                                    |
|-----------------------------|----------------------------------------------------------------------------------------------------|
| 🎉 File Edit Project Insei   | t Extras Online Window Help                                                                                                    |
| 12 <b></b>                  |                                                                                                    |
| MAIN (PRG)                  | 0127       RTU1_CNT4 AT %I*: UDINT;         0128       RTU1_CNT5 AT %I*: UDINT;         0129       RTU1_CNT6 AT %I*: UDINT;         0130       RTU1_CNT7 AT %I*: UDINT;         0131       RTU1_CNT9 AT %I*: UDINT;         0132       RTU1_CNT9 AT %I*: UDINT;         0133       RTU1_CNT9 AT %I*: UDINT;         0134       RTU1_CNT10 AT %I*: UDINT;         0135       0136         0136       RTU1_DOB1 AT %Q*: BOOL;         0137       RTU1_DOB2 AT %Q*: BOOL;         0138       RTU1_DOB3 AT %Q*: BOOL;         0139       0140         0140       RTU1_AOB1 AT %Q*: DINT;         0141       RTU1_AOB1 AT %Q*: DINT;         0142       RTU1_AOB3 AT %Q*: DINT;         0143       RTU1_DOB1_S AT %Q*: DINT;         0144       0145         0144       RTU1_SendTS AT %Q*: DINT;         0144       0145         0144       RTU1_SendIP AT %Q*: DINT;         0147       SendIP AT %Q*: DINT;         0148       RTU1_SendClass0 AT %Q*: DINT;         0149       RTU1_SendClass1 AT %Q*: DINT;         0150       RTU1_SendClass2 AT %Q*: DINT;         0151       RTU1_SendClass3 AT %Q*: DINT;         0152       RTU1_Se |
|                             | Loading library 'C:\TWINCAT\PLC\LIB\TcBase.lib'<br>Loading library 'C:\TWINCAT\PLC\LIB\TcSystem.lib'<br>Loading library 'C:\TWINCAT\PLC\LIB\TcUtilities.lib'                                                                                                    |
| <u> </u>                    |                                                                                                    |

Define DI , AI , FI , DO , AO and DPI Tags as Input Tags to TC .

Define DOB and AOB as Output Tags.

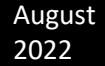

After transferring Tags to CX Controller , you can read tags by DNP3 Configurator .

<u>As you can see</u>, Tag Names for one RTU ,starts with Same name that we put in Configurator for RTU.

For reading Tags in Configurator, go to New RTU Page, Write RTU name, Right Click and Execute "Read RTU Tags"

|         |      | Add To List    |         |          |
|---------|------|----------------|---------|----------|
|         |      | Read RTU Tags  |         |          |
|         |      | Diagnostic     | Disable | •        |
| 0 = Dis | able | Physical Laver | тср     | <b>•</b> |
| 0 = Dis | able |                |         |          |
| 0 = Dis | able | Serial Port CO | м 1     |          |

After Reading Tags, you can see all tags in RTU List.

| troller DNP Sla | DNP Master  | About |                |               |              |             |           |            |
|-----------------|-------------|-------|----------------|---------------|--------------|-------------|-----------|------------|
| Us New RTU      |             |       |                |               |              |             |           |            |
| RTUName         | Master ID   | RTUID | Physical Layer | RTUIP         | TCPPort      | Serial Port | Baud Rate | Time Out   |
| RTU1            | 1           | 3     | TCP            | 192.168.1.149 | 20000        | 1           | 19200     | 15         |
| RTUName         | Tag Name    | Tag   | Туре           | Group         | Group Offset | Grouplen    | DNPType   | DNPAddress |
| RTU1            | .RTU1 AOB1  | l     | DINT           | 61488         | 144          | 4           | AOB       | 1          |
| RTU1            | .RTU1 AOB2  |       | DINT           | 61488         | 148          | 4           | AOB       | 2          |
| RTU1            | .RTU1 AOB3  |       | DINT           | 61488         | 152          | 4           | AOB       | 3          |
| RTU1            | .RTU1 CNT1  |       | UDINT          | 61472         | 76           | 4           | CNT       | 1          |
| RTU1            | .RTU1 CNT1  | 0     | UDINT          | 61472         | 112          | 4           | CNT       | 10         |
| RTU1            | .RTU1_CNT2  |       | UDINT          | 61472         | 80           | 4           | CNT       | 2          |
| RTU1            | .RTU1_CNT3  |       | UDINT          | 61472         | 84           | 4           | CNT       | 3          |
| RTU1            | .RTU1_CNT4  |       | UDINT          | 61472         | 88           | 4           | CNT       | 4          |
| RTU1            | .RTU1_CNT5  |       | UDINT          | 61472         | 92           | 4           | CNT       | 5          |
| RTU1            | .RTU1_CNT6  |       | UDINT          | 61472         | 96           | 4           | CNT       | 6          |
| RTU1            | .RTU1_CNT7  |       | UDINT          | 61472         | 100          | 4           | CNT       | 7          |
| RTU1            | .RTU1_CNT8  |       | UDINT          | 61472         | 104          | 4           | CNT       | 8          |
| RTU1            | .RTU1_CNT9  |       | UDINT          | 61472         | 108          | 4           | CNT       | 9          |
| RTU1            | .RTU1_DI1   |       | BOOL           | 61473         | 576          | 1           | DI        | 1          |
| RTU1            | .RTU1_DI1_S |       | DINT           | 61472         | 156          | 4           | DIS       | 1          |
| RTU1            | .RTU1_DI1_T |       | UDINT          | 61472         | 164          | 4           | DIT       | 1          |
| RTU1            | .RTU1_DI2   |       | BOOL           | 61473         | 577          | 1           | DI        | 2          |
| RTU1            | .RTU1_DI2_S |       | DINT           | 61472         | 160          | 4           | DIS       | 2          |
| RTU1            | .RTU1_DI2_T |       | UDINT          | 61472         | 168          | 4           | DIT       | 2          |
| RTU1            | .RTU1_DI3   |       | BOOL           | 61473         | 578          | 1           | DI        | 3          |
| RTU1            | .RTU1_DI4   |       | BOOL           | 61473         | 579          | 1           | DI        | 4          |
| RTU1            | .RTU1_DI5   |       | BOOL           | 61473         | 580          | 1           | DI        | 5          |
| RTU1            | .RTU1_DI6   |       | BOOL           | 61473         | 581          | 1           | DI        | 6          |
| RTU1            | .RTU1_DI7   |       | BOOL           | 61473         | 582          | 1           | DI        | 7          |
| RTU1            | .RTU1_DI8   |       | BOOL           | 61473         | 583          | 1           | DI        | 8          |
| RTU1            | .RTU1_DOB1  |       | BOOL           | 61489         | 1248         | 1           | DOB       | 1          |
| RTU1            | .RTU1_DOB1  | _S    | DINT           | 61488         | 160          | 4           | DOBS      | 1          |
| RTU1            | .RTU1_DOB2  |       | BOOL           | 61489         | 1249         | 1           | DOB       | 2          |
| RTU1            | .RTU1_DOB2  | _S    | DINT           | 61488         | 164          | 4           | DOBS      | 2          |
| RTU1            | .RTU1_DOB3  |       | BOOL           | 61489         | 1250         | 1           | DOB       | 3          |
| BTU1            | .BTU1 DPI1  |       | INT16          | 61472         | 64           | 2           | DPI       | 1          |

You should set DNP Type and DNP Address for each tag.

- DI = Digital input
- AI = Analog Input
- FI = Float Input
- DPI = Double Bit
- DO = Digital Output Status
- AO : Analog Output Status
- DOB : Digital Output Block (Write Command)

AOB : Analog Output Block (Write Command)

<u>System Tags</u> with help of system tags you can manage RTU by DNP3 commands from TC .

SYS : System Tag

- SYS with DNP Address 1 = RTU Connection status
   It is showing Connection Status with Slave RTU (Offline,
   Online, Connecting,...) value of this tag is 10 ( connecting )
   , 11 ( connected ) , 20 ( Send Time synch ) , 30 ( request
   data at startup ) and finally 100 shows driver got dnp tags
   from salve RTU and Driver is online .
- SYS with DNP Address 2 = Send Time Synch Command to RTU
- SYS with DNP Address 3 = Send integrity Poll (IP) to RTU
- SYS with DNP Address 4 = Send RBE to RTU
- SYS with DNP Address 5 = Read tags with Class 0 from RTU
- SYS with DNP Address 6 = Read tags with Class 1 from RTU
- SYS with DNP Address 7 = Read tags with Class 2 from RTU
- SYS with DNP Address 8 = Read tags with Class 3 from RTU
- SYS with DNP Address 9 = Enable Unsolicited communication in RTU
- SYS with DNP Address 10 = Disable Unsolicited communication in RTU

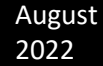

- SYS with DNP Address 11 = Change Default Command Type to Direct Operate
- SYS with DNP Address 12 = Change Default Command Type to Select before Operate

-

SYS tag with Address 1 is read Only , but you should write other SYS tags .

Suppose you want to send Time synch from TC to RTU. Then you should write a pulse with width 5 Sec to SYS.SendTS signal (address 2) Driver will send Time Synch command when it detect rising Edge in System Tag value with Address 2.

Define system tags in TC as following sample :

RTU1\_SendTS AT %Q\*: DINT; RTU1\_SendIP AT %Q\*: DINT; RTU1\_SendRBE AT %Q\*: DINT; RTU1\_SendClass0 AT %Q\*: DINT; RTU1\_SendClass1 AT %Q\*: DINT; RTU1\_SendClass2 AT %Q\*: DINT; RTU1\_SendClass3 AT %Q\*: DINT; RTU1\_SendClass3 AT %Q\*: DINT; RTU1\_SendClass3 AT %Q\*: DINT; RTU1\_SendClass3 AT %Q\*: DINT;

## Then link them in DNP Configurator as following:

| RTU1 | .RTU1_STATUS             | DINT | 61472 | 60  | 4 | SYS | 1  |
|------|--------------------------|------|-------|-----|---|-----|----|
| RTU1 | .RTU1_DISABLEUNSOLICITED | DINT | 61488 | 200 | 4 | SYS | 10 |
| RTU1 | .RTU1_ENABLEUNSOLICITED  | DINT | 61488 | 196 | 4 | SYS | 9  |
| RTU1 | .RTU1_SENDCLASS0         | DINT | 61488 | 180 | 4 | SYS | 5  |
| RTU1 | .RTU1_SENDCLASS1         | DINT | 61488 | 184 | 4 | SYS | 6  |
| RTU1 | .RTU1_SENDCLASS2         | DINT | 61488 | 188 | 4 | SYS | 7  |
| RTU1 | .RTU1_SENDCLASS3         | DINT | 61488 | 192 | 4 | SYS | 8  |
| RTU1 | .RTU1_SENDIP             | DINT | 61488 | 172 | 4 | SYS | 3  |
| RTU1 | .RTU1_SENDRBE            | DINT | 61488 | 176 | 4 | SYS | 4  |
| RTU1 | .RTU1_SENDTS             | DINT | 61488 | 168 | 4 | SYS | 2  |

**Defining Tag Flag and Time Label:** 

You can read DNP Master tags Flag and Time label in TC by {X}S and {X}T Data type (DIS, AIS, DPIS, FIS, CNTS, DIT, AIT, DPIT, FIT, CNTT)

DNP Address of Tag Should be same as  ${X}S / {X}T$  Tag. Look at following sample :

In TC we defined following tags :

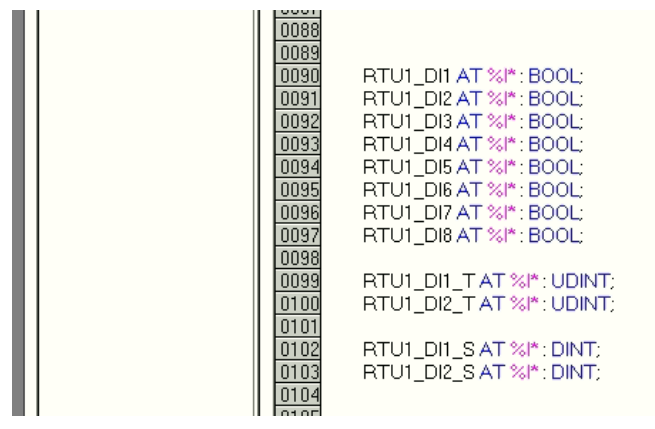

In configurator we will link same DNP Address for RTU\_DI1 ( Signal Value) , RTU\_DI1\_T ( time Label) and RTU\_DI\_S ( Flag) signals .

Time Label Tags are defined based on DNP Standard which is Linux epoch Time , msec from 1/1/1970 .

| DNP3 Master/S  | lave configura | tor for Beckhoff C | X controlle | r Ver 3.0.0 RC15 |               |            |             |           |           |     |
|----------------|----------------|--------------------|-------------|------------------|---------------|------------|-------------|-----------|-----------|-----|
| Controller DNP | Slave DNP I    | aster About        |             |                  |               |            |             |           |           |     |
| RTUs New R1    | ſU             |                    |             |                  |               |            |             |           |           |     |
| RTUName        | Master ID      | RTUID              | F           | Physical Layer   | RTUIP         | TCPPort    | Serial Port | Baud Rate | Time Out  | Ena |
|                |                |                    |             |                  |               |            |             |           |           |     |
| ⊿ RTU1         | 1              | 3                  | T           | 'CP              | 192.168.1.149 | 20000      | 1           | 19200     | 15        |     |
| RTUName        | Tag N          | ame                | Tag         | Туре             | Group         | Group Offs | et Grouplen | DNPType   | DNPAddres | s I |
| RTU1           | .RTU1          | AOB1               |             | DINT             | 61488         | 144        | 4           | AOB       | 1         | 1   |
| RTU1           | .RTU1          | AOB2               |             | DINT             | 61488         | 148        | 4           | AOB       | 2         | 1   |
| RTU1           | .RTU1          | AOB3               |             | DINT             | 61488         | 152        | 4           | AOB       | 3         |     |
| RTU1           | .RTU1          | CNT1               |             | UDINT            | 61472         | 76         | 4           | CNT       | 1         | 1   |
| RTU1           | .RTU1          |                    |             | UDINT            | 61472         | 112        | 4           | CNT       | 10        |     |
| RTU1           | .RTU1          | CNT2               |             | UDINT            | 61472         | 80         | 4           | CNT       | 2         |     |
| RTU1           | .RTU1          | _CNT3              |             | UDINT            | 61472         | 84         | 4           | CNT       | 3         |     |
| RTU1           | .RTU1          | _CNT4              |             | UDINT            | 61472         | 88         | 4           | CNT       | 4         |     |
| RTU1           | .RTU1          | _CNT5              |             | UDINT            | 61472         | 92         | 4           | CNT       | 5         |     |
| RTU1           | .RTU1          | _CNT6              |             | UDINT            | 61472         | 96         | 4           | CNT       | 6         |     |
| RTU1           | .RTU1          | _CNT7              |             | UDINT            | 61472         | 100        | 4           | CNT       | 7         |     |
| RTU1           | .RTU1          | _CNT8              |             | UDINT            | 61472         | 104        | 4           | CNT       | 8         |     |
| RTU1           | .RTU1          | _CNT9              |             | UDINT            | 61472         | 108        | 4           | CNT       | 9         |     |
| RTU1           | .RTU1          | _DI1               |             | BOOL             | 61473         | 576        | 1           | DI        | 1         |     |
| RTU1           | .RTU1          | _DI1_S             |             | DINT             | 61472         | 156        | 4           | DIS       | 1         |     |
| RTU1           | .RTU1          | _DI1_T             |             | UDINT            | 61472         | 164        | 4           | DIT       | 1         |     |
| RTU1           | .RTU1          | _D12               |             | BOOL             | 61473         | 577        | 1           | DI        | 2         |     |
| RTU1           | .RTU1          | _D12_S             |             | DINT             | 61472         | 160        | 4           | DIS       | 2         |     |
| RTU1           | .RTU1          | _DI2_T             |             | UDINT            | 61472         | 168        | 4           | DIT       | 2         |     |
| RTU1           | .RTU1          | _DI3               |             | BOOL             | 61473         | 578        | 1           | DI        | 3         |     |
| RTU1           | .RTU1          | _DI4               |             | BOOL             | 61473         | 579        | 1           | DI        | 4         |     |
| RTU1           | .RTU1          | _DI5               |             | BOOL             | 61473         | 580        | 1           | DI        | 5         |     |
| RTU1           | .RTU1          | _DI6               |             | BOOL             | 61473         | 581        | 1           | DI        | 6         |     |
| RTU1           | .RTU1          | _D17               |             | BOOL             | 61473         | 582        | 1           | DI        | 7         |     |
| RTU1           | .RTU1          | _D18               |             | BOOL             | 61473         | 583        | 1           | DI        | 8         |     |
| RTU1           | .RTU1          | DOB1               |             | BOOL             | 61489         | 1248       | 1           | DOB       | 1         | ١   |

# In DNP3 Standard we have following Tag Flags : Digital Input

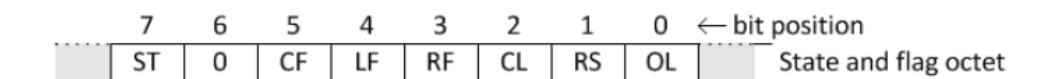

#### A.3.1.2.2 Formal structure

BSTR8: Flag Octet

| Bit 0:                   | ONLINE                                                                 |
|--------------------------|------------------------------------------------------------------------|
| Bit 1:                   | RESTART                                                                |
| Bit 2:                   | COMM_LOST                                                              |
| Bit 3:                   | REMOTE_FORCED                                                          |
| Bit 4:                   | LOCAL_FORCED                                                           |
| Bit 5:                   | CHATTER_FILTER                                                         |
| Bit 6:                   | Reserved, always 0                                                     |
| Bit 7:<br>logical input. | STATE—Has a value of 0 or 1, representing the state of the physical or |

## Double Bit Binary input :

| 7      | 6 | 5  | 4  | 3  | 2  | 1  | 0  | $\leftarrow$ bit position |
|--------|---|----|----|----|----|----|----|---------------------------|
| <br>ST |   | CF | LF | RF | CL | RS | OL | State and flag octet      |

## A.4.2.2.2 Formal structure

| BSTR6: Flags |                |
|--------------|----------------|
| Bit 0:       | ONLINE         |
| Bit 1:       | RESTART        |
| Bit 2:       | COMM_LOST      |
| Bit 3:       | REMOTE_FORCED  |
| Bit 4:       | LOCAL_FORCED   |
| Bit 5:       | CHATTER_FILTER |

UINT2: State.

This integer contains the state of the double-bit binary input as defined for a Double-bit Binary Input Point Type in **11.9.6**. These values represent states INTERMEDIATE, DETERMINED\_OFF, DETERMINED\_ON, and INDETERMINATE.

# Counters (16 Bit and 32 Bit Counter has identical Flag)

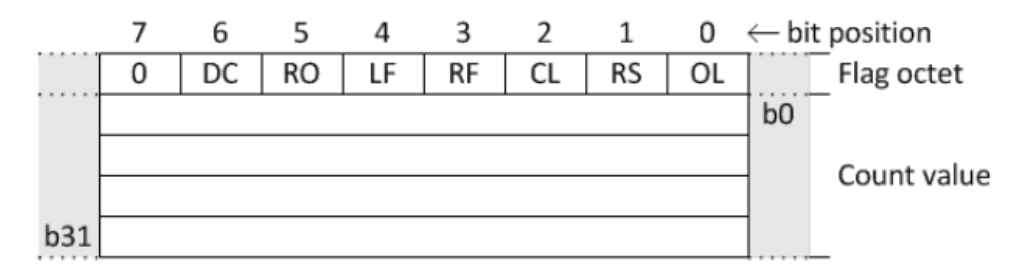

### A.10.1.2.2 Formal structure

| BSTR8: Flag Octet |                     |
|-------------------|---------------------|
| Bit 0:            | ONLINE              |
| Bit 1:            | RESTART             |
| Bit 2:            | COMM_LOST           |
| Bit 3:            | REMOTE_FORCED       |
| Bit 4:            | LOCAL_FORCED        |
| Bit 5:            | ROLLOVER            |
| Bit 6:            | DISCONTINUITY       |
| Bit 7:            | Reserved, always 0. |

# Analog Input (Different variation has identical flag)

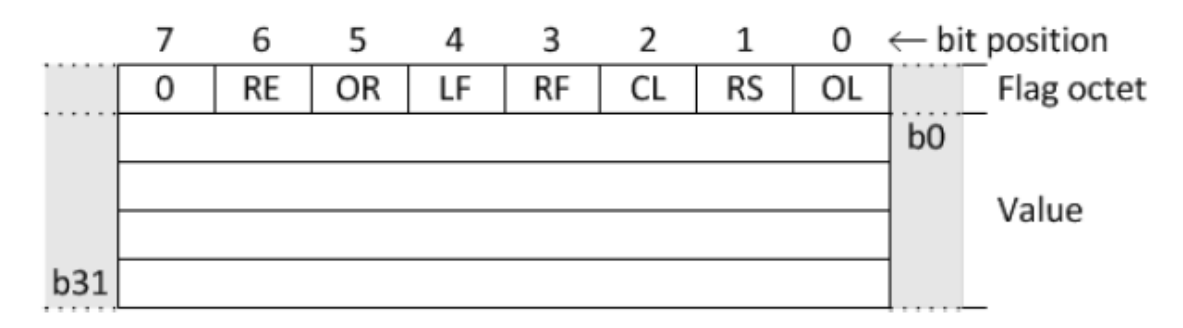

## A.14.1.2.2 Formal structure

BSTR8: Flag Octet

| Bit 0: | ONLINE              |
|--------|---------------------|
| Bit 1: | RESTART             |
| Bit 2: | COMM_LOST           |
| Bit 3: | REMOTE_FORCED       |
| Bit 4: | LOCAL_FORCED        |
| Bit 5: | OVER_RANGE          |
| Bit 6: | REFERENCE_ERR       |
| Bit 7: | Reserved, always 0. |

**Direct Mapping Between DNP Master and Slave Kernel** 

If you want to transfer DNP3 Tags from DNP Master Driver with msec time label to DNP3 Slave Kernel then you should not use ADS for mapping Tags.

For this scenario you can directly map Master tags to Slave Kernels.

| 3      | -           | TCP   | 192.168.1.106 | 20000           | 1        | 19200   | 15         | <b>V</b> 20      |
|--------|-------------|-------|---------------|-----------------|----------|---------|------------|------------------|
| ame    | Tag Comment | Туре  | Group         | Group Offset    | Grouplen | DNPType | DNPAddress | DNPAddress Slave |
| AOB1   |             | DINT  | 61488         | 144             | 4        |         | 1          | 0                |
| _AOB2  |             | DINT  | 61488         | 148             | 4        |         | 1          | 0                |
| _AOB3  |             | DINT  | 61488         | 152             | 4        |         | 1          | 0                |
| _CNT1  |             | UDINT | 61472         | 76              | 4        |         | 1          | 0                |
| _CNT10 |             | UDINT | 61472         | 112             | 4        |         | 1          | 0                |
| CNT2   |             | UDINT | 61472         | <mark>80</mark> | 4        |         | 1          | 0                |
| _CNT3  |             | UDINT | 61472         | 84              | 4        |         | 1          | 0                |
| _CNT4  |             | UDINT | 61472         | 88              | 4        |         | 1          | 0                |
| _CNT5  |             | UDINT | 61472         | 92              | 4        |         | 1          | 0                |
| _CNT6  |             | UDINT | 61472         | 96              | 4        |         | 1          | 0                |
| _CNT7  |             | UDINT | 61472         | 100             | 4        |         | 1          | 0                |
| _CNT8  |             | UDINT | 61472         | 104             | 4        |         | 1          | 0                |
| _CNT9  |             | UDINT | 61472         | 108             | 4        |         | 1          | 0                |
| _DI1   |             | BOOL  | 61473         | 576             | 1        | DI      | 1          | 1                |
| _DI1_S |             | DINT  | 61472         | 156             | 4        | DIS     | 1          | 0                |
| _DI1_T |             | UDINT | 61472         | 164             | 4        | DIT     | 1          | 0                |
| _DI2   |             | BOOL  | 61473         | 577             | 1        | DI      | 2          | 2                |
| _DI2_S |             | DINT  | 61472         | 160             | 4        | DIS     | 2          | 0                |
| _DI2_T |             | UDINT | 61472         | 168             | 4        | DIT     | 2          | 0                |
| _DI3   |             | BOOL  | 61473         | 578             | 1        | DI      | 3          | 0                |
| _DI4   |             | BOOL  | 61473         | 579             | 1        | DI      | 4          | 0                |
| DI5    |             | BOOL  | 61473         | 580             | 1        |         | 1          | 0                |

When you define DNP Master tags in Configurator, you can make direct link between dnp master and slave tags by DNPAddressSlave address.

In above example we mapped DI Tag with address 1 (Master Side) to DNP3 Slave tag with same Address 1.

Then all SOE and changes for this tag will map directly to Slave Kernel.

There is no Direct map from Slave kernel to Master Kernel.

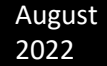

## DOBS Data Type

By help of DOBS datatype you can write with different configuration from TC to Slave RTU.

First will look at DNP3 Digital output Block Data Type from Standard:

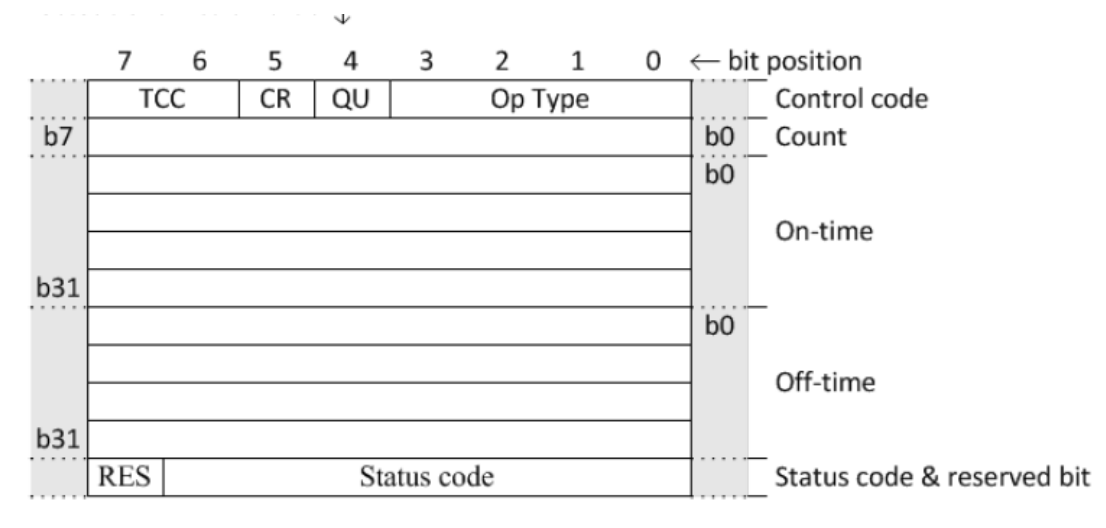

UINT4: Control code, Operation Type field [Op Type].

This field is used in conjunction with the TCC field to specify a control operation. See operational functions (A.8.1.3.2) for additional details. The code names are:

- 0: NUL
- 1: PULSE\_ON
- 2: PULSE\_OFF
- 3: LATCH\_ON
- 4: LATCH\_OFF

#### 5 to 15: Undefined

BSTR1: Control code, Queue field [QU].

This field is obsolete. The master shall always set this bit to 0. Outstations that receive a g12v1 object with this bit set shall return a status code NOT\_SUPPORTED in the response.

#### BSTR1: Control code, Clear field [CR].

Support for this field is optional. If the device supports commands with the clear bit set:

- It shall support the case where the Op Type code is NUL, and may support the command for other Op Type values.
- When the clear bit is set, the device shall remove pending control commands for that index and stop any control operation that is in progress for that index. The indexed point shall go to the state that it would have if the command were allowed to complete normally. If a non-NUL Op Type code is requested, the new command shall be initiated immediately after the cancellation actions complete.

When the clear bit is set and the TCC - Op Type combination is not supported, the device shall return status code NOT SUPPORTED in the response.

#### UINT2: Control code, Trip-Close Code field [TCC].

This field is used in conjunction with the *Op Type* field to specify a control operation. See operational functions for additional details. The code names are

- 0: NUL
- 1: CLOSE
- 2: TRIP
- 3: RESERVED

#### UINT8: Count.

This is the number of times the outstation shall execute the operation. Counts greater than 1 generate a series of pulses or repeated operations for the point. Both *On-time* and *Off-time* values are obeyed as illustrated in the figures under timing illustrations, subject to the comments regarding timing in interpreting the time fields.

Implementation of a zero-count functionality is optional. A count value of 0 indicates that the output operation shall not be executed. Setting the count value to 0 is a useful technique for testing communications without affecting an output. When the outstation receives a 0 value, it shall:

- Not change the output.
- Ignore the On-time and Off-time values.
- Return the same status code as if the execution had been attempted.

An outstation shall return status code NOT\_SUPPORTED in the response when the count value is 0 in the request and the outstation does not implement the zero-count functionality.

#### UINT32: On-time.

This is the duration, expressed as the number of milliseconds, that the output drive remains active. See interpreting the time fields for more details.

UINT32: Off-time.

This is the duration, expressed as the number of milliseconds that the output drive remains non-active. See interpreting the time fields for more details.

UINT7: Status code.

This value shall be set to 0 in request messages.

In response messages, this value represents the status of the selected or executed command. See **Table 11**-7 for descriptions of control-related status codes.

#### BSTR1: Reserved [RES].

This bit is reserved. The master and outstation shall always set it to 0.

#### A.8.1.3.1 Timing illustrations

This subclause illustrates just two of the many timing possibilities that can appear in a g12v1 object.

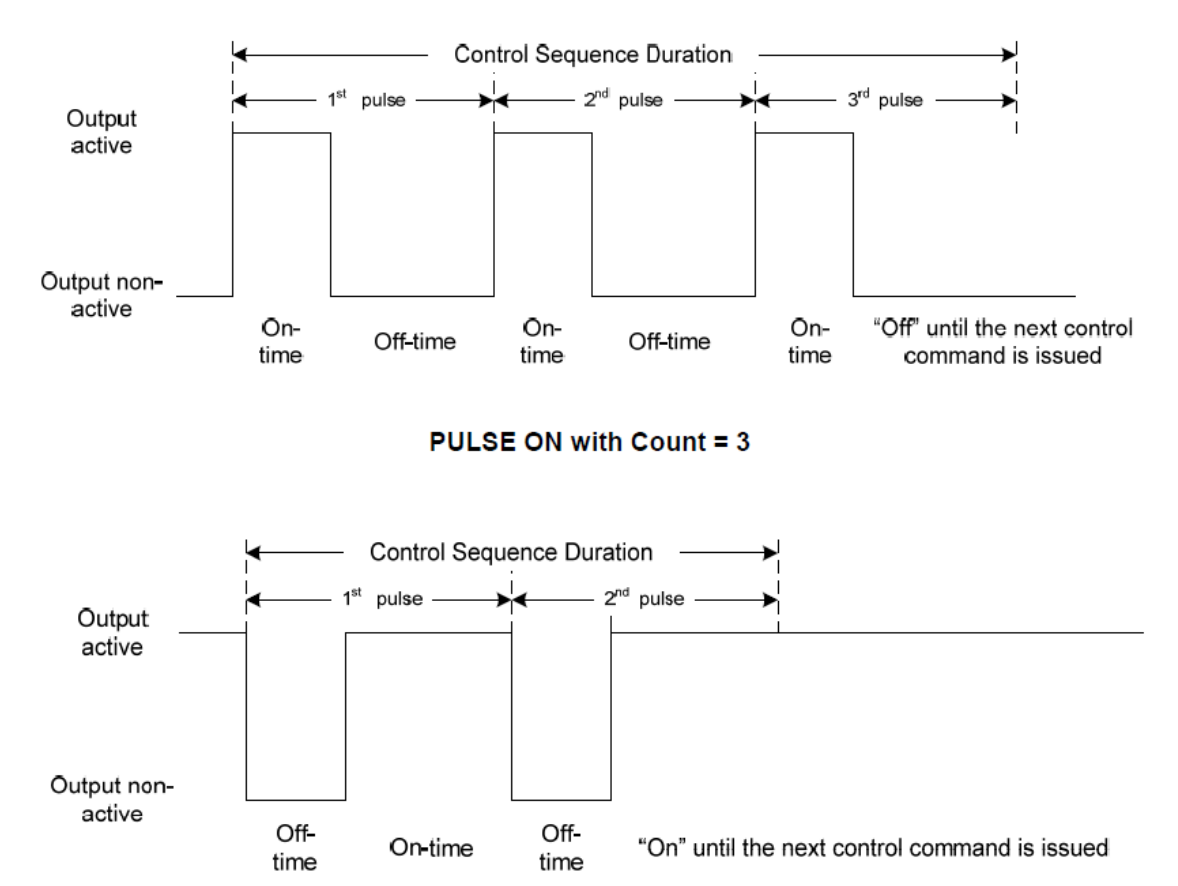

PULSE OFF with Count = 2 (Not interoperable)

#### A.8.1.3.2 Operational functions

#### A.8.1.3.2.1 Interoperable commands

Only a few of the 64 possible *TCC* and *Op Type* field bit combinations are interoperable. **Table A-1** indicates, for each point index, which commands are optional, preferred, not permitted, or not interoperable, depending on which point model is implemented.

| Table A-1—Interop | erable contro | l commands |
|-------------------|---------------|------------|
|-------------------|---------------|------------|

| TCC<br>field | Op Type<br>field | Point model in<br>outstation | Support requirements |
|--------------|------------------|------------------------------|----------------------|
| NUL          | NUL              | A11                          | Optional             |
|              |                  | Activation                   | May support          |
| NUL          | PULSE_ON         | Complementary latch          | Not permitted        |
|              |                  | Complementary two-output     | Not permitted        |
|              |                  | Activation                   | May support          |
| NUL          | LATCH_ON         | Complementary latch          | Preferred support    |
|              |                  | Complementary two-output     | May support          |
|              |                  | Activation                   | May support          |
| NUL          | LATCH_OFF        | Complementary latch          | Preferred support    |
|              |                  | Complementary two-output     | May support          |
|              |                  | Activation                   | May support          |
| CLOSE        | PULSE_ON         | Complementary latch          | May support          |
|              |                  | Complementary two-output     | Preferred support    |
|              |                  | Activation                   | May support          |
| TRIP         | PULSE_ON         | Complementary latch          | May support          |
|              |                  | Complementary two-output     | Preferred support    |
| All other    | combinations     | All                          | Not interoperable    |

Table A-2 indicates for a single point index, what action the outstation performs based on the contents of the interoperable control codes and the point model implemented.

| Table A-2—Actions performed by outstation for interoperable commands |
|----------------------------------------------------------------------|
|----------------------------------------------------------------------|

| Row<br># | Control<br>code | TCC<br>field | Op Type<br>field | Clear<br>field | Action                                                                                                    |
|----------|-----------------|--------------|------------------|----------------|----------------------------------------------------------------------------------------------------|
| 1        | 0x00            | NUL          | NUL              | 0              | Does not initiate an action or change an in-progress or<br>pending command. Values in <i>On-time</i> and <i>Off-time</i> fields are<br>ignored. |
| 2        | 0x20            | NUL          | NUL              | 1              | Cancel in-progress and pending commands. Values in <i>On-</i><br><i>time</i> and <i>Off-time</i> fields are ignored.                            |
| 3        | 0x01            | NUL          | PULSE_ON         | 0              | For activation model, set output to active for the duration of the <i>On-time</i> . For both complementary models, return NOT_SUPPORTED status. |

| Row<br># | Control<br>code | TCC<br>field | Op Type<br>field | Clear<br>field | Action                                                                                                    |
|----------|-----------------|--------------|------------------|----------------|----------------------------------------------------------------------------------------------------|
| 4        | 0x21            | NUL          | PULSE_ON         | 1              | For activation model, cancel in-progress and pending<br>commands and then set output to active for the duration of<br>the <i>On-time</i> . For both complementary models, return<br>NOT_SUPPORTED status.                                                 |
| 5        | 0x03            | NUL          | LATCH_ON         | 0              | For activation model, set output to active for the duration of the <i>On-time</i> . For complementary latch model, set the output to active. For complementary two-output model, set the close output to active for the duration of the <i>On-time</i> .  |
| 6        | 0x23            | NUL          | LATCH_ON         | 1              | Cancel in-progress and pending commands. Afterwards, initiate the action specified in row 5.                                                                                                    |
| 7        | 0x04            | NUL          | LATCH_OFF        | 0              | For activation model, set output to active for the duration of the <i>On-time</i> . For complementary latch model, set the output to inactive. For complementary two-output model, set the trip output to active for the duration of the <i>On-time</i> . |
| 8        | 0x24            | NUL          | LATCH_OFF        | 1              | Cancel in-progress and pending commands. Afterwards, initiate the action specified in row 7.                                                                                                    |
| 9        | 0x41            | CLOSE        | PULSE_ON         | 0              | For activation model, set output to active for the duration of the <i>On-time</i> . For complementary latch model, set the output to active. For complementary two-output model, set the close output to active for the duration of the <i>On-time</i> .  |
| 10       | 0x61            | CLOSE        | PULSE_ON         | 1              | Cancel in-progress and pending commands. Afterwards, initiate the action specified in row 9.                                                                                                    |
| 11       | 0x81            | TRIP         | PULSE_ON         | 0              | For activation model, set output to active for the duration of the <i>On-time</i> . For complementary latch model, set the output to inactive. For complementary two-output model, set the trip output to active for the duration of the <i>On-time</i> . |
| 12       | 0xA1            | TRIP         | PULSE_ON         | 1              | Cancel in-progress and pending commands. Afterwards, initiate the action specified in row 11.                                                                                                    |

DOBS is 32 bit value which is mapped to {control Code |count|OnTime|OffTim} fields.

DOBS Byte 1 = Control Code

DOBS Byte 2 = Count

DOBS Byte 3 = OnTime in Sec

DOBS Byte 4 = OffTime in Sec

In TC you need to merge 4 Bytes and make DOBS value. When Value of DOBS is changing, DNP3 Kernel will get then changes and Saves value of DOBS Tag.

When you change DOB Tag value from 0 to 1 ,( DOB Tag that has same address as DOBS ) , DNP Driver sends G12V1 With specified Flag that is saved in DOBS Tag to RTU .

If DOBS Tag is not defined for DOB Tag , Then default operation ( Direct Operate or Select Before Operate ) Will execute when DOB Tag Value change from 0 to 1.

Sequence of Sending DOB Command with defined DOBS Tag:

- Set Value of DOBS Tag and Write to Kernel
- Change DOB Tag with same address of DOBS from 0 to 1.

# In TC with help of following function you can make DOBS tag

## value:

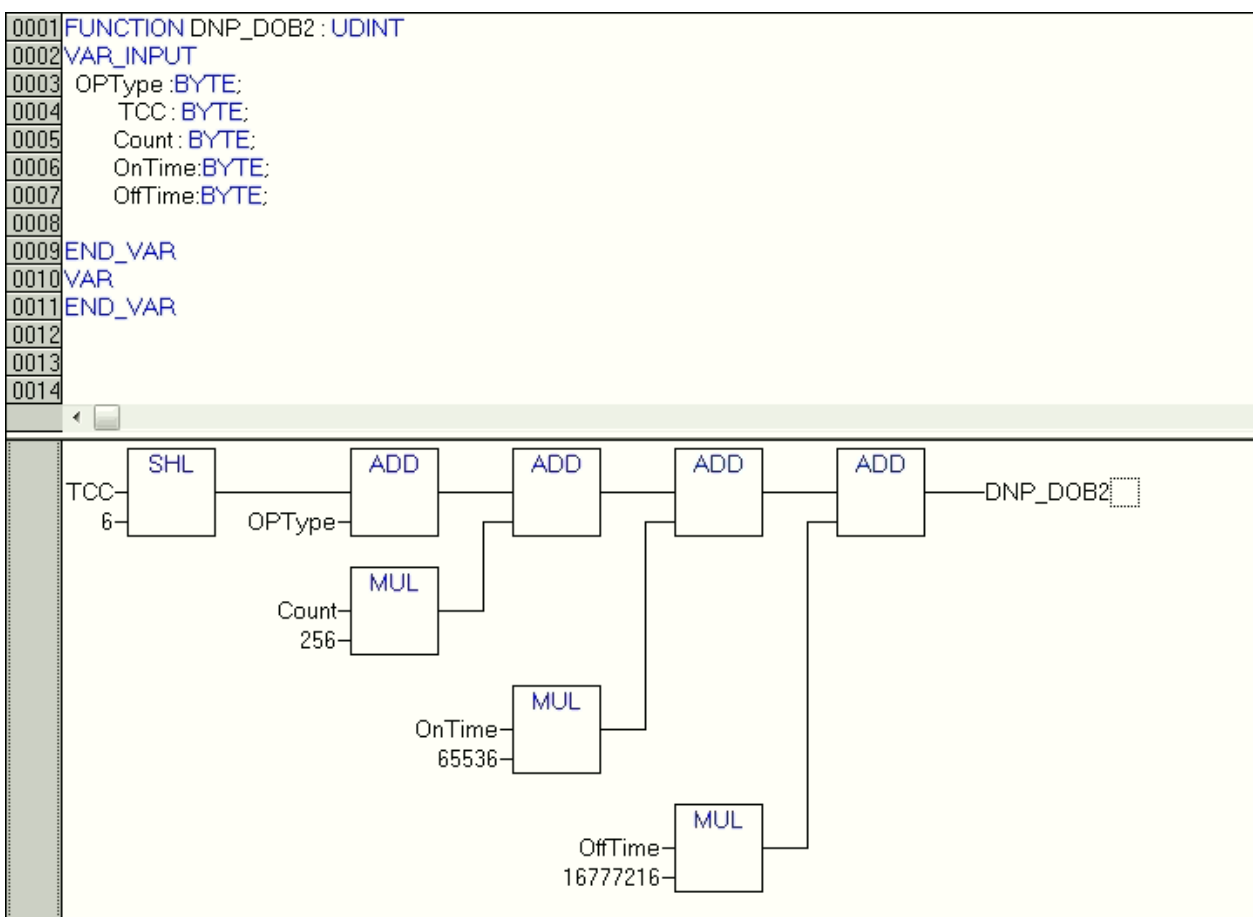

DOBS Samples : OpType = 1 (Pulse On),Count = 1 , On Time = 5 Sec , off Time = 0 , TCC = 0(Nul) DOBS Value = 327937

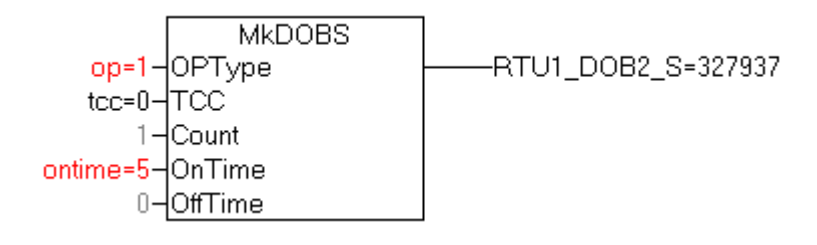

OpType = 2 (Pulse Off),Count = 1 , On Time = 5 Sec , off Time = 0 , TCC = 0(Nul) DOBS Value = 327938

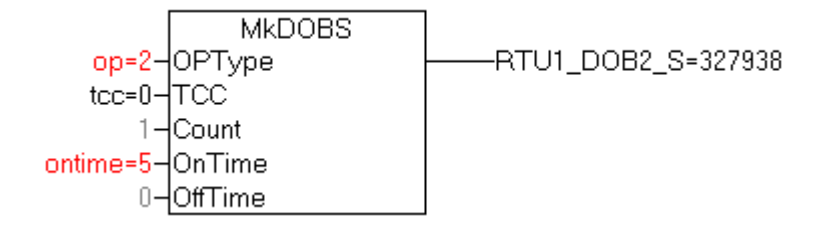

OpType = 3 (Latch On),Count = 0, On Time = 0 Sec, off Time = 0 , TCC = 0(Nul) DOBS Value = 3

OpType = 4 (Latch Off),Count = 0, On Time = 0 Sec, off Time = 0, TCC = 0(Nul) DOBS Value = 4

OpType = 1 (Pulse On),Count = 1, On Time = 10 Sec, off Time = 0, TCC = 1(Close) DOBS Value = 655681

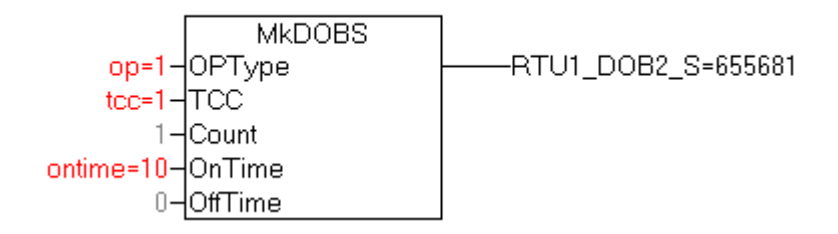

OpType = 1 (Pulse On),Count = 1 , On Time = 10 Sec , off Time = 0 , TCC = 2(Trip) DOBS Value = 655745

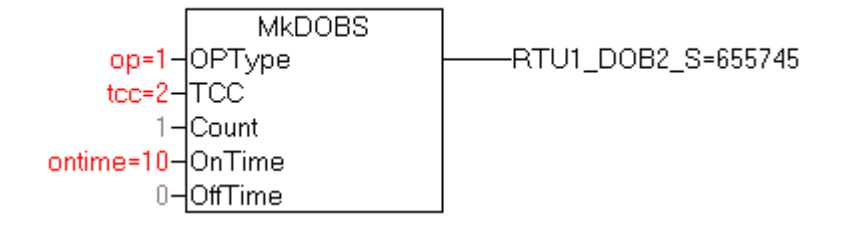

# Saving configuration and transfer to Controller

After setting Tag types and Address , save configuration from Controller page . Right click on Controller page and Execute Save Item .

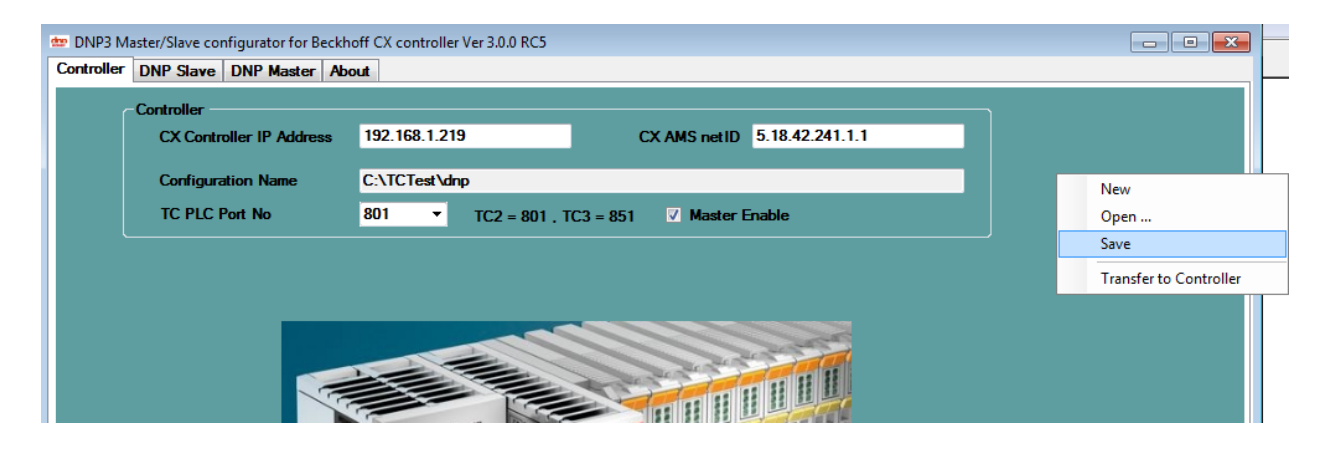

Transfer saved configuration to CX Controller by executing "Transfer to Controller" Item.
#### Master RS485 Gateway Mode

If you want to connect CX controller to Slave Devices like protection relays by RS485 network and using multi drop connection, then you need to enable RS485 Gateway Mode.

Suppose you want to setup following configuration:

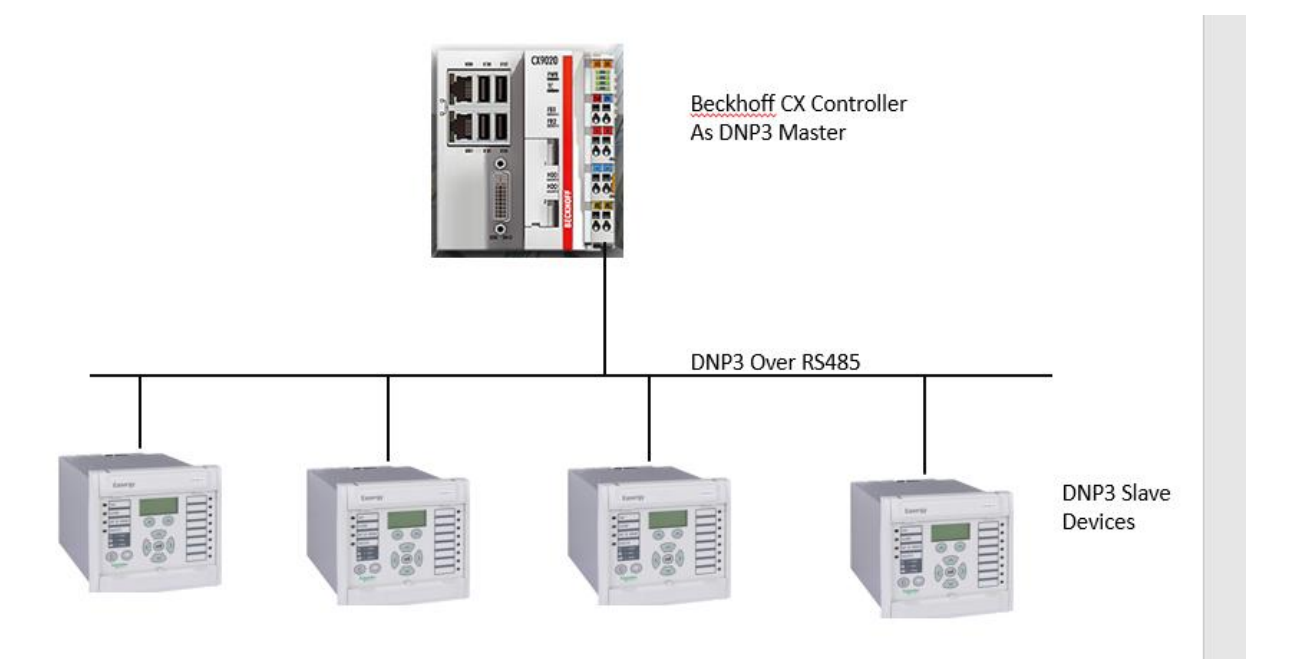

At controller page enable Master and RS485 Gateway Mode :

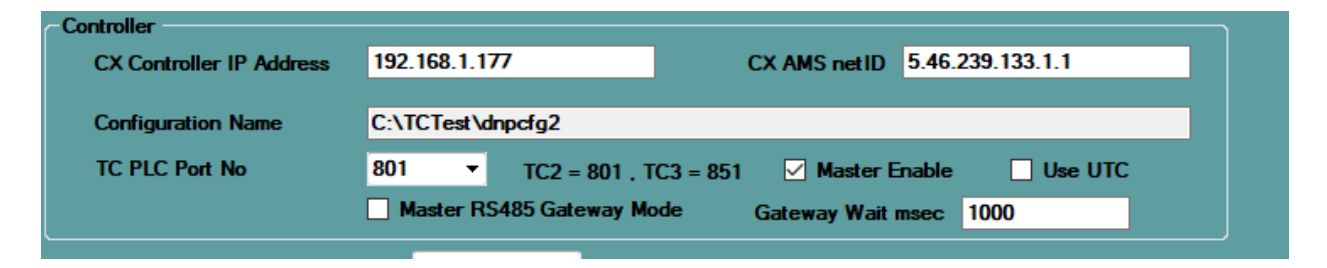

Add all RTUs as TCP RTU. Select an internal port Number for communication like 19000 and set RTU IP to 127.0.0.1 for all Slave RTUS.

## Important Note: In Multi drop Mode Disable Unsolicited communication .

DNP3 Master/Slave configurator for Beckhoff CX controller Ver 3.0.0 RC22

| Cont | troller DNP S | lave DNP Maste | About |                |           |         |             |           |   |
|------|---------------|----------------|-------|----------------|-----------|---------|-------------|-----------|---|
| RT   | Us New RTU    | J              |       |                |           |         |             |           |   |
| -    | RTUName       | Master ID      | RTUID | Physical Layer | RTUIP     | TCPPort | Serial Port | Baud Rate |   |
| Þ    | RTU1          | 1              | 3     | ТСР            | 127.0.0.1 | 19000   | 1           | 19200     | 1 |
| ÞF   | RTU2          | 1              | 4     | TCP            | 127.0.0.1 | 19000   | 1           | 19200     | 1 |
| ÞF   | RTU3          | 2              | 5     | TCP            | 127.0.0.1 | 19000   | 1           | 19200     | 1 |
| ÞF   | RTU4          | 10             | 6     | TCP            | 127.0.0.1 | 19000   | 1           | 19200     | 1 |

In driver folder you can see pbsDnp2Rs485Gw.dll

When you enable RS485 gateway Mode , above pbsDnp2Rs485Gw .dll will load automatically . This Dll is responsible for converting TCP to RS485 communication . pbsDnp2Rs485Gw is listening to Port TCPPort (you need to set same port for all Multi drop RTUs in one network like 19000 in above configuration ) and all RTUS should have IP 127.0.0.1

Serial port and Baudrate should be same for all RTUS in one network . All other setting are same as TCP RTU connection .

Gateway Wait msec : because Gateway Mode is Master /Slave and every request is started by Master and Slave devices should answer to Master , so Slave device answer should not be In multi-Application fragment . Buffer size for serial communication is set to 2048 Bytes in pbsDnp2Rs485Gw.dll so your device answer should not be more than 2048 bytes for any Master request . Gateway Wait time is a time that driver is waiting for getting answer from Serial Slave Devices .

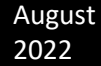

If your devices status are 31 in Master controller and not moving to 100 which is online , you need to increase Gateway Wait time .

Suppose you want to configure following system :

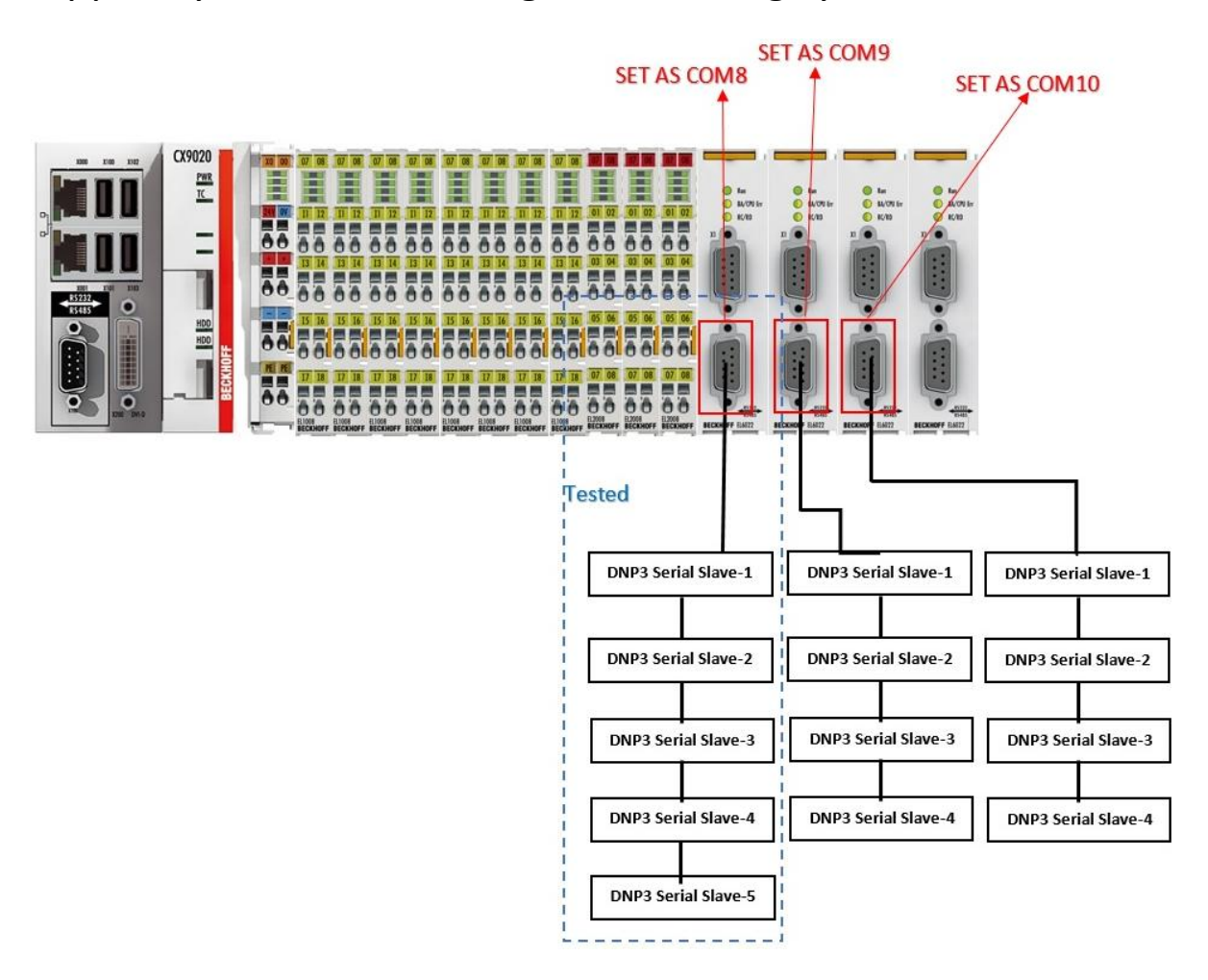

Note : all RTUS that connect to one RS485 Port , Should have same internal TCP Port for communication and all RTU should have IP 127.0.0.1

August 2022

In following figure you can see configuration file for above setup . TCP port 17000 Is set for COM8 , 18000 is set for COM9 and 19000 is set for COM10 .

| Co               | ntroller DNP | Slave DNP Mast | er About |                |           |         |             |           |
|------------------|--------------|----------------|----------|----------------|-----------|---------|-------------|-----------|
| F                | TUs New RT   | U              |          |                |           |         |             |           |
|                  | RTUName      | Master ID      | RTUID    | Physical Layer | RTUIP     | TCPPort | Serial Port | Baud Rate |
|                  |              |                |          |                |           |         |             |           |
| $\triangleright$ | RTU1_8       | 1              | 3        | TCP            | 127.0.0.1 | 17000   | 8           | 9600      |
| $\triangleright$ | RTU2_8       | 1              | 4        | TCP            | 127.0.0.1 | 17000   | 8           | 9600      |
| $\triangleright$ | RTU3_8       | 1              | 5        | TCP            | 127.0.0.1 | 17000   | 8           | 9600      |
| $\triangleright$ | RTU4_8       | 1              | 6        | TCP            | 127.0.0.1 | 17000   | 8           | 9600      |
| $\triangleright$ | RTU5_8       | 1              | 7        | TCP            | 127.0.0.1 | 17000   | 8           | 9600      |
| $\triangleright$ | RTU1_9       | 1              | 8        | TCP            | 127.0.0.1 | 18000   | 9           | 9600      |
| $\triangleright$ | RTU2_9       | 1              | 9        | TCP            | 127.0.0.1 | 18000   | 9           | 9600      |
| $\triangleright$ | RTU3_9       | 1              | 10       | TCP            | 127.0.0.1 | 18000   | 9           | 9600      |
| $\triangleright$ | RTU4_9       | 1              | 11       | TCP            | 127.0.0.1 | 18000   | 9           | 9600      |
| $\triangleright$ | RTU1_10      | 1              | 12       | TCP            | 127.0.0.1 | 19000   | 10          | 9600      |
| $\triangleright$ | RTU2_10      | 1              | 13       | TCP            | 127.0.0.1 | 19000   | 10          | 9600      |
| $\triangleright$ | RTU3_10      | 1              | 14       | TCP            | 127.0.0.1 | 19000   | 10          | 9600      |
| $\triangleright$ | RTU4_10      | 1              | 15       | ТСР            | 127.0.0.1 | 19000   | 10          | 9600      |

You can define maximum 8 separate RS485 network and at each Network 10 RTU can be defined.

## 7 - DNP Master Operation

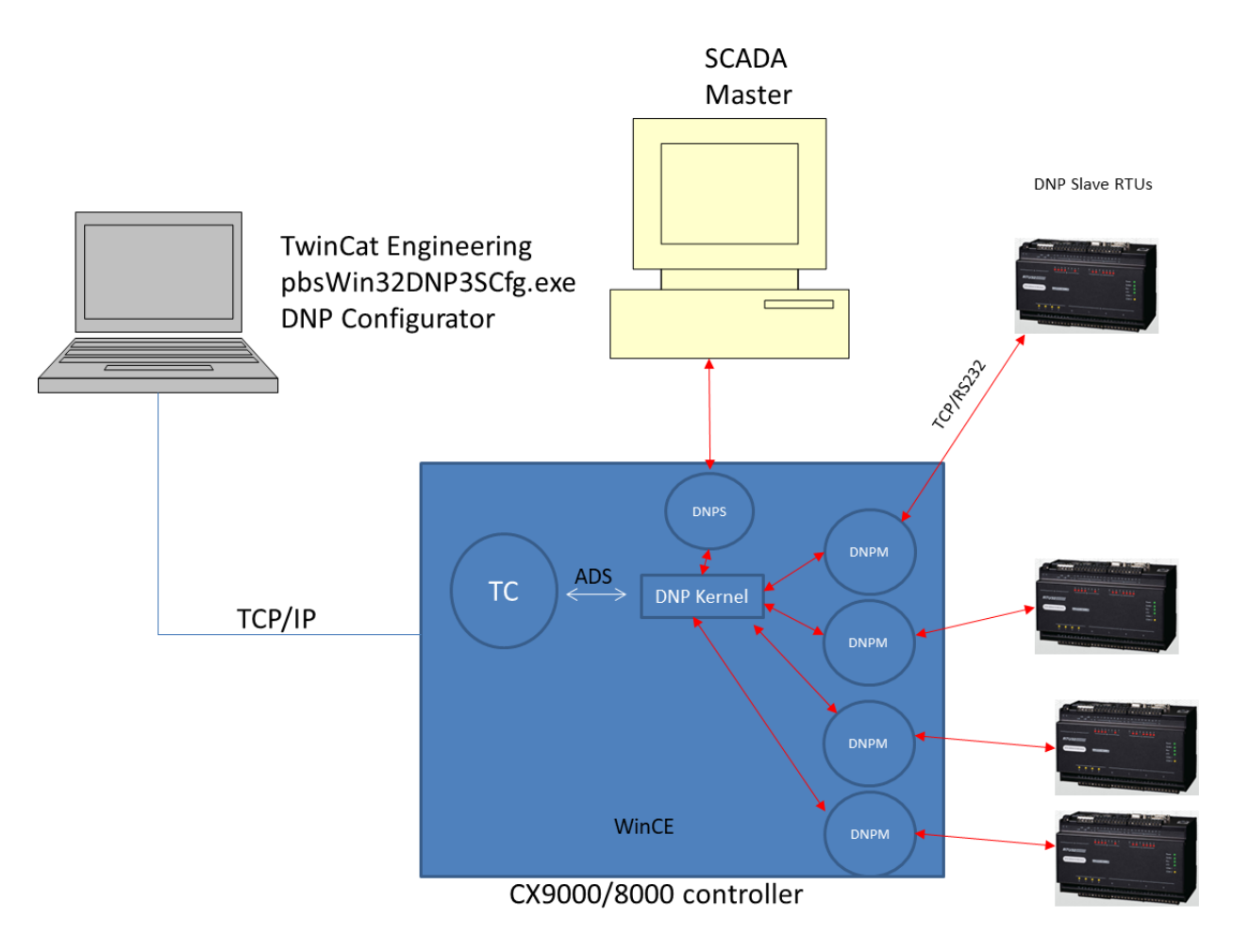

When DNP Kernel (pbsBecDnp3SV3.exe) is booting , it will read Configuration from dnpscfg.xml file . DNP3 Master /Slave configuration is in dnpscfg.xml.

DNP kernel will load DNP Master Library for each RTU that is defined in configuration . Suppose you define 4 RTU as above figure . then DNP Kernel will load 4 Separate DNP Master Library to communicate with RTUS.

If communication is RS232 , then you can link one COM port of CX to one RTU .

| A | ug | ςu | S | t |
|---|----|----|---|---|
| 2 | იე | 2  |   |   |

| Nome           | 0120     | i ype        |
|----------------|----------|--------------|
| 🗁 dnpsi 1      |          | File Folder  |
| 🗁 RTU1         |          | File Folder  |
| RTU2           |          | File Folder  |
| 🖹 dnpscfg      | 15.6KB   | XML Document |
| 🗖 GenMacID     | 5KB      | Application  |
| 🚮 ITaskMgr_arm | 29KB     | Application  |
| 🔊 license      | 66 bytes | LIC File     |
| pbsBecDNP3SV3  | 21KB     | Application  |

You should have one RTUX folder in runtime folder (inside CX Controller) for each RTU . means if you define 10 DNP Slave RTU , then you should have RTU1 , RTU2,... RTU10 folder in Main DNP Folder . inside RTUX folder you should have pbsDNPMCeiX.dll library . in above figure DNP Master Library (DNPM) is equal to pbsDNPMCeiX.dll library .

DNP Kernel ( pbsBecDNP3SV3.exe ) is reading Input Tags from pbsDNPMCeiX.dll library and Write User commands to them .

DNP Master License has different version based on Number of DNP Slave RTUS that you want to connect to CX Controller .

DNP Master Library Sequence :

When DNP Master Library is loading to communicate with one RTU, It will do following sequence :

(TCP Mode)

- Try to Connect to RTU
- If connect, It will send Time Synch to RTU
- Send IP (Integrity Poll) command to RTU and read all status of Tags and buffers from RTU
- If Enable Unsolicited is enabled : Send Enable Unsolicited command to RTU
- If Enable Unsolicited is Disable : Send Disable Unsolicited command to RTU
- If UNS is Disable , Send RBE based on Configuration periodically to RTU and read Changes from RTU .
- Send IP to RTU to read all tags periodically .
- Send Time Synch Periodically.
- If there is no communication with RTU , Send Link Status to check connection status
- If communication is disconnected , Try to connect again to RTU .

### 8 – millisecond Digital Input Gathering from ADS

From V3 RC20 you can transfer Digital Input Buffers with msec time resolution to DNP Kernel. You need to define DIE tag type and pass Tag Value and Time label from TwinCat to DNP Kernel.

1- Define pbsDNPEvent as following : TwinCAT PLC Control - plc.pro\* - [pbsDNPEvent] 🧱 File Edit Project Insert Extras Online Window Help 0001 TYPE pbsDNPEvent: 🔄 Data types 0002 STRUCT 0003 TValue : UDINT; 0004 TLLow:UDINT; 0005 TLHigh (UDINT) 0006 END\_STRUCT 0007 END\_TYPE 0008 0009 0010

TValue : Tag Value . 0 or 1

TLLOW , TLLHigh : Low and High Value of Time Label .

2 – Define one Array for each DNP DI tag that you want to transfer its event to DNP Kernel by ADS. Suppose you have 3 DI Tags with DNP Address 1, 2, and 3 then define 3 Array as following in TC :

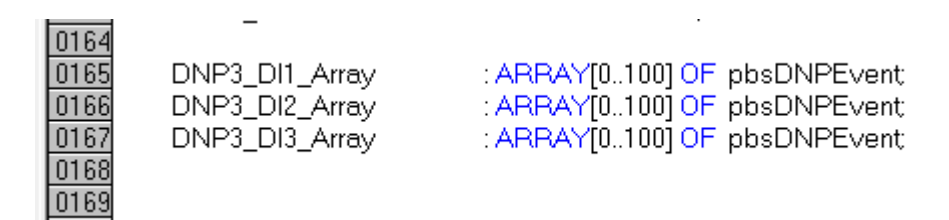

# 3 – Use GETSYSTEMTIME FB in TC and get current time label for your Tag and fill above Arrays.

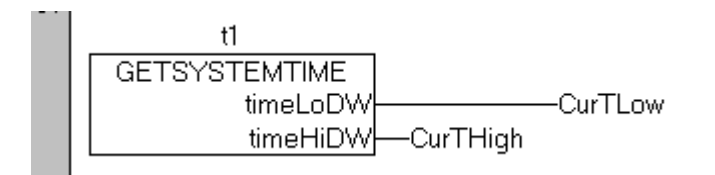

## You need to add GETSYSTEMTIME by Library Manager of TwinCat :

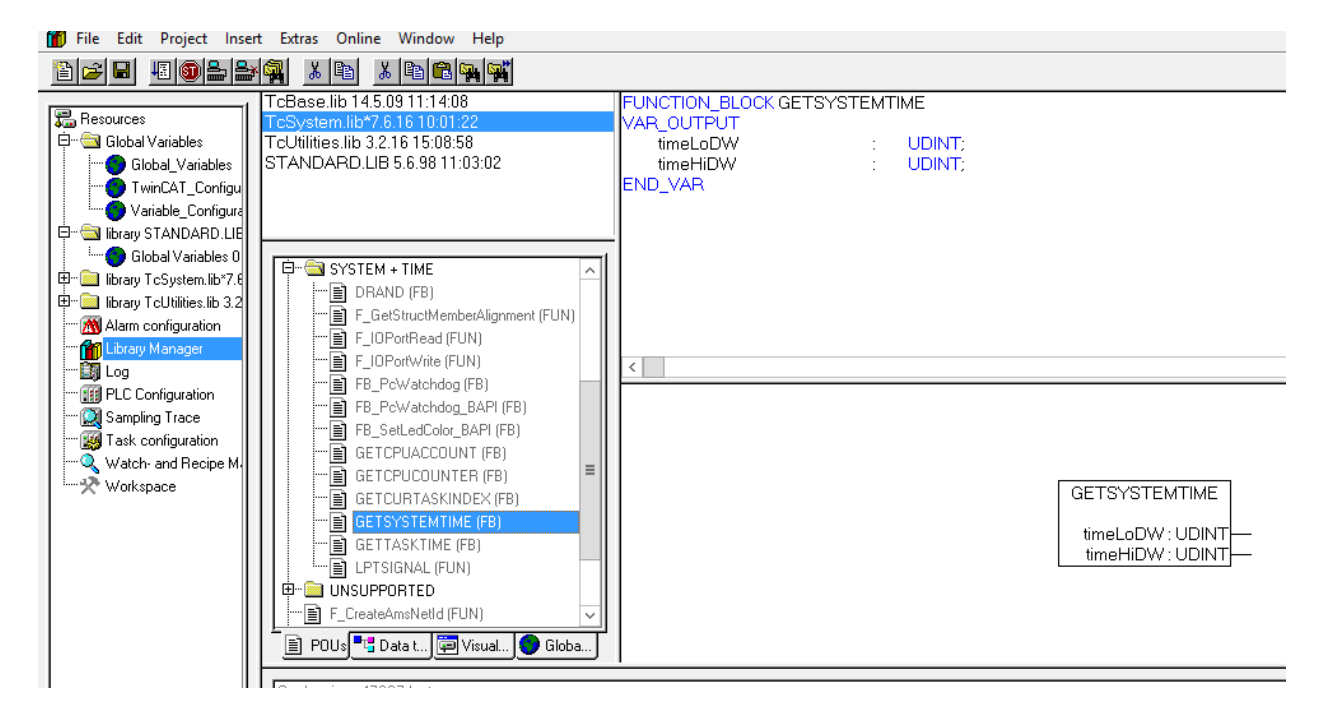

4 – Index 0 of Arrays is used for synchronizing between ADS and DNP Kernel. Does not use index 0 for event.

Index 0, TagValue shows number of Events in Array

Index 0, TLHigh is a Seq Number . Every time you want to transfer buffer to DNP Kernel increase it by 1. When you reach to 32000 then again set it to 0.

#### 5 – In DNP Configurator you can see following tags :

|   |                 |                             | ····- |      |      |     |   |   |
|---|-----------------|-----------------------------|-------|------|------|-----|---|---|
| V | .DNP3_DI1_ARRAY | ARRAY [0100] OF PBSDNPEVENT | 16448 | 1360 | 1212 | DIE | 1 | 1 |
| V | .DNP3_DI2_ARRAY | ARRAY [0100] OF PBSDNPEVENT | 16448 | 140  | 1212 | DIE | 1 | 2 |
| V | .DNP3_DI3_ARRAY | ARRAY [0100] OF PBSDNPEVENT | 16448 | 2572 | 1212 | DIE | 1 | 3 |

Set DNP Type for Arrays to DIE .please notice that you should Defined DI tags with DNP address 1, 2, 3, in TC and configurator.

| <b>v</b> | .DNP3_DI1  | BOOL | 61489 | 1664 | 1 | DI | 1 | 1  |
|----------|------------|------|-------|------|---|----|---|----|
| <b>v</b> | .DNP3_DI10 | BOOL | 61489 | 1673 | 1 | DI | 1 | 10 |
| 1        | .DNP3_DI2  | BOOL | 61489 | 1665 | 1 | DI | 1 | 2  |
| <b>v</b> | .DNP3_DI3  | BOOL | 61489 | 1666 | 1 | DI | 1 | 3  |
| 1        | .DNP3_DI4  | BOOL | 61489 | 1667 | 1 | DI | 1 | 4  |
| <b>v</b> | .DNP3_DI5  | BOOL | 61489 | 1668 | 1 | DI | 1 | 5  |
| 1        | .DNP3 DI6  | BOOL | 61489 | 1669 | 1 | DI | 1 | 6  |

Set Class and DNP Address of DIE Tags same as main DI Tags.

You can develop different TwinCat Application for filling DIE Arrays. In This section we will show you very simple TC application for this purpose.

Define two tasks in TC.

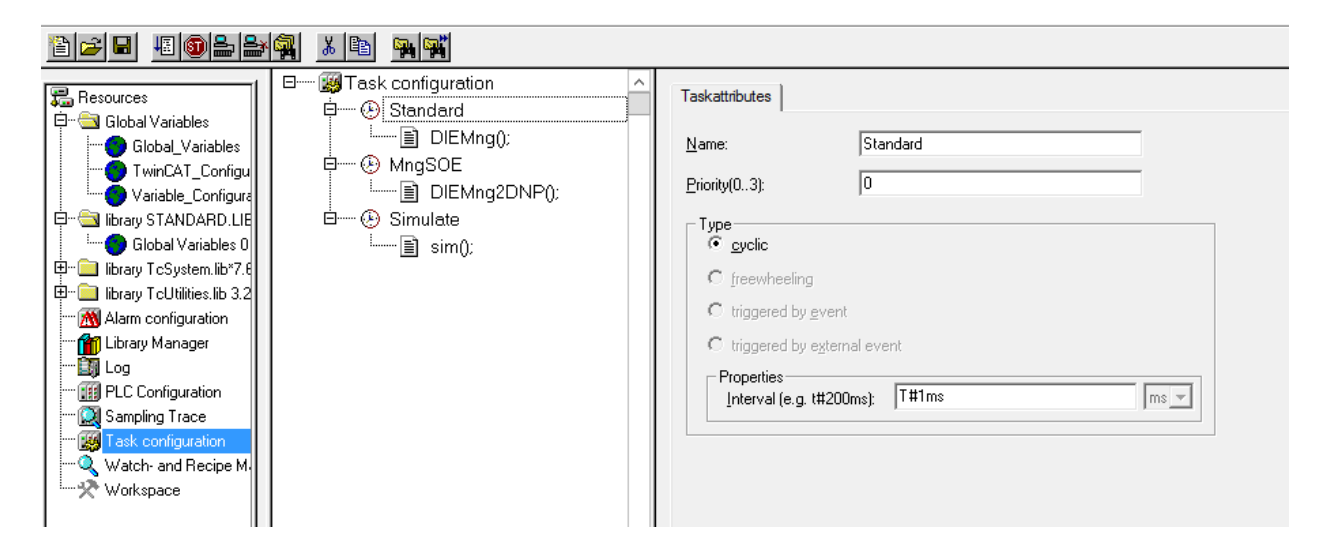

Suppose Task Names are Standard and MngSOE . Standard Task is responsible for detecting changes in DI Tags that you want to

have SOE. If you need to have 1 millisecond resolution, you need to set Task Cyclic time at least on 1 msc.

Standard Task is detecting changes in DI tags and buffer them in DIE arrays .

MngSOE Task is transferring Buffers to DNP3 Kernel.

We consider 100 buffer for each time transfer from TC to DNP Kernel . So you need to set cyclic time of MngSOE based on time resolution that you need.

Suppose one physical Digital input Signal is changing every 5 msec in pulse format . So 200 changes you have in 1 sec . Then you need to set MngSOE cyclic task to less than 500 msec , for example 400 msec is enough.

Global Variables in TC :

Suppose we want to have SOE for 3 DI Tags . So you should define following Variables in Global Tags of TwinCAT:

DNP3DI1\_Array: ARRAY[0..100] OF pbsDNPEvent; DNP3DI2\_Array: ARRAY[0..100] OF pbsDNPEvent; DNP3DI3\_Array: ARRAY[0..100] OF pbsDNPEvent;

tDNP3DI1\_Array\_index:UDINT:=1; tDNP3DI2\_Array\_index:UDINT:=1; tDNP3DI3\_Array\_index:UDINT:=1;

PhyDI1 : BOOL; (\*Should be link TO Physical Signal\*) PhyDI1\_Old : BOOL;

PhyDI2 : BOOL; (\*Should be link TO Physical Signal\*) PhyDI2\_Old : BOOL;

PhyDI3 : BOOL; (\*Should be link TO Physical Signal\*) PhyDI3\_Old : BOOL;

DNP3DI1\_Array is Buffer of Values and Time labels for DI1 Tag. Maximum 100 events can be transfer to DNP Kernel on each transfer.

tDNP3DI1\_Array\_index is internal tag for TC ( no need to transfer to DNP Kernel ) and Shows current index in DNP3DI1\_Array.

PhyDI1 Variable should map to physical Digital input Tag that is gather from DI card.

PhyDI1\_Old is used for detect changes of PhyDI1 Tag.

ST program for Standard Task:

| PROGRAM DIEMng                                                                                                    |
|----------------------------------------------------------------------------------------------------|
| t1: GETSYSTEMTIME;                                                                                                    |
| END_VAR                                                                                                    |
|                                                                                                    |
| <                                                                                                    |
| IF PhyDI1_Old 		 PhyDI1_THEN                                                                                            |
| PhyDI1_Old := PhyDI1;<br>DND2_DI1:= DhuDI1;                                                                             |
| IF tDNP3DI1_Array_index<99 THEN                                                                                         |
|                                                                                                    |
| IF PhyDI1=TRUE THEN                                                                                                    |
| DNP3DI1_Array[tDNP3DI1_Array_index].1Value :=1;                                                                         |
| DNP3DI1_Array[tDNP3DI1_Array_index].TValue :=0:                                                                         |
| END_IF                                                                                                    |
| t10;                                                                                                    |
| DNP3DI1_Array[tDNP3DI1_Array_index].TLLOW :=t1.timeLoDW;<br>DND2DI1_Array[tDND2DI1_Array_index].TL.High :=t1.timeHiDM/; |
| tDNP3DI1_Array_index:=tDNP3DI1_Array_index;.rEnigi1.=tr.time=niDw,                                                      |
| END_IF                                                                                                    |
| END_IF                                                                                                    |
|                                                                                                    |

For each DI tags, you should have above code .At each cycle of Standard Task, changes of Digital input Tags is detect. If it is changed, current time is get from Controller and Value of DI Tag and time is placed in DIE array and Array Index is increase by one.

Please notice that you need to update both DI and DIE tags , DI is used only for class 0 and DIE is used for class1/2/3

ST program for MngSOE Task:

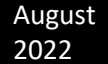

| 1 | PROGRAM DIEMng2DNP                                                                                                    |
|---|----------------------------------------------------------------------------------------------------|
| 2 | VAR                                                                                                    |
| 3 | END_VAR                                                                                                    |
| 4 | <                                                                                                    |
|   | IF tDNP3DI1_Array_index >1 THEN<br>DNP3DI1_Array[0].TValue :=tDNP3DI1_Array_index;<br>DNP3DI1_Array[0].TLHigh := DNP3DI1_Array[0].TLHigh+1;<br>tDNP3DI1_Array_index := 1; |
|   | ELSE<br>IF DNP3DI1_Array[0].TLHigh > 32000 THEN<br>DNP3DI1_Array[0].TLHigh := 0;<br>END_IF<br>END_IF                                                                      |

Again for each DIE tag you need to develop above code for Transferring Buffer to DNP Kernel.

If Array Index is bigger than 1, Index 0 of array will fill by proper values and array Index is reset to 1. Please notice that Index 0 is used by DNP Kernel and you should always use from index 1 for buffering.

You can define specific Function Block to make mse transfer to DNP Kernel easier:

Define pbsDIEStruct as following:

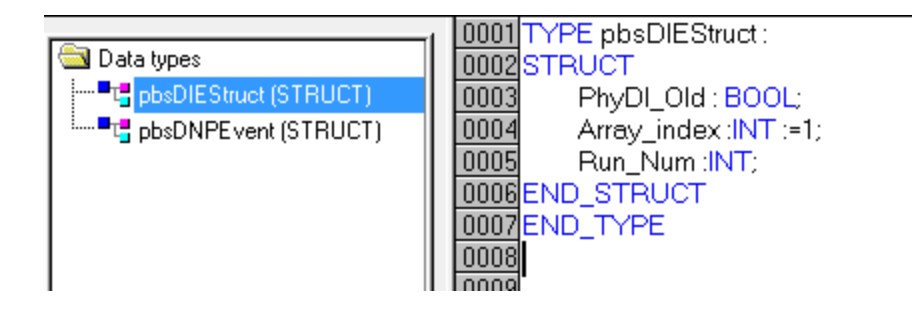

## Define Following global tags, suppose you want to Manage DIE for 10 DI tags:

| 0001 | VAR_GLOBAL                                  |
|------|---------------------------------------------|
| 0002 |                                             |
| 0003 | DNP3_DI1 AT %Q*: BOOL;                      |
| 0004 | DNP3_DI2 AT %Q* : BOOL;                     |
| 0005 | DNP3_DI3 AT %Q* : BOOL;                     |
| 0006 | DNP3_DI4 AT %Q* : BOOL;                     |
| 0007 | DNP3_DI5 AT %Q* : BOOL;                     |
| 0008 | DNP3_DI6 AT %Q* : BOOL;                     |
| 0009 | DNP3_DI7 AT %Q* : BOOL;                     |
| 0010 | DNP3_DI8 AT %Q* : BOOL;                     |
| 0011 | DNP3_DI9 AT %Q* : BOOL;                     |
| 0012 | DNP3_DI10 AT %Q*: BOOL;                     |
| 0013 |                                             |
| 0014 | DNP3DI1_Array : ARRAY[0100] OF pbsDNPEvent; |
| 0015 | DNP3DI2_Array : ARRAY[0100] OF pbsDNPEvent; |
| 0016 | DNP3DI3_Array : ARRAY[0100] OF pbsDNPEvent; |
| 0017 | DNP3DI4_Array : ARRAY[0100] OF pbsDNPEvent; |
| 0018 | DNP3DI5_Array : ARRAY[0100] OF pbsDNPEvent; |
| 0019 | DNP3DI6_Array : ARRAY[0100] OF pbsDNPEvent; |
| 0020 | DNP3DI7_Array : ARRAY[0100] OF pbsDNPEvent; |
| 0021 | DNP3DI8_Array : ARRAY[0100] OF pbsDNPEvent; |
| 0022 | DNP3DI9_Array : ARRAY[0100] OF pbsDNPEvent; |
| 0023 | DNP3DI10_Array: ARRAY[0100] OF pbsDNPEvent  |
| 0024 |                                             |
| 0025 | DIE_Array : ARRAY[010] OF pbsDIEStruct;     |
| 0026 |                                             |
| 0027 | PhyDISimu :ARRAY[010] OF BOOL;              |
| 0028 | END VAR                                     |

## Define DIE\_FB as following:

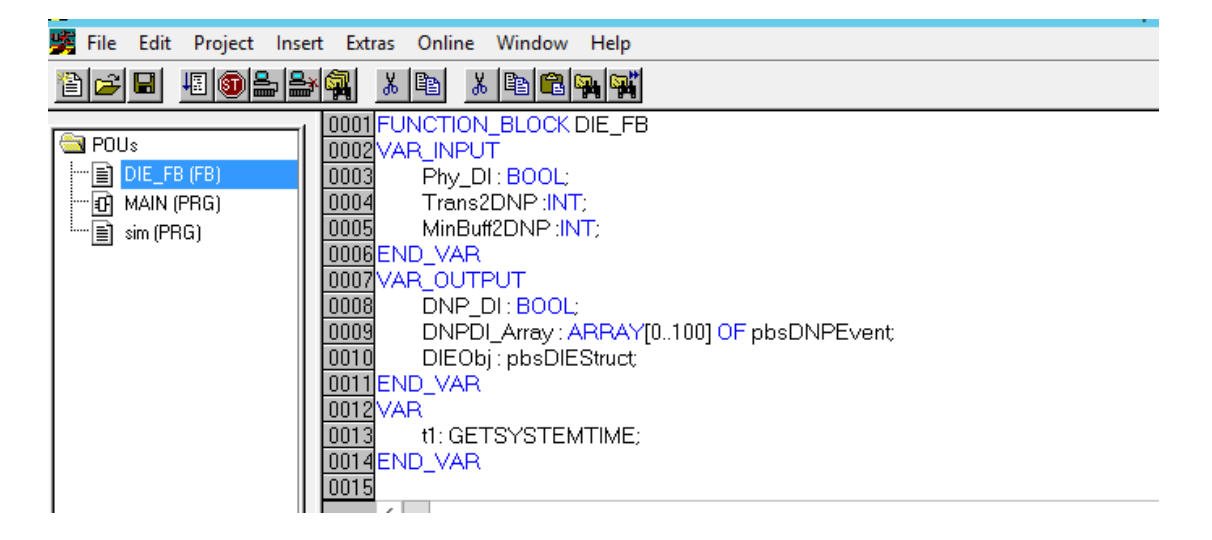

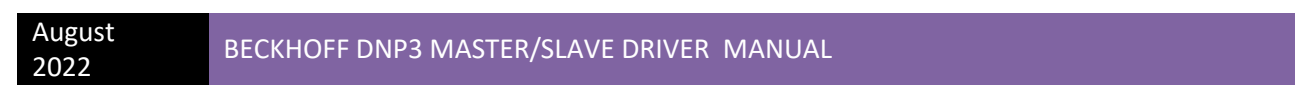

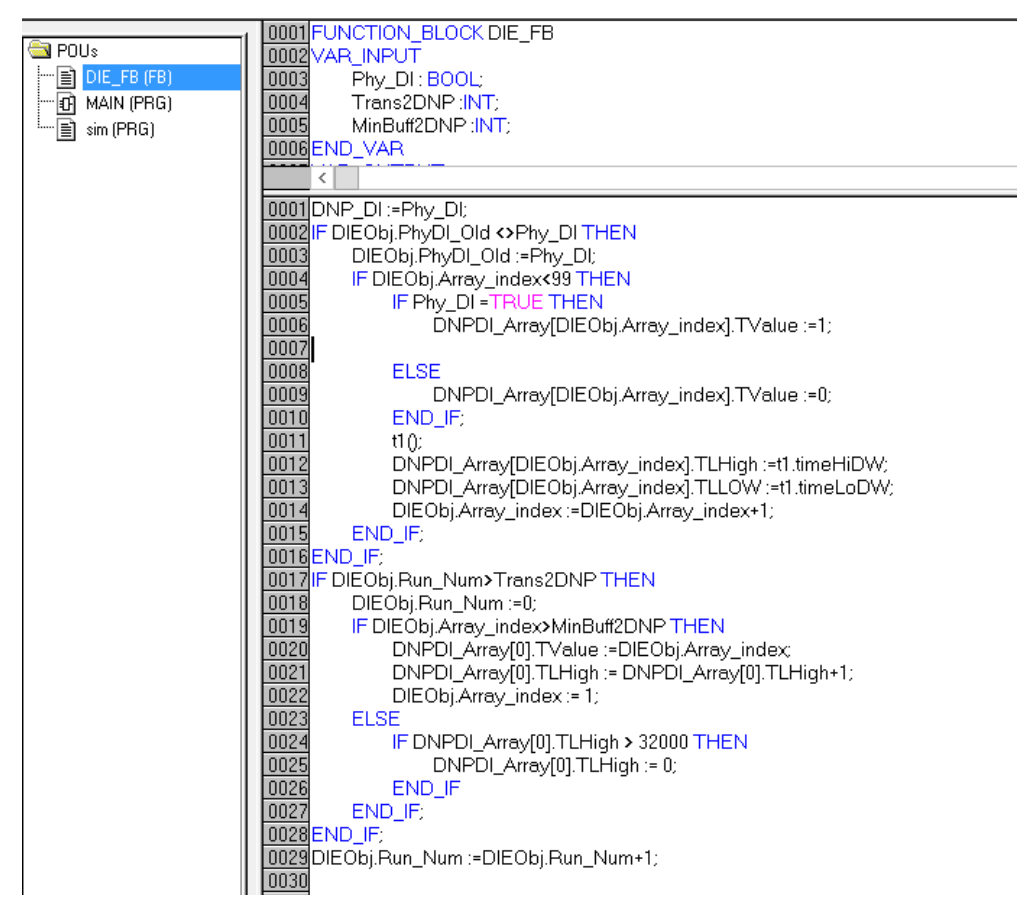

Define one FBD program and put 10 DIE\_FB Function Block and link tags as following :

BECKHOFF DNP3 MASTER/SLAVE DRIVER MANUAL

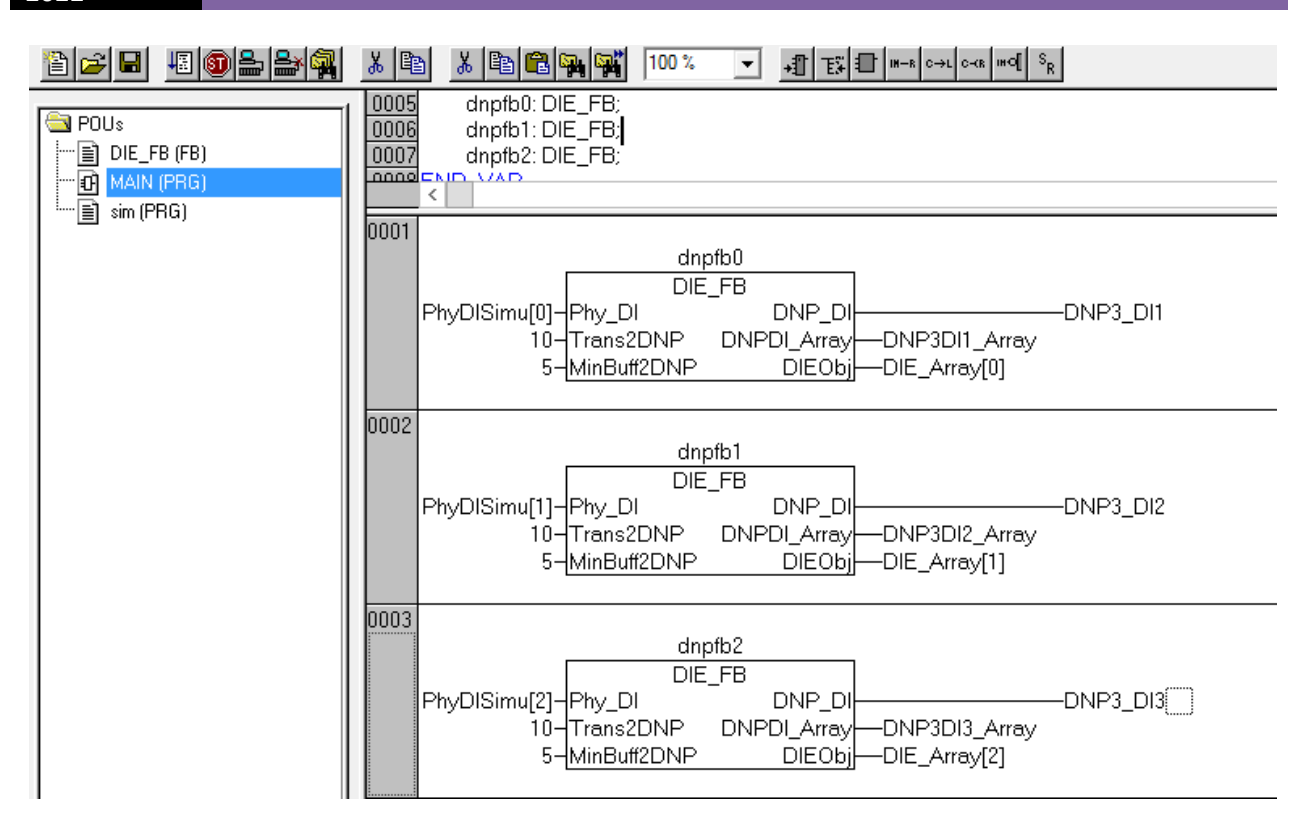

## Define 1 mses Task and link above FBD to task:

| Resources     Global Variables     Global Variables     TwinCAT_Configuration (V     Variable_Configuration (V     Variable_Configuration (V     Variable_Configuration (V     Variable_Configuration (V     Origination (V     Origination | ard   AAIN():   ate   im():     Type   gyclic   freewheeling   triggered by gyent   triggered by gyent |  |
|----------------------------------------------------------------------------------------------------|----------------------------------------------------------------------------------------------------|--|
|----------------------------------------------------------------------------------------------------|----------------------------------------------------------------------------------------------------|--|

#### 9 – KepwareEX DNP Connection Guide

In this part, we will see how to connect Beckhoff RTU as DNP Slave to KepwareEX over TCP connection.

The Kepware Server version that is used is V6.4.321, but DNP connection concepts are the same for the older version.

First of all, there is a Beckhoff ADS driver in KepwareEX that is used for communication with Beckhoff Systems based on Beckhoff ADS protocol. We are not talking about this driver and if you configure this driver, the DNP Configurator couldn't read tags from RTU.

1- In KepwareEX Configurator , Right Click on Connectivity object and add new channel .

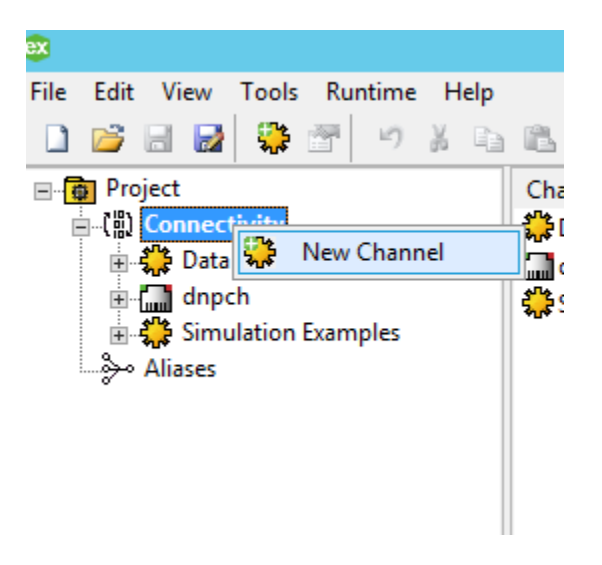

2 – From Driver List Select "DNP Master Ethernet". If it is not installed , you need to install DNP driver package on Kepware Server.

3 – Select default parameters of channel and set destination host IP address equal to beckhoff RTU IP address.

|                                   |                                                                              | _ |
|-----------------------------------|------------------------------------------------------------------------------|---|
| Specify the pro                   | otocol that should be used for communicating with the DNP outstation.        |   |
| Protocol:                         |                                                                              |   |
| TCP                               |                                                                              |   |
|                                   |                                                                              |   |
| Specify the po<br>specified port. | rt used to receive UDP traffic. Configuring this will bind the master to the |   |
| Source Port:                      |                                                                              |   |
| 0                                 |                                                                              |   |
|                                   |                                                                              |   |
| Specify the de                    | stination IP address or hostname.                                            |   |
| Destination Ho                    | st:                                                                          |   |
| 192.168.1.74                      | 4                                                                            | 0 |
|                                   |                                                                              | - |
|                                   |                                                                              |   |

4 - At end, you can see channel parameters like following page:

| Name       dnpch2         Description       Diver         Diagnostics       DNP Master Ethemet         Diagnostics Capture       Disable         Ethemet Settings       Default         Network Adapter       Default         Write Optimizations       Optimization Method         Write Optimization Method       Write Only Latest Value for All Tags         Duty Cycle       10         Non-Normalized Float Handling       Homodified         Roating-Point Values       Unmodified         Channel-Level Settings       Vitual Network         Vitual Network       None         Transactions per Cycle       1         Global Settings       Load Balanced         Protocol       TCP         Source Port       0         Destination Host       192.168.1.74         Destination Port       20000          Timing       Connect Timeout (s)         Response Timeout (ms)       10000         Max Link Layer Retries       3 |                               |                                      |
|----------------------------------------------------------------------------------------------------|-------------------------------|--------------------------------------|
| Description       Diver         Diagnostics       Diagnostics Capture         Diagnostics Capture       Disable         Ethernet Settings       Default         Write Optimizations       Optimization Method         Optimization Method       Write Only Latest Value for All Tags         Duty Cycle       10         Non-Normalized Float Handling         Floating-Point Values       Unmodified         Virtual Network       None         Transactions per Cycle       1         Global Settings       Load Balanced         Network Mode       Load Balanced         Communications       TCP         Source Port       0         Destination Host       192.168.1.74         Destination Port       20000         Timing       Connect Timeout (s)         Response Timeout (ms)       10000         Max Link Layer Retries       3                                                                                          | Name                          | dnpch2                               |
| Driver       DNP Master Ethemet         Diagnostics       Disable         Ethernet Settings       Default         Write Optimizations       Optimization Method         Optimization Method       Write Only Latest Value for All Tags         Duty Cycle       10         Non-Normalized Float Handling       Floating-Point Values         Virtual Network       None         Transactions per Cycle       1         Global Settings       Load Balanced         Network Mode       Load Balanced         Communications       TCP         Source Port       0         Destination Host       192.168.1.74         Destination Port       20000         Timing       Connect Timeout (s)       3         Response Timeout (ms)       10000         Max Link Layer Retries       3                                                                                                    | Description                   |                                      |
| Diagnostics         Diagnostics Capture         Disable         Ethernet Settings         Network Adapter       Default         Write Optimizations         Optimization Method       Write Only Latest Value for All Tags         Duty Cycle       10         Non-Normalized Float Handling         Roating-Point Values       Unmodified         Channel-Level Settings         Virtual Network       None         Transactions per Cycle       1         Global Settings         Network Mode       Load Balanced         Communications         Protocol       TCP         Source Port       0         Destination Host       192.168.1.74         Destination Port       20000          Timing       Connect Timeout (s)         Response Timeout (ms)       10000         Max Link Layer Retries       3                                                                                                    | Driver                        | DNP Master Ethernet                  |
| Diagnostics Capture       Disable         Ethernet Settings       Network Adapter         Network Adapter       Default         Write Optimizations       Optimization Method         Write Optimization Method       Write Only Latest Value for All Tags         Duty Cycle       10         Non-Normalized Float Handling       Incomposition         Roating-Point Values       Unmodified         Channel-Level Settings       Virtual Network         Virtual Network       None         Transactions per Cycle       1         Global Settings       Load Balanced         Network Mode       Load Balanced         Communications       TCP         Source Port       0         Destination Host       192.168.1.74         Destination Port       20000          Timing       Connect Timeout (s)         Response Timeout (ms)       10000         Max Link Layer Retries       3                                           | Diagnostics                   |                                      |
| Ethernet Settings         Network Adapter       Default         Write Optimizations         Optimization Method       Write Only Latest Value for All Tags         Duty Cycle       10         Non-Normalized Float Handling         Floating-Point Values       Unmodified         Channel-Level Settings         Virtual Network       None         Transactions per Cycle       1         Global Settings         Network Mode       Load Balanced         Communications         Protocol       TCP         Source Port       0         Destination Host       192.168.1.74         Destination Port       20000          Timing       Connect Timeout (s)         Response Timeout (ms)       10000         Max Link Layer Retries       3                                                                                                    | Diagnostics Capture           | Disable                              |
| Network Adapter       Default         Write Optimizations       Optimization Method       Write Only Latest Value for All Tags         Duty Cycle       10       IO         Non-Normalized Float Handling       Floating-Point Values       Unmodified         Channel-Level Settings       Virtual Network       None         Transactions per Cycle       1       Image: Communications         Protocol       TCP       Source Port         Destination Host       192.168.1.74         Destination Port       20000        Image: Connect Timeout (s)         Response Timeout (ms)       10000         Max Link Layer Retries       3                                                                                                    | Ethernet Settings             |                                      |
| Write Optimizations         Optimization Method       Write Only Latest Value for All Tags         Duty Cycle       10         Non-Normalized Float Handling         Floating-Point Values       Unmodified         Channel-Level Settings         Virtual Network       None         Transactions per Cycle       1         Global Settings         Network Mode       Load Balanced         Communications         Protocol       TCP         Source Port       0         Destination Host       192.168.1.74         Destination Fort       20000          Timing       Connect Timeout (s)         Response Timeout (ms)       10000         Max Link Layer Retries       3                                                                                                    | Network Adapter               | Default                              |
| Optimization Method       Write Only Latest Value for All Tags         Duty Cycle       10         Non-Normalized Float Handling       Inmodified         Floating-Point Values       Unmodified         Channel-Level Settings       Virtual Network         Virtual Network       None         Transactions per Cycle       1         Global Settings       Load Balanced         Network Mode       Load Balanced         Communications       TCP         Source Port       0         Destination Host       192.168.1.74         Destination Fort       20000         Timing       Connect Timeout (s)         Response Timeout (ms)       10000         Max Link Layer Retries       3                                                                                                    | Write Optimizations           |                                      |
| Duty Cycle       10         Non-Normalized Roat Handling         Roating-Point Values       Unmodified         Channel-Level Settings         Virtual Network       None         Transactions per Cycle       1         Global Settings         Network Mode       Load Balanced         Communications         Protocol       TCP         Source Port       0         Destination Host       192.168.1.74         Destination Port       20000         Timing       Connect Timeout (s)         Response Timeout (ms)       10000         Max Link Layer Retries       3                                                                                                    | Optimization Method           | Write Only Latest Value for All Tags |
| Non-Normalized Float Handling         Roating-Point Values       Unmodified         Channel-Level Settings         Vitual Network       None         Transactions per Cycle       1         Global Settings         Network Mode       Load Balanced         Communications         Protocol       TCP         Source Port       0         Destination Host       192.168.1.74         Destination Port       20000         Timing       Connect Timeout (s)         Response Timeout (ms)       10000         Max Link Layer Retries       3                                                                                                    | Duty Cycle                    | 10                                   |
| Floating-Point Values       Unmodified         Channel-Level Settings       None         Transactions per Cycle       1         Global Settings       Load Balanced         Network Mode       Load Balanced         Communications       TCP         Source Port       0         Destination Host       192.168.1.74         Destination Port       20000         Timing       Connect Timeout (s)         Response Timeout (ms)       10000         Max Link Layer Retries       3                                                                                                    | Non-Normalized Float Handling | ng                                   |
| Channel-Level Settings         Vitual Network       None         Transactions per Cycle       1         Global Settings       Load Balanced         Network Mode       Load Balanced         Communications       TCP         Protocol       TCP         Source Port       0         Destination Host       192.168.1.74         Destination Port       20000         Timing       Connect Timeout (s)         Response Timeout (ms)       10000         Max Link Layer Retries       3                                                                                                    | Floating-Point Values         | Unmodified                           |
| Virtual Network       None         Transactions per Cycle       1            Global Settings        Load Balanced            Network Mode        Load Balanced            Communications        TCP          Protocol       TCP          Source Port       0         Destination Host       192.168.1.74         Destination Port       20000             Timing        Connect Timeout (s)          Response Timeout (ms)       10000          Max Link Layer Retries       3                                                                                                    | Channel-Level Settings        |                                      |
| Transactions per Cycle       1         Global Settings       Load Balanced         Network Mode       Load Balanced         Communications       Protocol         Protocol       TCP         Source Port       0         Destination Host       192.168.1.74         Destination Port       20000         Timing       Connect Timeout (s)         Response Timeout (ms)       10000         Max Link Layer Retries       3                                                                                                    | Virtual Network               | None                                 |
| Global Settings         Network Mode       Load Balanced         Communications         Protocol       TCP         Source Port       0         Destination Host       192.168.1.74         Destination Port       20000         Timing       Connect Timeout (s)         Response Timeout (ms)       10000         Max Link Layer Retries       3                                                                                                    | Transactions per Cycle        | 1                                    |
| Network Mode     Load Balanced       Communications       Protocol       TCP       Source Port       0       Destination Host       192.168.1.74       Destination Port       20000       Timing       Connect Timeout (s)       3       Response Timeout (ms)       10000       Max Link Layer Retries       3                                                                                                    | Global Settings               |                                      |
| ■ Communications         Protocol       TCP         Source Port       0         Destination Host       192.168.1.74         Destination Port       20000          ■ Timing          Connect Timeout (s)       3         Response Timeout (ms)       10000         Max Link Layer Retries       3                                                                                                    | Network Mode                  | Load Balanced                        |
| Protocol     TCP       Source Port     0       Destination Host     192.168.1.74       Destination Port     20000        Timing        Connect Timeout (s)     3       Response Timeout (ms)     10000       Max Link Layer Retries     3                                                                                                    | Communications                |                                      |
| Source Port     0       Destination Host     192.168.1.74       Destination Port     20000        Timing       Connect Timeout (s)     3       Response Timeout (ms)     10000       Max Link Layer Retries     3                                                                                                    | Protocol                      | TCP                                  |
| Destination Host     192.168.1.74       Destination Port     20000       Timing       Connect Timeout (s)     3       Response Timeout (ms)     10000       Max Link Layer Retries     3                                                                                                    | Source Port                   | 0                                    |
| Destination Port     20000       Timing       Connect Timeout (s)     3       Response Timeout (ms)     10000       Max Link Layer Retries     3                                                                                                    | Destination Host              | 192.168.1.74                         |
| Timing       Connect Timeout (s)     3       Response Timeout (ms)     10000       Max Link Layer Retries     3                                                                                                    | Destination Port              | 20000                                |
| Connect Timeout (s)     3       Response Timeout (ms)     10000       Max Link Layer Retries     3                                                                                                    | Timing                        |                                      |
| Response Timeout (ms)     10000       Max Link Layer Retries     3                                                                                                    | Connect Timeout (s)           | 3                                    |
| Max Link Layer Retries 3                                                                                                    | Response Timeout (ms)         | 10000                                |
|                                                                                                    | Max Link Layer Retries        | 3                                    |
|                                                                                                    |                               |                                      |
| Specify the destination nort                                                                                                    | Specify the destination port. |                                      |

If you use different TCP port for DNP you need to set in Destination Port field. Click on Finish to add DNP channel to configuration.

5 – In this Stage, Add a device to channel. Set device name and use default parameters until you reach to set DNP Address page:

| Add Device Wizard                                                                                                  | x   |
|----------------------------------------------------------------------------------------------------|-----|
| Specify the 16-bit address for the DNP Master (this device).<br>Master Address:                                    | ^   |
| Specify the 16-bit address for the DNP Slave (remote device).<br>Slave Address:                                    |     |
| Specify the amount of time in which a command must be completed once it is transmitted.<br>Request Timeout (msec): |     |
|                                                                                                    | ~   |
| Next Can                                                                                                    | cel |

Set Master and RTU Address same values that you set before in Beckhoff DNP Configurator .

6 – In next page, you need to set how Kepware is reading data from RTU . You can read data by sending periodic class read request, like following page:

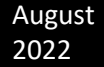

|         | Add Device Wizard                                                    |        |
|---------|----------------------------------------------------------------------|--------|
| $\odot$ |                                                                      |        |
|         |                                                                      |        |
|         | Specify the amount of time between each poll for event data changes. | ^      |
|         | Class 1 Poll Interval:                                               |        |
|         | 1                                                                    |        |
|         |                                                                      | _      |
|         | Specify the polling interval resolution                              | =      |
|         | Class 1 Doll Interval Resolution:                                    |        |
|         |                                                                      |        |
|         | Seconds V                                                            |        |
|         |                                                                      |        |
|         | Specify the amount of time between each poll for event data changes. |        |
|         | Class 2 Poll Interval:                                               |        |
|         | 0                                                                    |        |
|         |                                                                      |        |
|         |                                                                      | *      |
|         |                                                                      |        |
|         | Next                                                                 | Cancel |

In Above setting Kepware is reading event changes every second and not sending any request for class 2 and 3.

7 – In next page you need to set how to send integrity poll to RTU.

| Add Device Wizard                                                                                                    | ×      |
|----------------------------------------------------------------------------------------------------|--------|
| Specify the polling interval at which a complete data retrieval is requested from the DN slave device. To turn off integrity polling enter a value of zero (0).<br>Integrity Poll Interval (s):<br>30]<br>(2) | P A    |
| Specify if integrity polls should be performed whenever the master restarts.<br>Issue Integrity Poll On Restart:<br>Enable                                                                                    | =      |
| Specify if integrity polls should be performed whenever the slave comes online.<br>Issue Integrity Poll On Slave Online:<br>Disable  v                                                                        | ~      |
| Next                                                                                                    | Cancel |

8 – In next page you need to set unsolicited communication.

|                                                               | ×           |
|---------------------------------------------------------------|-------------|
| Add Device Wizard                                             |             |
|                                                               |             |
| Specify if unsolicited messaging is allowed for Class 1 data. | ^           |
| Unsolicited Mode Class 1:                                     |             |
| Disable 🗸 🙆                                                   |             |
|                                                               |             |
| Specify if unsolicited messaging is allowed for Class 2 data. |             |
| Unsolicited Mode Class 2:                                     | ≡           |
| Disable 🗸 🖉                                                   |             |
|                                                               |             |
| Specify if unsolicited messaging is allowed for Class 3 data. |             |
| Unsolicited Mode Class 3:                                     |             |
| Disable 🗸 🙆                                                   |             |
|                                                               |             |
|                                                               | ~           |
|                                                               |             |
|                                                               | Next Cancel |

For proper communication with RTU , master should send class data request and IP periodically or enable unsolicited ( to send changes by RTU ) and send IP periodically .

For our test , we disable unsolicited communication and just read class1 every sec and send IP every 30 sec .

9 – Use default parameters for other pages until you reach to setting command parameters page, In this page you can set

## Direct Operate or Select before Operate . Always disable

|   |                                                                                                    | x   |
|---|----------------------------------------------------------------------------------------------------|-----|
| € | Add Device Wizard                                                                                      |     |
|   |                                                                                                    |     |
|   | Specify whether the writable I/O points use the Direct Operate or Select then Operate<br>sequence.     | ^   |
|   | Operate Mode:                                                                                          |     |
|   | Direct Operate 🗸 🕡                                                                                     | ≡   |
|   | Specify if a feedback poll should occur after an operate.<br>Feedback Poll After Operate:<br>Disable v |     |
|   | Specify if timestamp tags should display time in local time instead of UTC time.                       |     |
|   | Timestamp To Local Time:                                                                               |     |
|   | Disable 🗸 📀                                                                                            |     |
|   |                                                                                                    | ~   |
|   | Next Can                                                                                               | cel |

"Feedback poll after operate".

In this page you can set time based in RTU and Master, is it Local or UTC? You need to set same parameters for Master and RTU.

10 – In next page you can see all parameters. Click on Finished to add device to channel.

11 – In this stage you should add DNP tags to device. Right Click on device and add new tag. You will see following page:

| ×               | Property Editor - dr | npch.Device1.Tagdi1 |  |
|-----------------|----------------------|---------------------|--|
| Property Groups |                      |                     |  |
| General         | Name                 | Tagdi1              |  |
| Scaling         | Description          |                     |  |
|                 | Data Properties      |                     |  |
|                 | Address              | 1.2.1.Value         |  |
|                 | Data Type            | Byte                |  |
|                 | Client Access        | Read Only           |  |
|                 | Scan Rate (ms)       | 100                 |  |
|                 |                      |                     |  |

For setting Address you should use following format:

Groupcode.Variation.Address.Value

For adding DI tag use address as following as an example :

1.2.1.value

2

- 1 = DNP Group code
- 2 = Variation , read by flag
- 1 = DNP Tag Address

## For adding AI tag with DNP address 1 use following setting:

| ex              | Property Editor - dnpch.Device1.TagAl1 |                                       |
|-----------------|----------------------------------------|---------------------------------------|
| Property Groups |                                        |                                       |
| General         | Name                                   | TagAl1                                |
| Scaling         | Description                            |                                       |
|                 | Data Properties                        | · · · · · · · · · · · · · · · · · · · |
|                 | Address                                | 30.2.1.Value                          |
|                 | Data Type                              | Short                                 |
|                 | Client Access                          | Read Only                             |
|                 | Scan Rate (ms)                         | 100                                   |
|                 |                                        |                                       |
|                 |                                        |                                       |
|                 |                                        |                                       |

Address Format :

- 30.2.1.Value
- 30 = DNP Analog Group
- 2 = 16 bit variation
- 1 = DNP Tag Address

Set Data Type on Short and Client access on Read Only.

For reading FI tag from RTU with address 101 use following setting:

| ex              | Property Editor - dnpch.Device1.TagFI1 |                |
|-----------------|----------------------------------------|----------------|
| Property Groups |                                        |                |
| General         | Name                                   | TagFI1         |
| Scaling         | Description                            |                |
|                 | Data Properties                        |                |
|                 | Address                                | 30.5.101.Value |
|                 | Data Type                              | Float          |
|                 | Client Access                          | Read Only      |
|                 | Scan Rate (ms)                         | 100            |
|                 |                                        |                |

Address Format:

30 = DNP Analog Group

5 = float variation

101 = DNP tag address

Data Type = Float

Client Access = Read Only

For Defining DOB, AOB and FOB tags you should define DO, AO and FO tags with same address of DOB, AOB and FOB in RTU, otherwise in Kepware AOB and DOB tag quality is BAD.

For defining AOB in Kepware you need to use Group 40 :

| ex              | Property Editor - dnpch.Device1.TagAOB1 |              |
|-----------------|-----------------------------------------|--------------|
| Property Groups |                                         |              |
| General         | Name                                    | TagAOB1      |
| Scaling         | Description                             |              |
|                 | Data Properties                         |              |
|                 | Address                                 | 40.1.1.Value |
|                 | Data Type                               | Long         |
|                 | Client Access                           | Read/Write   |
|                 | Scan Rate (ms)                          | 100          |
|                 |                                         |              |
|                 |                                         |              |
|                 |                                         |              |

Variation 1 is 32 bit Written (Long) and variation 2 is 16 Bit (Short) Written and variation 3 is Floating Point Written.

For Written as Floating Point you should define FOB tag in RTU.

## For writing as short value to RTU you should use variation 2:

|                 | 17.1.9700.00 1091 | E 1101                |
|-----------------|-------------------|-----------------------|
| ex              | Property Editor - | dnpch.Device1.TagAOB2 |
| Property Groups |                   |                       |
| General         | Name              | TagAOB2               |
| Scaling         | Description       |                       |
|                 | Data Properties   |                       |
|                 | Address           | 40.2.1.Value          |
|                 | Data Type         | Short                 |
|                 | Client Access     | Read/Write            |
|                 | Scan Rate (ms)    | 100                   |
|                 |                   |                       |

## For writing as float, use variation 3:

| ex              | Property Editor - dnpo | ch.Device1.TmpFOB200 |
|-----------------|------------------------|----------------------|
| Property Groups |                        |                      |
| General         | Name                   | TmpFOB200            |
| Scaling         | Description            |                      |
|                 | Data Properties        |                      |
|                 | Address                | 40.3.200.Value       |
|                 | Data Type              | Float                |
|                 | Client Access          | Read/Write           |
|                 | Scan Rate (ms)         | 100                  |
|                 |                        |                      |
|                 |                        |                      |

For DOB you need to use Group 10 variation 0. from Kepware documentation : "To perform digital control operations (such as electro-mechanical relays) at binary output points using object group 12, variation 1, use tags addressed with object group 10. An operation on an object group 10 tag issues the CROB command using object group 12, variation 1."

| 30000           | Property Editor - | dnpch.Device1.TagDOB1 |
|-----------------|-------------------|-----------------------|
| Property Groups |                   |                       |
| General         | Name              | TagDOB1               |
| Scaling         | Description       |                       |
|                 | Data Properties   |                       |
|                 | Address           | 10.0.1.Value          |
|                 | Data Type         | Boolean               |
|                 | Client Access     | Read/Write            |
|                 | Scan Rate (ms)    | 100                   |
|                 |                   |                       |

#### Look at following tags that is defined in TwinCat :

DNP3\_D01 AT %Q\*: BOOL; DNP3\_DO2 AT %Q\*: BOOL; DNP3\_DO3 AT %Q\*: BOOL; DNP3\_DO4 AT %Q\*: BOOL; DNP3\_D05 AT %Q\*: BOOL; DNP3\_DO6 AT %Q\*: BOOL; DNP3\_A01 AT %Q\*: DINT; DNP3\_A02 AT %Q\*: DINT; DNP3\_A03 AT %Q\*: DINT; DNP3\_A04 AT %Q\*: DINT; DNP3\_A05 AT %Q\*: DINT; DNP3\_AO6 AT %Q\*: DINT; DNP3 DOB1 AT %I\*: BOOL: DNP3\_DOB2 AT %I\*: BOOL; DNP3\_DOB3 AT %I\*: BOOL; DNP3\_DOB4 AT %I\*: BOOL: DNP3\_DOB5 AT %I\*: BOOL; DNP3\_DOB6 AT %I\*: BOOL; DNP3\_AOB1 AT %I\*: DINT; DNP3\_AOB2 AT %I\*: DINT; DNP3\_AOB3 AT %I\*: DINT; DNP3\_AOB4 AT %I\*: DINT; DNP3\_AOB5 AT %I\*: DINT; DNP3\_AOB6 AT %I\*: DINT;

#### AOB Definition in DNP Configurator :

| Active   | Tag Name    | Tag Comment | Туре | Group | Group Offset | Grouplen | DNPType | DNPClass | DNPAddress |
|----------|-------------|-------------|------|-------|--------------|----------|---------|----------|------------|
| 1        | .DNP3_AOB1  |             | DINT | 61472 | 0            | 4        | AOB     | 1        | 1          |
| <b>v</b> | .DNP3_AOB10 |             | DINT | 61472 | 36           | 4        | AOB     | 1        | 10         |
| <b>v</b> | .DNP3_AOB2  |             | DINT | 61472 | 4            | 4        | AOB     | 1        | 2          |
| 1        | .DNP3_AOB3  |             | DINT | 61472 | 8            | 4        | AOB     | 1        | 3          |
| 1        | .DNP3_AOB4  |             | DINT | 61472 | 12           | 4        | AOB     | 1        | 4          |
| <b>V</b> | .DNP3_AOB5  |             | DINT | 61472 | 16           | 4        | AOB     | 1        | 5          |
| <b>v</b> | .DNP3_AOB6  |             | DINT | 61472 | 20           | 4        | AOB     | 1        | 6          |
| <b>v</b> | .DNP3_AOB7  |             | DINT | 61472 | 24           | 4        | AOB     | 1        | 7          |
| <b>v</b> | .DNP3_AOB8  |             | DINT | 61472 | 28           | 4        | AOB     | 1        | 8          |
| 1        | .DNP3_AOB9  |             | DINT | 61472 | 32           | 4        | AOB     | 1        | 9          |

## AO definition in DNP Configurator :

|   | 1        | .DNP3_A | AO1 | DINT | 61488 | 252 | 4 | AO | 1 | 1 |
|---|----------|---------|-----|------|-------|-----|---|----|---|---|
| [ | <b>v</b> | .DNP3_/ | AO2 | DINT | 61488 | 256 | 4 | AO | 1 | 2 |
| [ | 1        | .DNP3_/ | AO3 | DINT | 61488 | 260 | 4 | AO | 1 | 3 |
| [ | 1        | .DNP3_/ | AO4 | DINT | 61488 | 264 | 4 | AO | 1 | 4 |
| [ | 1        | .DNP3_/ | AO5 | DINT | 61488 | 268 | 4 | AO | 1 | 5 |
| [ | 1        | .DNP3_/ | AO6 | DINT | 61488 | 272 | 4 | AO | 1 | 6 |

#### DOB Definition in DNP Configurator :

| Active   | Tag Name    | Tag Comment | Туре | Group | Group Offset | Grouplen | DNPType | DNPClass | DNPAddress |
|----------|-------------|-------------|------|-------|--------------|----------|---------|----------|------------|
| 1        | .DNP3_DOB1  |             | BOOL | 61473 | 320          | 1        | DOB     | 1        | 1          |
| 1        | .DNP3_DOB10 |             | BOOL | 61473 | 329          | 1        | DOB     | 1        | 10         |
| 1        | .DNP3_DOB2  |             | BOOL | 61473 | 321          | 1        | DOB     | 1        | 2          |
| 1        | .DNP3_DOB3  |             | BOOL | 61473 | 322          | 1        | DOB     | 1        | 3          |
| 1        | .DNP3_DOB4  |             | BOOL | 61473 | 323          | 1        | DOB     | 1        | 4          |
| <b>v</b> | .DNP3_DOB5  |             | BOOL | 61473 | 324          | 1        | DOB     | 1        | 5          |
| 1        | .DNP3_DOB6  |             | BOOL | 61473 | 325          | 1        | DOB     | 1        | 6          |
| 1        | .DNP3_DOB7  |             | BOOL | 61473 | 326          | 1        | DOB     | 1        | 7          |
| 1        | .DNP3_DOB8  |             | BOOL | 61473 | 327          | 1        | DOB     | 1        | 8          |
| 1        | .DNP3 DOB9  |             | BOOL | 61473 | 328          | 1        | DOB     | 1        | 9          |

#### DO definition in DNP Configurator :

| V | .DNP3_DO1 | BOOL | 61489 | 2208 | 1 | DO | 1 | 1 |
|---|-----------|------|-------|------|---|----|---|---|
| ~ | .DNP3_DO2 | BOOL | 61489 | 2209 | 1 | DO | 1 | 2 |
| 1 | .DNP3_DO3 | BOOL | 61489 | 2210 | 1 | DO | 1 | 3 |
| 1 | .DNP3_DO4 | BOOL | 61489 | 2211 | 1 | DO | 1 | 4 |
| 1 | .DNP3_DO5 | BOOL | 61489 | 2212 | 1 | DO | 1 | 5 |
| 1 | .DNP3_DO6 | BOOL | 61489 | 2213 | 1 | DO | 1 | 6 |

Please notice that in TwinCAT you should map DOB value to DO and AOB to AO as following sample :

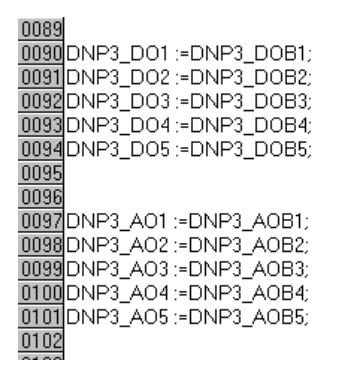

For FOB and FO you need to define tags as following sample in TwinCAT :

DNP3\_FOB1 AT %I\*: REAL; DNP3\_FOB2 AT %I\*: REAL; DNP3\_FOB3 AT %I\*: REAL;

DNP3\_F01 AT %0\*: REAL; DNP3\_F02 AT %0\*: REAL; DNP3\_F03 AT %0\*: REAL; DNP3\_F04 AT %0\*: REAL; DNP3\_F05 AT %0\*: REAL;

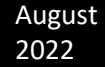

And in configurator you need define tags as FOB and FO as following sample:

| V        | .DNP3_FO1  | REAL | 61488 | 280 | 4 | FO  | 1 | 200 |
|----------|------------|------|-------|-----|---|-----|---|-----|
| 1        | .DNP3_FO2  | REAL | 61488 | 284 | 4 | FO  | 1 | 201 |
| 1        | .DNP3_FO3  | REAL | 61488 | 288 | 4 | FO  | 1 | 202 |
| 1        | .DNP3_FOB1 | REAL | 61472 | 52  | 4 | FOB | 1 | 200 |
| 1        | .DNP3_FOB2 | REAL | 61472 | 56  | 4 | FOB | 1 | 201 |
| 1        | .DNP3_FOB3 | REAL | 61472 | 60  | 4 | FOB | 1 | 202 |
| 1        | .DNP3_FO4  | REAL | 61488 | 292 | 4 | FO  | 1 | 203 |
| <b>v</b> | .DNP3_FO5  | REAL | 61488 | 296 | 4 | FO  | 1 | 204 |

### And finally map FOB to FO tags in TwinCAT:

0103 0104DNP3\_F01 :=DNP3\_F0B1; 0105DNP3\_F02 :=DNP3\_F0B2; 0106DNP3\_F03 :=DNP3\_F0B3; 0107

When you reinitialized kepware Server and connect by any OPC Client, you can see device tags as following image:

|          |                    |                                                                                                    |           | OPC QUICK CITE | ent - Untitied ^ |         |           |
|----------|--------------------|----------------------------------------------------------------------------------------------------|-----------|----------------|------------------|---------|-----------|
| File     | Edit View Tools    | ; Help                                                                                                    |           |                |                  |         |           |
| D C      | ê 🖬 📩 🖄 é          | 🖀 🕺 🖻 💼 🗙                                                                                                    |           |                |                  |         |           |
| <b>:</b> | 🛓 Kepware.KEPServe | r Item ID 🛛 🕹                                                                                                    | Data Type | Value          | Timestamp        | Quality | Update Co |
|          | System             | Image: Contract of the second second seco          | Word      | 1              | 19:40:30.257     | Good    | 1         |
|          | 📖 🛅 Data Type Exar | dnpch.Device1ChannelResponseTimeout                                                                                                    | DWord     | 10000          | 19:40:30.257     | Good    | 1         |
|          | 📖 🛅 Data Type Exar | dnpch.Device1DestinationHost                                                                                                    | String    | 192.168.1.74   | 19:40:30.257     | Good    | 1         |
|          | 🔤 Data Type Exar   | r dnpch.Device1DestinationPort                                                                                                    | Word      | 20000          | 19:40:30.257     | Good    | 1         |
|          | 🔤 Data Type Exar   | n dnpch.Device1DeviceRequestQueueDepth                                                                                                    | DWord     | 0              | 19:40:30.257     | Good    | 1         |
|          | 🔤 Data Type Exar   | n Charlen de la companya de la companya de la compa       | DWord     | 30000          | 19:40:30.257     | Good    | 1         |
|          | 🛄 Data Type Exar   | dnpch.Device1EventClass1PollInterval                                                                                                    | DWord     | 1              | 19:40:30.257     | Good    | 1         |
|          | 🔲 Data Type Exar   | dnpch.Device1EventClass2PollInterval                                                                                                    | DWord     | 0              | 19:40:30.257     | Good    | 1         |
|          | 🛄 Data Type Exar   | dnpch.Device1EventClass3PollInterval                                                                                                    | DWord     | 0              | 19:40:30.257     | Good    | 1         |
|          | Data Type Exar     | dnpch.Device1IntegrityPollInterval                                                                                                    | DWord     | 20             | 19:40:30.257     | Good    | 1         |
|          | Data Type Exar     | dnpch.Device1MasterAddress                                                                                                    | DWord     | 1              | 19:40:30.257     | Good    | 1         |
|          | dnnch, Comm        | dnpch.Device1Protocol                                                                                                    | Byte      | 0              | 19:40:30.257     | Good    | 1         |
|          | 🔲 donch. Statisti  | 🗋 🖾 dnpch.Device1SlaveAddress                                                                                                    | DWord     | 3              | 19:40:30.257     | Good    | 1         |
|          | donch System       | dnpch.Device1SourcePort                                                                                                    | Word      | 0              | 19:40:30.257     | Good    | 1         |
|          | B Janak Davier     | dnpch.Device1TimeSyncStyle                                                                                                    | Byte      | 1              | 19:40:30.267     | Good    | 1         |
|          | anpen.Device       | dnpch.Device1.TagAl1                                                                                                    | Short     | 14065          | 20:37:07.301     | Good    | 69931     |
|          | anpen.Device i     | <ul> <li>Contraction of the second second secon</li></ul> | Long      | 123            | 15:53:36.253     | Good    | 17        |
|          | Simulation Exa     | n 🖾 dnpch.Device1.Tagdi1                                                                                                    | Byte      | 129            | 16:06:57.874     | Good    | 70381     |
|          | Simulation Exa     | r 🖾 dnpch.Device1.TagDOB1                                                                                                    | Boolean   | 1              | 15:53:36.253     | Good    | 17        |
|          | Simulation Exa     | r 🖾 dnpch.Device1.TagFl1                                                                                                    | Float     | 44164.1        | 20:37:07.319     | Good    | 70061     |
|          | Simulation Exa     | r                                                                                                    |           |                |                  |         |           |

Please notice that you do not need to define AO and DO tags in Kepware . Kepware Server Will show value of DO and AO tags in DOB and AOB Tags .

# For Writing to AOB and DOB Select Tag and right click and select Synch Write :

|   | canpen.vevice111mesynestyle | вуте    | 1       | 19:40:30.207         | 6000                 | 1     |  |
|---|-----------------------------|---------|---------|----------------------|----------------------|-------|--|
| 1 | Inpch.Device1.TagAl1        | Short   | 14197   | 20:39:19.339         | Good                 | 70063 |  |
| 1 | dnpch.Device1.TagAOB1       | Long    | 123     | 15:53:36 <u>.253</u> | Good                 | 17    |  |
| n | dnpch.Device1.Tagdi1        | Byte    | 129     | 16:09:09             | New Item             |       |  |
| n | Inpch.Device1.TagDOB1       | Boolean | 1       | 15:53:36             | C . A .:             |       |  |
| n | Inpch.Device1.TagFl1        | Float   | 44578.6 | 20:39:19             | Set Active           |       |  |
| n |                             |         |         |                      | Set Inactive         |       |  |
|   |                             |         |         |                      | Synchronous Cache R  | ead   |  |
|   |                             |         |         |                      | Synchronous Device R | Read  |  |
|   |                             |         |         |                      | Synchronous Write    |       |  |
| m | e Event                     |         |         |                      |                      |       |  |

Enter new value for Tag and click on ok or apply.

| tC[ass] | Pollinterval | DWord        | 1             |         | 19:40:30.257 | Good | <br>1 |      |
|---------|--------------|--------------|---------------|---------|--------------|------|-------|------|
| tC      |              |              |               | Synchro | onous Write  |      |       | x    |
| prit    |              |              |               |         |              |      |       | ж    |
| ten     | Item ID      |              | Current Value |         | Write Value  |      |       |      |
| DCC     | dnpch.Dev    | ice1.TagAOB1 | 123           |         | 456          | ]    | Ap    | ply  |
| :Ac     |              |              |               |         |              |      | Ca    | ncel |
| ≥Sy     |              |              |               |         |              |      |       |      |
| 11      |              |              |               |         |              |      |       |      |
| OB      |              |              |               |         |              |      |       |      |

Current value of tag in above example is value of AO tag that is read from RTU by Kepware Server and Write Value will send to RTU by DirectOperate Command.

After Kepserver wrote Value to RTU and server read AO feedback , then tag value will changed to Write Value .

| Contraction of the second second seco | те руце<br>Short | 14594   | 20:45:56.352 | Good | 70457 |  |
|----------------------------------------------------------------------------------------------------|------------------|---------|--------------|------|-------|--|
| dnpch.Device1.TagAOB1                                                                                                    | Long             | 456     | 16:12:53.265 | Good | 18    |  |
| dnpch.Device1.Tagdi1                                                                                                    | Byte             | 1       | 16:15:46.874 | Good | 70909 |  |
| dnpch.Device1.TagDOB1                                                                                                    | Boolean          | 1       | 15:53:36.253 | Good | 17    |  |
| dnpch.Device1.TagFl1                                                                                                    | Float            | 45825.2 | 20:45:56.371 | Good | 70587 |  |

#### 10 – DNP Master Specification

- Following DNP Functions are not Supported in V3 RC5 :
   File Transfer , Group 0 , Data Set , Virtual Terminal
- RS485 Mode is not supported. (no Collision Avoidance)
- Receiver Inter character Timeout : Not Checked
- UDP Datagram is not supported
- Confirmation in Data Link Layer is always Off.
- Group 12 (DOB) and 41 (AOB) Tags are sending one tag Per frame . Multiple Command in one Frame is not supported.
- Supported Qualifier :
  - Prefix 0 Range 0,1,2
  - Prefix 1 Range 7,8,9
  - Prefix 2 Range 7,8,9
  - Prefix 3 Range 7,8,9
- Supported Groups :
  - DI Group 1, Variation 1,2,3
  - DI Group 2 : Variation 1,2
  - DPI Group 3 : Variation 2
  - DPI Group 4 : Variation 1,2
  - DO Group 10 : Variation 1,2
  - DO Group 11 : Variation 1, 2
  - DOB Group 12 : Variation 1
  - CNT Group 20 : Variation 1, 2, 5,6
  - CNT Group 21 : Variation 1,2,5,6,9,10

- CNT Group 22 : Variation 1 , 2, 5, 6
- CNT Group 23 : Variation 1, 2, 5, 6
- Al Group 30 : Variation 1, 2, 3, 4, 5, 6
- Al Group 32 : Variation 1,2,3,4,5,6,7,8
- AO Group40 : Variation 1,2,3,4
- AOB Group 41 : Variation 1
- AO Group 42 : Variation 1,2,3,4,5,6,7,8

### 11 – UTC Time Operation

When you want to send the time information of DNP tags to a master in UTC format, you must select the "Use UTC" box in the project configuration.

| Controller | DNP Slave DNP Master Abo                                     | ut l                                                                                                    |     |
|------------|--------------------------------------------------------------|----------------------------------------------------------------------------------------------------|-----|
|            | Controller<br>CX Controller IP Address<br>Configuration Name | 192.168.1.38     CX AMS net ID     5.46.239.133.1.1       D:\tctest\simple     801     TC2     851     Master Fachle |     |
|            |                                                              | Master RS485 Gateway Mode Gateway Wait msec                                                                          |     |
|            | Start Kernel with delay(Sec)                                 | 5                                                                                                    |     |
|            | DNP Loop Delay                                               | 50 msec DIE2 Loop Delay 3 ms                                                                                         | sec |

When "Use UTC" is enabled, the RTU will send all time tag information in the UTC standard, regardless of what time zone is selected in the RTU. Also, the RTU expects the Time Synch command from the master to be in UTC format.

## In the following example, we define 16 DNP Tags for CX controller and enabled UTC.

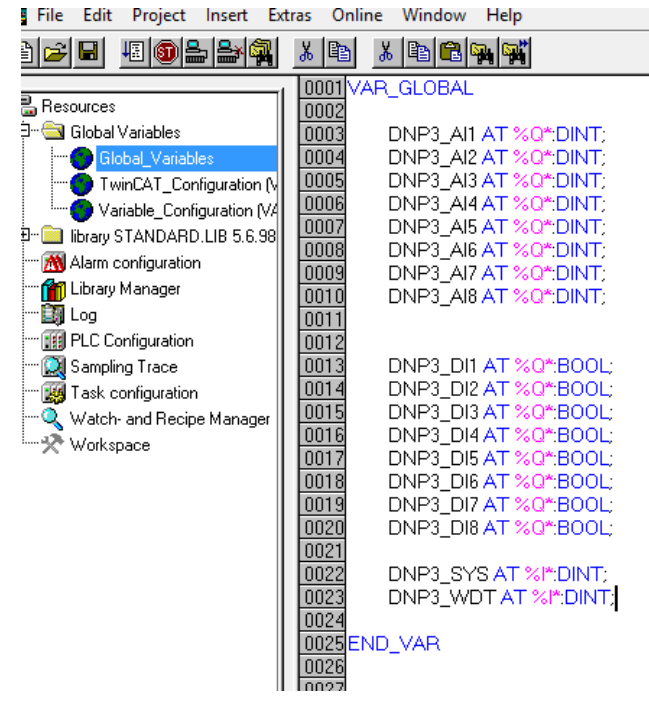

#### DNP Project is as following:

| Controller | DNP Slave DNP Ma | aster About           |            |             |                |                |      |          |          |
|------------|------------------|-----------------------|------------|-------------|----------------|----------------|------|----------|----------|
| Slave1     | Slave2 Slave3 Sl | ave4 Slave5 Sla       | ave6 Slave | 7 Digital - | Variations Ana | log Variations | Tags |          |          |
|            | F                | ilter ( Tag Name star | twith).DN  | P3          |                |                |      |          |          |
| Active     | Tag Name         | Tag Com               | Туре       | Group       | Group Off      | Grouplen       |      | DNPClass | DNPAddr. |
| 1          | .DNP3_AI1        |                       | DINT       | 61488       | 0              | 4              | AI   | 1        | 1        |
| <b>V</b>   | .DNP3_AI2        |                       | DINT       | 61488       | 4              | 4              | AI   | 1        | 2        |
| 1          | .DNP3_AI3        |                       | DINT       | 61488       | 8              | 4              | AI   | 1        | 3        |
| 1          | .DNP3_AI4        |                       | DINT       | 61488       | 12             | 4              | AI   | 1        | 4        |
| <b>v</b>   | .DNP3_AI5        |                       | DINT       | 61488       | 16             | 4              | AI   | 1        | 5        |
| <b>v</b>   | .DNP3_AI6        |                       | DINT       | 61488       | 20             | 4              | AI   | 1        | 6        |
| 1          | .DNP3_AI7        |                       | DINT       | 61488       | 24             | 4              | AI   | 1        | 7        |
| <b>v</b>   | .DNP3_AI8        |                       | DINT       | 61488       | 28             | 4              | AI   | 1        | 8        |
| 1          | .DNP3_DI1        |                       | BOOL       | 61489       | 256            | 1              | DI   | 1        | 1        |
| 1          | .DNP3_DI2        |                       | BOOL       | 61489       | 257            | 1              | DI   | 1        | 2        |
| <b>V</b>   | .DNP3_DI3        |                       | BOOL       | 61489       | 258            | 1              | DI   | 1        | 3        |
| 1          | .DNP3_DI4        |                       | BOOL       | 61489       | 259            | 1              | DI   | 1        | 4        |
| 1          | .DNP3_DI5        |                       | BOOL       | 61489       | 260            | 1              | DI   | 1        | 5        |
| 1          | .DNP3_DI6        |                       | BOOL       | 61489       | 261            | 1              | DI   | 1        | 6        |
| 1          | .DNP3_DI7        |                       | BOOL       | 61489       | 262            | 1              | DI   | 1        | 7        |
| 1          | .DNP3_DI8        |                       | BOOL       | 61489       | 263            | 1              | DI   | 1        | 8        |
| 1          | .DNP3_SYS        |                       | DINT       | 61472       | 0              | 4              | SYS  | 1        | 1        |
| V          | .DNP3_WDT        |                       | DINT       | 61472       | 4              | 4              | WDT  | 1        | 1        |

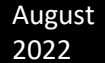

Fop DNP master tester, you can use pbsFDT. Download pbsFDT from web site and connect to RTU as following image:

| - poscon     | troi Free | DINPS IE | ster vi.u.u | KC5    |            |        |       |  |  |
|--------------|-----------|----------|-------------|--------|------------|--------|-------|--|--|
| Connection   | Read      | G12      | Multi G12   | G41    | Parameters | Filter | About |  |  |
|              |           |          |             |        |            |        |       |  |  |
|              |           | _        |             |        |            |        |       |  |  |
| Physi        | cal Lay   | er T     | СР          | $\sim$ |            |        |       |  |  |
| RTUI         | P         | 19       | 92.168.1.3  | 8      |            |        |       |  |  |
| TCP F        | Port      | 20       | 20000       |        |            |        |       |  |  |
| RTUI         | D         | 3        |             |        |            |        |       |  |  |
| Maste        | er ID     | 1        |             |        |            |        |       |  |  |
| СОМ          | Port      | С        | OM1         | ~      |            |        |       |  |  |
| Baud         | Rate      | 96       | 500         | ~      |            |        |       |  |  |
| Auto (       | Clear L   | ist 10   | 0000        |        |            |        |       |  |  |
| 🗌 Pa         | use Lis   | st 🗹     | Use UT(     | :      |            |        |       |  |  |
| Con          | nect      |          |             |        |            |        |       |  |  |
|              |           | •        |             |        |            |        |       |  |  |
|              |           | Conne    | CI          |        |            |        |       |  |  |
| RTU Status 0 |           |          |             |        |            |        |       |  |  |
|              |           |          |             |        |            |        |       |  |  |
|              |           |          |             |        |            |        |       |  |  |

At connection tab select RTU IP, port and other parameters and select "Use UTC" Option. Then click on Connect Button.

If you have setup everything properly, FDT will connect to RTU and changing RTU Status to 100 that means FDT got Data from RTU.

| 🐾 pbsControl Free DNP3 Tester V1.0.0 RC3                                                                                                    |                                                                                      |        |            |        |       |  |                                                                                                    |                                                                                                    |
|----------------------------------------------------------------------------------------------------|--------------------------------------------------------------------------------------|--------|------------|--------|-------|--|----------------------------------------------------------------------------------------------------|----------------------------------------------------------------------------------------------------|
| Connection Read G                                                                                                    | i12 Multi G                                                                          | 12 G41 | Parameters | Filter | About |  | List                                                                                                    | Frames                                                                                                    |
| Physical Layer<br>RTU IP<br>TCP Port<br>RTU ID<br>Master ID<br>COM Port<br>BaudRate<br>Auto Clear List<br>Connect<br>Connect<br>Dist<br>RTU Sta<br>Online | T CP<br>192.168.<br>20000<br>3<br>1<br>COM1<br>9600<br>✓ Use U<br>Connect<br>tus 100 |        |            |        |       |  | RTU is<br>RTU is<br>RTU is<br>Rem-1<br>kem-3<br>kem-4<br>kem-3<br>kem-4<br>kem-1<br>kem-1<br>kem-1<br>kem-1<br>kem-1<br>kem-1 | Disconnected OK+<br>Connected OK+<br>Connected OK+<br>DNP Address=1 Group=1 Variation=2 Flag=1 Value=0 Tme=8/27/2022 11:23:10 AM:0<br>DNP Address=3 Group=1 Variation=2 Flag=1 Value=0 Tme=8/27/2022 11:23:10 AM:0<br>DNP Address=5 Group=1 Variation=2 Flag=1 Value=0 Tme=8/27/2022 11:23:10 AM:0<br>DNP Address=5 Group=1 Variation=2 Flag=1 Value=0 Tme=8/27/2022 11:23:10 AM:0<br>DNP Address=6 Group=1 Variation=2 Flag=1 Value=0 Tme=8/27/2022 11:23:10 AM:0<br>DNP Address=6 Group=1 Variation=2 Flag=1 Value=0 Tme=8/27/2022 11:23:10 AM:0<br>DNP Address=6 Group=3 Variation=2 Flag=1 Value=0 Tme=8/27/2022 11:23:10 AM:0<br>DNP Address=1 Group=30 Variation=2 Flag=1 Value=0 Tme=8/27/2022 11:23:10 AM:0<br>DNP Address=3 Group=30 Variation=2 Flag=1 Value=0 Tme=8/27/2022 11:23:10 AM:0<br>DNP Address=3 Group=30 Variation=2 Flag=1 Value=0 Tme=8/27/2022 11:23:10 AM:0<br>DNP Address=3 Group=30 Variation=2 Flag=1 Value=0 Tme=8/27/2022 11:23:10 AM:0<br>DNP Address=4 Group=30 Variation=2 Flag=1 Value=0 Tme=8/27/2022 11:23:10 AM:0<br>DNP Address=4 Group=30 Variation=2 Flag=1 Value=0 Tme=8/27/2022 11:23:10 AM:0<br>2 DNP Address=6 Group=30 Variation=2 Flag=1 Value=0 Tme=8/27/2022 11:23:10 AM:0<br>3 DNP Address=5 Group=30 Variation=2 Flag=1 Value=0 Tme=8/27/2022 11:23:10 AM:0<br>4 DNP Address=6 Group=30 Variation=2 Flag=1 Value=0 Tme=8/27/2022 11:23:10 AM:0<br>4 DNP Address=8 Group=30 Variation=2 Flag=1 Value=0 Tme=8/27/2022 11:23:10 AM:0<br>4 DNP Address=8 Group=30 Variation=2 Flag=1 Value=0 Tme=8/27/2022 11:23:10 AM:0<br>5 DNP Address=8 Group=30 Variation=2 Flag=1 Value=0 Tme=8/27/2022 11:23:10 AM:0<br>6 DNP Address=8 Group=30 Variation=2 Flag=1 Value=0 Tme=8/27/2022 11:23:10 AM:0<br>6 DNP Address=8 Group=30 Variation=2 Flag=1 Value=0 Tme=8/27/2022 11:23:10 AM:0 |
**RTU Status : 10 Connect physically** 

RTU Status 11 : Wait for reconnect to RTU

RTU Status 20 : FDT Send Time Synch

RTU Status 100 : FDT received Data from RTU

When FDT connect, it will send class 0 to RTU and showing all RTU tags at right list, as above image. In the tag list you can see Tag Address, variations, Flag, Value and time. Please notice that the time that is shown here is changed to Local Time. it means although RTU is sending data by UTC format, but because you select use UTC in FDT, so FDT will change DNP tag time to Local Time automatically.

For reading Events, you need to use Read Tab.

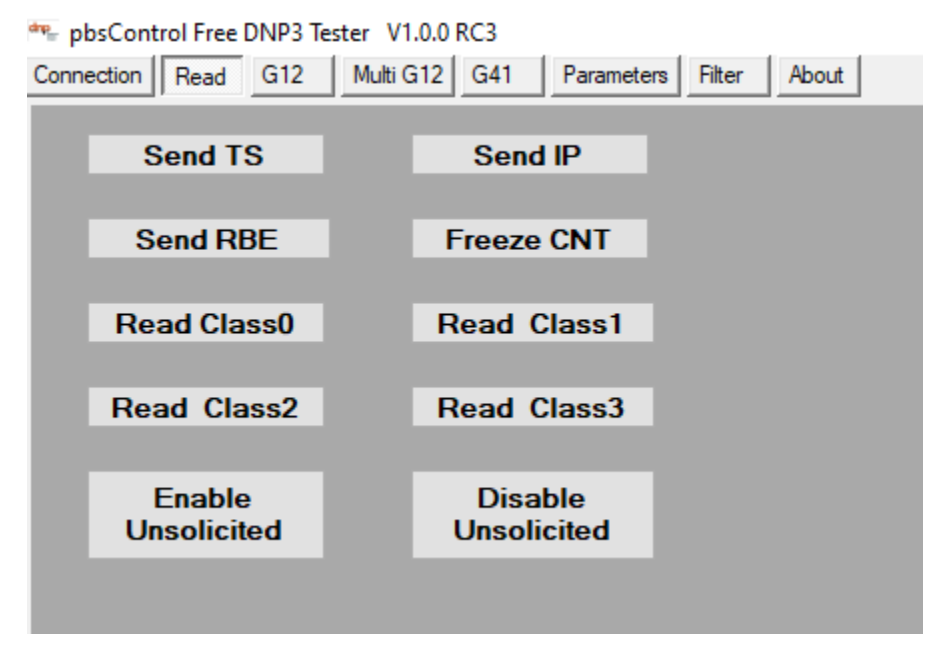

For reading all changes in the RTU, you can send RBE to RTU. RBE is requesting class1, 2, 3 from RTU.

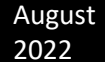

## In the following image we asked for RBE and you can see again all times as changed to Local Time automatically:

| Connection         Read         G12         Multi G12         G41         Parameters         Ret         Aboxt           Send TS         Send TB         Send TP         Send TB         Send TB         Send TB         Send TB         Send TB         Table TD         Table TD         T                                                                                                    | r ⊨ posec  | ontrol Free         | DINPS IE | Ster VI.0.0 KCS |                   |        |       |                                       |                                                                  |                                            |                                                          |                                        |                                            |                                                                      |                                                                      |
|----------------------------------------------------------------------------------------------------|------------|---------------------|----------|-----------------|-------------------|--------|-------|---------------------------------------|------------------------------------------------------------------|--------------------------------------------|----------------------------------------------------------|----------------------------------------|--------------------------------------------|----------------------------------------------------------------------|----------------------------------------------------------------------|
| Send TS         Send IP           Berr-7         DIP Addeers-7         Group-1         Value-0         Tme-8/27/2022         112310.AM0           Berr-7         DIP Addeers-7         Group-10         Value-0         Tme-8/27/2022         112310.AM0           Berr-7         DIP Addeers-7         Group-10         Value-0         Tme-8/27/2022         112310.AM0           Berr-7         DIP Addeers-7         Group-10         Value-0         Tme-8/27/2022         112310.AM0           Berr-7         DIP Addeers-7         Group-10         Value-0         Tme-8/27/2022         112310.AM0           Berr-18         DIP Addeers-7         Group-10         Value-0         Tme-8/27/2022         112310.AM0           Berr-18         DIP Addeers-7         Group-10         Value-0         Tme-8/27/2022         112310.AM0           Berr-18         DIP Addeers-7         Group-10         Value-0         Tme-8/27/2022         112310.AM0           Berr-19         DIP Addeers-7         Group-10         Value-0         Tme-8/27/2022         112310.AM0           Berr-10         DIP Addeers-7         Group-10         Value-0         Tme-8/27/2022         112310.AM0           Berr-10         DIP Addeers-7         Group-10         Value-0         Tme                                                                                                    | Connection | n Read              | G12      | Multi G12 G41   | Parameters        | Filter | About | List                                  | Frames                                                           |                                            |                                                          |                                        |                                            |                                                                      |                                                                      |
| Send RBE         Freeze CNT           Read Class0         Read Class1           Read Class2         Read Class3           Read Class2         Read Class3           Enable<br>Unsolicited         Disable<br>Unsolicited         The=01 (Mate-1) (Mate-1) (                                                                                                   |            | Send T              | S        | Se              | nd IP             |        |       | Item=7<br>Item=8<br>Item=9<br>Item=10 | DNP Address=7<br>DNP Address=8<br>DNP Address=1<br>DNP Address=2 | Group=1<br>Group=1<br>Group=30<br>Group=30 | Variation=2<br>Variation=2<br>Variation=2<br>Variation=2 | Flag=1<br>Flag=1<br>Flag=1<br>2 Flag=1 | Value=0<br>Value=0<br>Value=0<br>1 Value=0 | Time=8/27/2022<br>Time=8/27/2022<br>Time=8/27/2022<br>Time=8/27/2022 | 11:23:10 AM:0<br>11:23:10 AM:0<br>11:23:10 AM:0<br>2 11:23:10 AM:0   |
| Read Class0         Read Class1           Read Class2         Read Class3           Enable<br>Unsolicited         Disable<br>Unsolicited         Class3           Enable<br>Unsolicited         Disable<br>Unsolicited         Class3           Enable<br>Unsolicited         Disable<br>Unsolicited         Class3           Enable<br>Unsolicited         Disable<br>Unsolicited         Class3           Enable<br>Unsolicited         Disable<br>Unsolicited         Class3           Enable<br>Unsolicited         Disable<br>Unsolicited         Class3           Enable<br>Unsolicited         Disable<br>Unsolicited         Class3           Enable<br>Unsolicited         Disable<br>Unsolicited         Class3           Enable<br>Unsolicited         Class3         Class3           Enable<br>Unsolicited         Class3         Class3           Enable<br>Unsolicited         Class3         Class3           Enable<br>Unsolicited         Class3         Class3           Enable<br>Unsolicited         Class4         Class4         Class4           Enable<br>Unsolicited         Class4         Class4         Class4           Enable<br>Unsolicited         Class4         Class4         Class4         Class4           Enable<br>Unsolicited         Class4         Class4         Class4         Class4                                                                                                    |            | Send R              | BE       | Free            | ze CNT            |        |       | Item=11<br>Item=12                    | DNP Address=3<br>DNP Address=4                                   | Group=30<br>Group=30                       | Variation=2<br>Variation=2                               | 2 Flag=<br>2 Flag=                     | 1 Value=0<br>1 Value=0                     | Time=8/27/2022<br>Time=8/27/2022                                     | 2 11:23:10 AM:0<br>2 11:23:10 AM:0                                   |
| Nead Class         Nead Class         Interact Class         Interact Class<                                                                                                    |            | lood Cla            | 0.00     | Bood            | Close 1           |        |       | Item=13                               | DNP Address=5<br>DNP Address=6                                   | Group=30<br>Group=30                       | Variation=2<br>Variation=2                               | 2 Flag=<br>2 Flag=                     | 1 Value=0<br>1 Value=0                     | Time=8/27/2022<br>Time=8/27/2022                                     | 11:23:10 AM:0<br>11:23:10 AM:0                                       |
| Read Class2         Read Class3           Enable<br>Unsolicited         Disable<br>Unsolicited         Disable<br>Unsolicited         Number of the set of the set of |            |                     | 1330     | neau            | 012331            |        |       | Item=1                                | DNP Address=/<br>DNP Address=8                                   | Group=30<br>Group=30                       | Variation=2                                              | 2 Flag=<br>2 Flag=1                    | 1 Value=0<br>1 Value=0                     | Time=8/2//2022                                                       | 11:23:10 AM:0                                                        |
| Enable<br>Unsolicited         Disable<br>Unsolicited         Productsors         Group-2         Value-0         Times-2/27/2022         11:25:25:24:Mi-64           Unsolicited         Unsolicited         Unsolicited         Unsolicited         Times-2/27/2022         11:25:25:24:Mi-64           Unsolicited         UNP Address of<br>Group-2         Group-2         Value-0         Times-2/27/2022         11:24:35:AMi-70           Item-23         DIP Address of<br>Group-2         Value-0         Times-2/27/2022         11:24:35:AMi-70           Item-24         DIP Address of<br>Group-2         Value-0         Times-2/27/2022         11:24:35:AMi-70           Item-25         DIP Address of<br>Group-2         Value-0         Times-2/27/2022         11:24:35:AMi-70           Item-25         DIP Address of<br>Group-2         Value-0         Times-2/27/2022         11:25:20:AMi-70           Item-25         DIP Address of<br>Group-2         Value-0         Times-2/27/2022         11:25:20:AMi-70           Item-35         DIP Address of<br>Group-2         Value-0         Times-2/27/2022         11:25:20:AMi-70           Item-30         DIP Address of<br>Group-2         Value-0         Times-2/27/2022         11:25:20:AMi-70           Item-30         DIP Address of<br>Group-2         Value-0         Times-2/27/2022         11:25:20:AMi-70 <td>R</td> <td>lead Cla</td> <td>ass2</td> <td>Read</td> <th>Class3</th> <td></td> <td></td> <td>Item=18<br/>Item=18<br/>Item=20</td> <td>DNP Address=1<br/>DNP Address=1<br/>DNP Address=1<br/>DNP Address=1</td> <td>Group=2<br/>Group=2<br/>Group=2<br/>Group=2</td> <td>Variation=2<br/>Variation=2<br/>Variation=2</td> <td>Flag=1<br/>Flag=1<br/>Flag=1<br/>Flag=1</td> <td>Value=0<br/>Value=1<br/>Value=0<br/>Value=1</td> <td>Time=8/27/2022<br/>Time=8/27/2022<br/>Time=8/27/2022<br/>Time=8/27/2022</td> <td>11:23:08 AM:93<br/>11:23:19 AM:75<br/>11:23:30 AM:82<br/>11:23:41 AM:88</td>                                       | R          | lead Cla            | ass2     | Read            | Class3            |        |       | Item=18<br>Item=18<br>Item=20         | DNP Address=1<br>DNP Address=1<br>DNP Address=1<br>DNP Address=1 | Group=2<br>Group=2<br>Group=2<br>Group=2   | Variation=2<br>Variation=2<br>Variation=2                | Flag=1<br>Flag=1<br>Flag=1<br>Flag=1   | Value=0<br>Value=1<br>Value=0<br>Value=1   | Time=8/27/2022<br>Time=8/27/2022<br>Time=8/27/2022<br>Time=8/27/2022 | 11:23:08 AM:93<br>11:23:19 AM:75<br>11:23:30 AM:82<br>11:23:41 AM:88 |
| Image: 2       DVP Addessa:       Group-2       Vaniston-2       Figg-1       Value-1       Time-8/27/2022       11.24.25 AM:110         Image: 2       DVP Addessa:       Group-2       Vaniston-2       Figg-1       Value-1       Time-8/27/2022       11.24.25 AM:130         Image: 2       DVP Addessa:       Group-2       Vaniston-2       Figg-1       Value-1       Time-8/27/2022       11.24.25 AM:130         Image: 2       DVP Addessa:       Group-2       Vaniston-2       Figg-1       Value-1       Time-8/27/2022       11.25.09 AM:109         Image: 2       DVP Addessa:       Group-2       Vaniston-2       Figg-1       Value-1       Time-8/27/2022       11.25.20 AM:34         Image: 3       DVP Addessa:       Group-2       Vaniston-2       Figg-1       Value-1       Time-8/27/2022       11.25.20 AM:34         Image: 3       DVP Addessa:       Group-2       Vaniston-2       Figg-1       Value-1       Time-8/27/2022       11.25.20 AM:34         Image: 3       DVP Addessa:       Group-2       Vaniston-2       Figg-1       Value-1       Time-8/27/2022       11.25.20 AM:34         Image: 3       DVP Addessa:       Group-2       Vaniston-2       Figg-1       Value-1       Time-8/27/2022       11.25.20 AM:35       Value                                                                                                    | L L        | Enable<br>Unsolicit | e<br>ted | Di:<br>Unse     | sable<br>plicited |        |       | Item=22<br>Item=22<br>Item=23         | DNP Address=1<br>DNP Address=1<br>DNP Address=1                  | Group=2<br>Group=2<br>Group=2              | Variation=2<br>Variation=2<br>Variation=2                | Flag=1<br>Flag=1<br>Flag=1             | Value=0<br>Value=1<br>Value=0              | Time=8/27/2022<br>Time=8/27/2022<br>Time=8/27/2022                   | 11:23:52 AM:64<br>11:24:03 AM:70<br>11:24:14 AM:83                   |
| tem=27       DNP Address=1       Group-2       Variation-2       Reg = Value-0       Time=0.777202       11.2459.AM489         tem=28       DNP Address=1       Group-2       Variation-2       Reg = Value-1       Time=0.777202       11.2459.AM489         tem=30       DNP Address=1       Group-2       Variation-2       Reg = Value-1       Time=0.277202       11.2559.AM199         tem=30       DNP Address=1       Group-2       Variation-2       Reg = Value-1       Time=0.277202       11.2553.AM196         tem=30       DNP Address=1       Group-2       Variation-2       Reg = Value-1       Time=0.277202       11.2553.AM196         tem=32       DNP Address=1       Group-2       Variation-2       Reg = Value-0       Time=0.277202       11.2653.AM196         tem=35       DNP Address=1       Group-2       Variation-2       Reg = Value-0       Time=0.277202       11.2653.AM199         tem=36       DNP Address=1       Group-2       Variation-2       Reg = Value-0       Time=0.277202       11.2653.AM199         tem=36       DNP Address=1       Group-2       Variation-2       Reg = Value-1       Time=0.277202       11.2637.AM199         tem=36       DNP Address=1       Group-2       Variation-2       Reg = Value-1       Time=0.277202                                                                                                    |            |                     |          |                 |                   |        |       | Item=24<br>Item=25                    | DNP Address=1<br>DNP Address=1                                   | Group=2<br>Group=2<br>Group=2              | Variation=2<br>Variation=2                               | Flag=1<br>Flag=1<br>Flag=1             | Value=1<br>Value=0<br>Value=1              | Time=8/27/2022<br>Time=8/27/2022<br>Time=8/27/2022                   | 11:24:25 AM:110<br>11:24:36 AM:67<br>11:24:47 AM:18                  |
| htm=25       DNP Address=1       Group=2       Variation=2       Rag=1       Value=1       Time=8/27/2022       11:25:23       AM:96         htm=30       DNP Address=1       Group=2       Variation=2       Rag=1       Value=1       Time=8/27/2022       11:25:33       AM:96         htm=31       DNP Address=1       Group=2       Variation=2       Rag=1       Value=1       Time=8/27/2022       11:25:33       AM:96         htm=31       DNP Address=1       Group=2       Variation=2       Rag=1       Value=0       Time=8/27/2022       11:25:33       AM:96         htm=35       DNP Address=1       Group=2       Variation=2       Rag=1       Value=0       Time=8/27/2022       11:26:26       AM:60         htm=35       DNP Address=1       Group=2       Variation=2       Rag=1       Value=0       Time=8/27/2022       11:26:37       AM:99         htm=35       DNP Address=1       Group=2       Variation=2       Rag=1       Value=0       Time=8/27/2022       11:26:37       AM:99         htm=35       DNP Address=1       Group=2       Variation=2       Rag=1       Value=0       Time=8/27/2022       11:26:38       AM:99         htm=45       DNP Address=1       Group=2       Variation=2       Ra                                                                                                    |            |                     |          |                 |                   |        |       | Item=22<br>Item=28                    | DNP Address=1<br>DNP Address=1                                   | Group=2<br>Group=2                         | Variation=2<br>Variation=2                               | Flag=1<br>Flag=1                       | Value=0<br>Value=1                         | Time=8/27/2022<br>Time=8/27/2022                                     | 11:24:58 AM:89<br>11:25:09 AM:109                                    |
| Item=32       DNP Address=1       Group=2       Value=1       Item=3/27/2022       11/2/3/2 AM/3         Item=32       DNP Address=1       Group=2       Value=1       Time=8/27/2022       11/2/3/2 AM/3         Item=33       DNP Address=1       Group=2       Value=1       Time=8/27/2022       11/2/3/2 AM/3         Item=35       DNP Address=1       Group=2       Value=1       Time=8/27/2022       11/2/3/2 AM/3         Item=35       DNP Address=1       Group=2       Value=1       Time=8/27/2022       11/2/3/2 AM/3         Item=35       DNP Address=1       Group=2       Value=1       Time=8/27/2022       11/2/3/2 AM/3         Item=35       DNP Address=1       Group=2       Value=0       Time=8/27/2022       11/2/3/2 AM/3         Item=35       DNP Address=1       Group=2       Value=0       Time=8/27/2022       11/2/3/2 AM/3         Item=40       DNP Address=1       Group=2       Value=0       Time=8/27/2022       11/2/3/2 AM/3         Item=40       DNP Address=1       Group=2       Value=0       Time=8/27/2022       11/2/3/2 AM/3         Item=40       DNP Address=1       Group=2       Value=0       Time=8/27/2022       11/2/3/2 AM/3         Item=40       DNP Address=1       Group=2       Valu                                                                                                    |            |                     |          |                 |                   |        |       | Item=29                               | DNP Address=1<br>DNP Address=1                                   | Group=2<br>Group=2                         | Variation=2                                              | Flag=1<br>Flag=1                       | Value=0<br>Value=1                         | Time=8/27/2022<br>Time=8/27/2022                                     | 11:25:20 AM:84<br>11:25:31 AM:96                                     |
| tem=33       DNP Address=       Group=2       Value1       Tme=8/27/2022       1126:15 AM:102         tem=35       DNP Address=1       Group=2       Value1       Tme=8/27/2022       1126:15 AM:102         tem=35       DNP Address=1       Group=2       Value1       Tme=8/27/2022       1126:15 AM:102         tem=35       DNP Address=1       Group=2       Value1       Tme=8/27/2022       1126:37 AM:99         tem=35       DNP Address=1       Group=2       Value1       Tme=8/27/2022       1126:33 AM:94         tem=33       DNP Address=1       Group=2       Value1       Tme=8/27/2022       1127:13 AM:34         tem=33       DNP Address=1       Group=2       Value1       Tme=8/27/2022       1127:12 AM:43         tem=41       DNP Address=1       Group=2       Value1       Tme=8/27/2022       1127:12 AM:43         tem=42       DNP Address=1       Group=2       Value0       Tme=8/27/2022       1127:32 AM:53         tem=44       DNP Address=1       Group=2       Value0       Tme=8/27/2022       1127:34 AM:53         tem=45       DNP Address=1       Group=2       Value0       Tme=8/27/2022       1128:16 AM:73         tem=45       DNP Address=1       Group=2       Value0       Tme=8/27/2022<                                                                                                    |            |                     |          |                 |                   |        |       | Item=32                               | DNP Address=1<br>DNP Address=1<br>DNP Address=1                  | Group=2<br>Group=2<br>Group=2              | Variation=2<br>Variation=2                               | Flag=1<br>Flag=1<br>Flag=1             | Value=0<br>Value=1<br>Value=0              | Time=8/27/2022<br>Time=8/27/2022                                     | 11:25:53 AM:38<br>11:26:04 AM:91                                     |
| Item=36       DNP Address=1       Group=2       Variation=2       Fag=1       Value=1       Time=8/27/2022       11:26:37       AM:93         Item=37       DNP Address=1       Group=2       Variation=2       Fag=1       Value=1       Time=8/27/2022       11:26:37       AM:94         Item=35       DNP Address=1       Group=2       Variation=2       Fag=1       Value=1       Time=8/27/2022       11:27:10       AM:28         Item=40       DNP Address=1       Group=2       Variation=2       Fag=1       Value=1       Time=8/27/2022       11:27:32       AM:33         Item=41       DNP Address=1       Group=2       Variation=2       Fag=1       Value=1       Time=8/27/2022       11:27:32       AM:33         Item=42       DNP Address=1       Group=2       Variation=2       Fag=1       Value=1       Time=8/27/2022       11:27:33       AM:53         Item=42       DNP Address=1       Group=2       Variation=2       Fag=1       Value=1       Time=8/27/2022       11:27:34       AM:53         Item=45       DNP Address=1       Group=2       Variation=2       Fag=1       Value=1       Time=8/27/2022       11:28:15       AM:73         Item=45       DNP Address=1       Group=2       Variation=2                                                                                                    |            |                     |          |                 |                   |        |       | Item=34<br>Item=35                    | DNP Address=1                                                    | Group=2<br>Group=2                         | Variation=2<br>Variation=2                               | Flag=1<br>Flag=1                       | Value=1<br>Value=0                         | Time=8/27/2022<br>Time=8/27/2022                                     | 11:26:15 AM:102<br>11:26:26 AM:60                                    |
| Item=33       DNP Address=1       Group=2       Variation=2       Rag=1       Value=1       Time=8/27/2022       11:26:19       AM:62         Item=40       DNP Address=1       Group=2       Variation=2       Rag=1       Value=1       Time=8/27/2022       11:27:10       AM:28         Item=40       DNP Address=1       Group=2       Variation=2       Rag=1       Value=1       Time=8/27/2022       11:27:32       AM:33         Item=42       DNP Address=1       Group=2       Variation=2       Rag=1       Value=1       Time=8/27/2022       11:27:34       AM:33         Item=43       DNP Address=1       Group=2       Variation=2       Rag=1       Value=1       Time=8/27/2022       11:27:35       AM:30         Item=45       DNP Address=1       Group=2       Variation=2       Rag=1       Value=1       Time=8/27/2022       11:28:37       AM:51         Item=45       DNP Address=1       Group=2       Variation=2       Rag=1       Value=1       Time=8/27/2022       11:28:37       AM:51         Item=45       DNP Address=1       Group=2       Variation=2       Rag=1       Value=1       Time=8/27/2022       11:28:38       AM:39         Item=45       DNP Address=1       Group=2       Variation=2                                                                                                    |            |                     |          |                 |                   |        |       | Item=30<br>Item=37                    | 5 DNP Address=1<br>7 DNP Address=1                               | Group=2<br>Group=2                         | Variation=2<br>Variation=2                               | Flag=1<br>Flag=1                       | Value=1<br>Value=0                         | Time=8/27/2022<br>Time=8/27/2022                                     | 11:26:37 AM:99<br>11:26:48 AM:34                                     |
| Item=40       DNP Address=1       Group=2       Value=1       Imme-8/27/2022       11:27:32       AM:93         Item=41       DNP Address=1       Group=2       Variation=2       Rag=1       Value=0       Time-8/27/2022       11:27:32       AM:93         Item=42       DNP Address=1       Group=2       Variation=2       Rag=1       Value=1       Time-8/27/2022       11:27:34       AM:93         Item=44       DNP Address=1       Group=2       Variation=2       Rag=1       Value=1       Time-8/27/2022       11:27:54       AM:80         Item=44       DNP Address=1       Group=2       Variation=2       Rag=1       Value=1       Time-8/27/2022       11:28:15       AM:13         Item=45       DNP Address=1       Group=2       Variation=2       Rag=1       Value=1       Time-8/27/2022       11:28:15       AM:13         Item=45       DNP Address=1       Group=2       Variation=2       Rag=1       Value=1       Time-8/27/2022       11:28:43       AM:99         Item=45       DNP Address=1       Group=2       Variation=2       Rag=1       Value=1       Time-8/27/2022       11:29:31       AM:99         Item=45       DNP Address=1       Group=2       Variation=2       Rag=1       Value=1       <                                                                                                    |            |                     |          |                 |                   |        |       | Item=38                               | DNP Address=1<br>DNP Address=1                                   | Group=2<br>Group=2                         | Variation=2<br>Variation=2                               | Flag=1<br>Flag=1                       | Value=1<br>Value=0                         | Time=8/27/2022<br>Time=8/27/2022                                     | 11:26:59 AM:62<br>11:27:10 AM:28                                     |
| Item=32       DNP Address=1       Group=2       Value=0       Time=3/27/2022       11/2/+3/4/NL30         Item=43       DNP Address=1       Group=2       Value=0       Time=8/27/2022       11/2/+3/4/NL30         Item=44       DNP Address=1       Group=2       Value=0       Time=8/27/2022       11/2/+3/4/NL30         Item=45       DNP Address=1       Group=2       Value=0       Time=8/27/2022       11/2/+3/4/NL30         Item=46       DNP Address=1       Group=2       Value=0       Time=8/27/2022       11/2/+3/4/NL50         Item=46       DNP Address=1       Group=2       Value=0       Time=8/27/2022       11/2/+3/4/NL50         Item=46       DNP Address=1       Group=2       Value=0       Time=8/27/2022       11/2/+3/4/NL53         Item=49       DNP Address=1       Group=2       Value=0       Time=8/27/2022       11/2/+3/4/NL53         Item=49       DNP Address=1       Group=2       Value=0       Time=8/27/2022       11/2/+3/4/NL53         Item=49       DNP Address=1       Group=2       Value=1       Time=8/27/2022       11/2/+3/4/NL53         Item=45       DNP Address=1       Group=2       Value=0       Time=8/27/2022       11/2/+3/4/NL53         Item=54       DNP Address=1       Group=2                                                                                                    |            |                     |          |                 |                   |        |       | Item=40                               | DNP Address=1                                                    | Group=2<br>Group=2                         | Variation=2                                              | Flag=1<br>Flag=1                       | Value=1<br>Value=0                         | Time=8/27/2022<br>Time=8/27/2022                                     | 11:27:32 AM:93                                                       |
| tem=45       DNP Address=1       Group=2       Value=0       Time=8/27/2022       11/28/16 AM:113         tem=45       DNP Address=1       Group=2       Valuation=2       Rag=1       Value=0       Time=8/27/2022       11/28/16 AM:113         tem=45       DNP Address=1       Group=2       Valuation=2       Rag=1       Value=0       Time=8/27/2022       11/28/16 AM:113         tem=45       DNP Address=1       Group=2       Valuation=2       Rag=1       Value=0       Time=8/27/2022       11/28/18 AM:79         tem=45       DNP Address=1       Group=2       Variation=2       Rag=1       Value=1       Time=8/27/2022       11/28/18 AM:79         tem=50       DNP Address=1       Group=2       Variation=2       Rag=1       Value=1       Time=8/27/2022       11/29/10 AM:60         tem=50       DNP Address=1       Group=2       Variation=2       Rag=1       Value=1       Time=8/27/2022       11/29/13 AM:64         tem=51       DNP Address=1       Group=2       Variation=2       Rag=1       Value=1       Time=8/27/2022       11/29/33 AM:64         tem=54       DNP Address=1       Group=2       Variation=2       Rag=1       Value=0       Time=8/27/2022       11/29/35 AM:64         tem=55       DNP Address=1                                                                                                    |            |                     |          |                 |                   |        |       | Item=43                               | DNP Address=1                                                    | Group=2<br>Group=2                         | Variation=2<br>Variation=2                               | Flag=1<br>Flag=1                       | Value=0<br>Value=1                         | Time=8/27/2022<br>Time=8/27/2022                                     | 11:27:54 AM:80<br>11:28:05 AM:73                                     |
| Item=47       DNP Address=1       Group=2       Variation=2       Rag=1       Value=1       Time=8/27/2022       11:28:38 AM:79         Item=49       DNP Address=1       Group=2       Variation=2       Rag=1       Value=1       Time=6/27/2022       11:28:49 AM:99         Item=49       DNP Address=1       Group=2       Variation=2       Rag=1       Value=1       Time=6/27/2022       11:28:49 AM:99         Item=50       DNP Address=1       Group=2       Variation=2       Rag=1       Value=1       Time=6/27/2022       11:29:11 AM:92         Item=51       DNP Address=1       Group=2       Variation=2       Rag=1       Value=0       Time=8/27/2022       11:29:12 AM:106         Item=52       DNP Address=1       Group=2       Variation=2       Rag=1       Value=0       Time=8/27/2022       11:29:44 AM:98         Item=54       DNP Address=1       Group=2       Variation=2       Rag=1       Value=0       Time=8/27/2022       11:29:44 AM:98         Item=55       DNP Address=1       Group=2       Variation=2       Rag=1       Value=0       Time=8/27/2022       11:29:44 AM:98       11:30:06 AM:130       11:30:06 AM:130       11:30:06 AM:130       11:30:06 AM:130       11:30:06 AM:130       11:30:06 AM:130       11:30:07 AM:70       11:30:07 AM:70 <td></td> <td></td> <td></td> <td></td> <th></th> <td></td> <td></td> <td>Item=48<br/>Item=46</td> <td>DNP Address=1<br/>DNP Address=1</td> <td>Group=2<br/>Group=2</td> <td>Variation=2<br/>Variation=2</td> <td>Flag=1<br/>Flag=1</td> <td>Value=0<br/>Value=1</td> <td>Time=8/27/2022<br/>Time=8/27/2022</td> <td>11:28:16 AM:113<br/>11:28:27 AM:65</td>                                                                                                    |            |                     |          |                 |                   |        |       | Item=48<br>Item=46                    | DNP Address=1<br>DNP Address=1                                   | Group=2<br>Group=2                         | Variation=2<br>Variation=2                               | Flag=1<br>Flag=1                       | Value=0<br>Value=1                         | Time=8/27/2022<br>Time=8/27/2022                                     | 11:28:16 AM:113<br>11:28:27 AM:65                                    |
| tem=49 DNP Address=1 Group=2 Variation=2 Hag=1 Value=10 Hime=8/27/2022 11:29:10 AM:50<br>tem=50 DNP Address=1 Group=2 Variation=2 Hag=1 Value=1 Time=8/27/2022 11:29:12 AM:106<br>tem=52 DNP Address=1 Group=2 Variation=2 Hag=1 Value=1 Time=8/27/2022 11:29:32 AM:64<br>tem=53 DNP Address=1 Group=2 Variation=2 Hag=1 Value=1 Time=8/27/2022 11:29:33 AM:64<br>tem=55 DNP Address=1 Group=2 Variation=2 Hag=1 Value=1 Time=8/27/2022 11:29:34 AM:95<br>tem=55 DNP Address=1 Group=2 Variation=2 Hag=1 Value=1 Time=8/27/2022 11:29:35 AM:95<br>tem=55 DNP Address=1 Group=2 Variation=2 Hag=1 Value=0 Time=8/27/2022 11:30:06 AM:130<br>tem=55 DNP Address=1 Group=2 Variation=2 Hag=1 Value=0 Time=8/27/2022 11:30:07 AM:70<br>tem=55 DNP Address=1 Group=2 Variation=2 Hag=1 Value=0 Time=8/27/2022 11:30:73 AM:70                                                                                                    |            |                     |          |                 |                   |        |       | Item=42<br>Item=48                    | DNP Address=1<br>DNP Address=1                                   | Group=2<br>Group=2                         | Variation=2<br>Variation=2                               | Flag=1<br>Flag=1                       | Value=0<br>Value=1                         | Time=8/27/2022<br>Time=8/27/2022                                     | 11:28:38 AM:79<br>11:28:49 AM:99                                     |
| tem=51 DNP Address=1 Group=2 variation=2 Hag=1 Value=1 Time=8/27/2022 11:29:22 AM: Ub<br>tem=52 DNP Address=1 Group=2 variation=2 Hag=1 Value=1 Time=8/27/2022 11:29:33 AM:64<br>tem=54 DNP Address=1 Group=2 variation=2 Hag=1 Value=1 Time=8/27/2022 11:29:54 AM:98<br>tem=55 DNP Address=1 Group=2 variation=2 Hag=1 Value=1 Time=8/27/2022 11:30:06 AM:130<br>tem=55 DNP Address=1 Group=2 variation=2 Hag=1 Value=0 Time=8/27/2022 11:30:06 AM:130<br>tem=55 DNP Address=1 Group=2 Variation=2 Hag=1 Value=1 Time=8/27/2022 11:30:27 AM:70<br>tem=55 DNP Address=1 Group=2 Variation=2 Hag=1 Value=0 Time=8/27/2022 11:30:27 AM:70                                                                                                    |            |                     |          |                 |                   |        |       | Item=49                               | DNP Address=1<br>DNP Address=1                                   | Group=2<br>Group=2                         | Variation=2                                              | Hag=1<br>Flag=1                        | Value=0<br>Value=1                         | Time=8/27/2022<br>Time=8/27/2022                                     | 11:29:00 AM:60<br>11:29:11 AM:92                                     |
| tem=55 DNP Address=1 Group=2 Variation=2 Rag=1 Value=1 Time=8/27/2022 11:29:55 AM:35<br>tem=55 DNP Address=1 Group=2 Variation=2 Rag=1 Value=0 Time=8/27/2022 11:30:06 AM:130<br>tem=55 DNP Address=1 Group=2 Variation=2 Rag=1 Value=0 Time=8/27/2022 11:30:27 AM:70<br>tem=57 DNP Address=1 Group=2 Variation=2 Rag=1 Value=0 Time=8/27/2022 11:30:28 AM:96                                                                                                    |            |                     |          |                 |                   |        |       | Item=5                                | DNP Address=1<br>DNP Address=1<br>DNP Address=1                  | Group=2<br>Group=2<br>Group=2              | Variation=2<br>Variation=2                               | Flag=1<br>Flag=1                       | Value=0<br>Value=1<br>Value=0              | Time=8/27/2022<br>Time=8/27/2022<br>Time=8/27/2022                   | 11:29:33 AM:64<br>11:29:44 AM:98                                     |
| tem=56 DNP Address=1 Group=2 Variation=2 Hag=1 Value=1 Time=8/27/2022 11:30:17 AM:70<br>tem=57 DNP Address=1 Group=2 Variation=2 Hag= <u>1 Value=0 Time=8/27/2022 11:30:28 AM:96</u>                                                                                                    |            |                     |          |                 |                   |        |       | Item=54                               | DNP Address=1                                                    | Group=2<br>Group=2                         | Variation=2<br>Variation=2                               | Flag=1<br>Flag=1                       | Value=1<br>Value=0                         | Time=8/27/2022<br>Time=8/27/2022                                     | 11:29:55 AM:95<br>11:30:06 AM:130                                    |
|                                                                                                    |            |                     |          |                 |                   |        |       | Item=50<br>Item=5                     | DNP Address=1 DNP Address=1                                      | Group=2<br>Group=2                         | Variation=2<br>Variation=2                               | Flag=1<br>Flag=1                       | Value=1<br>Value=0                         | Time=8/27/2022<br>Time=8/27/2022                                     | 11:30:17 AM:70<br>11:30:28 AM:96                                     |

For Time synchronizing, you can see TS Command, and then FDT will send time to RTU by UTC format.

In RTU you can see time that is sent to RTU.

August 2022

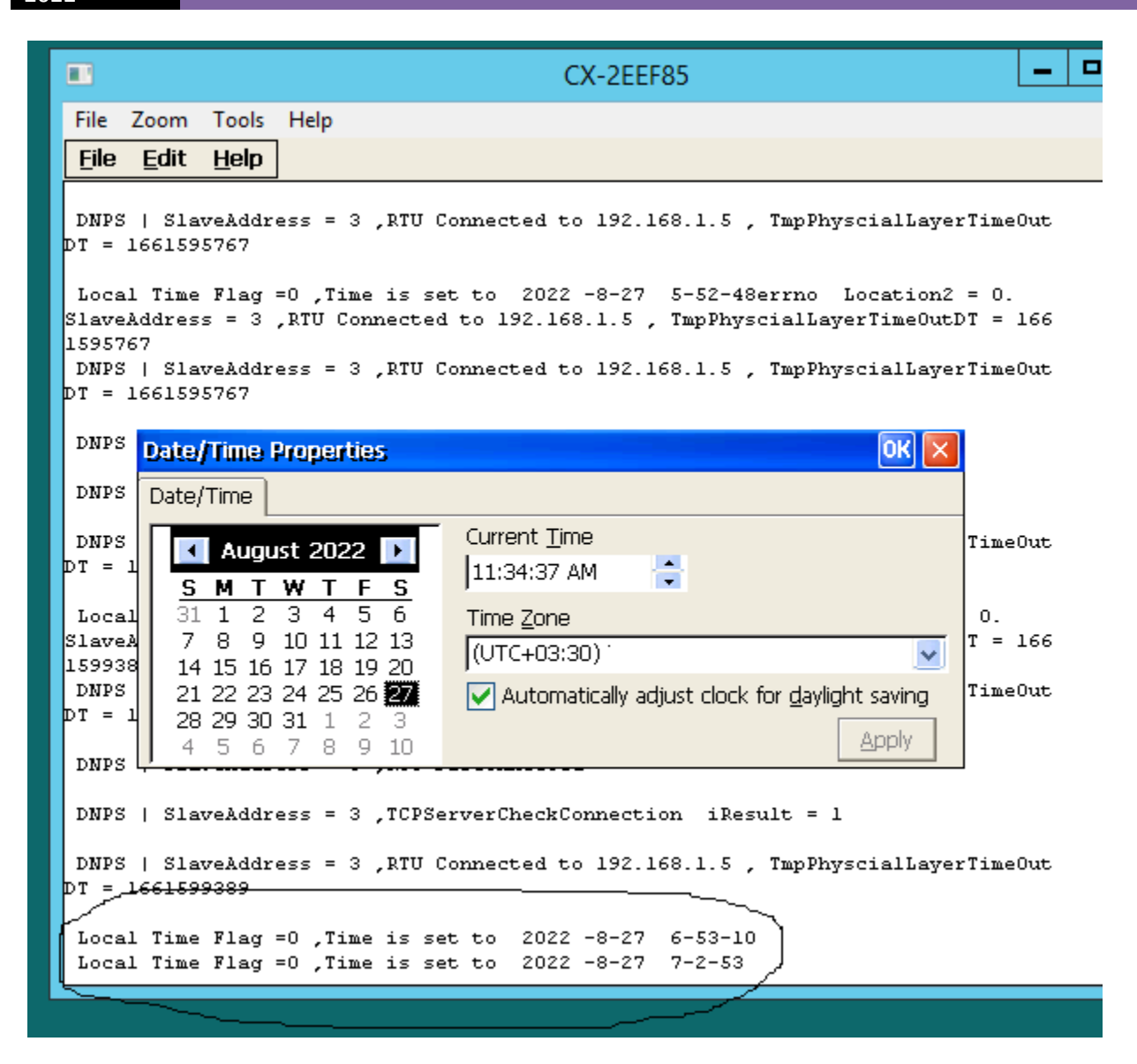

EOD